HUBBELL® Industrial Controls

# FEIP-21 EtherNet/IP fieldbus adapter module

User's manual

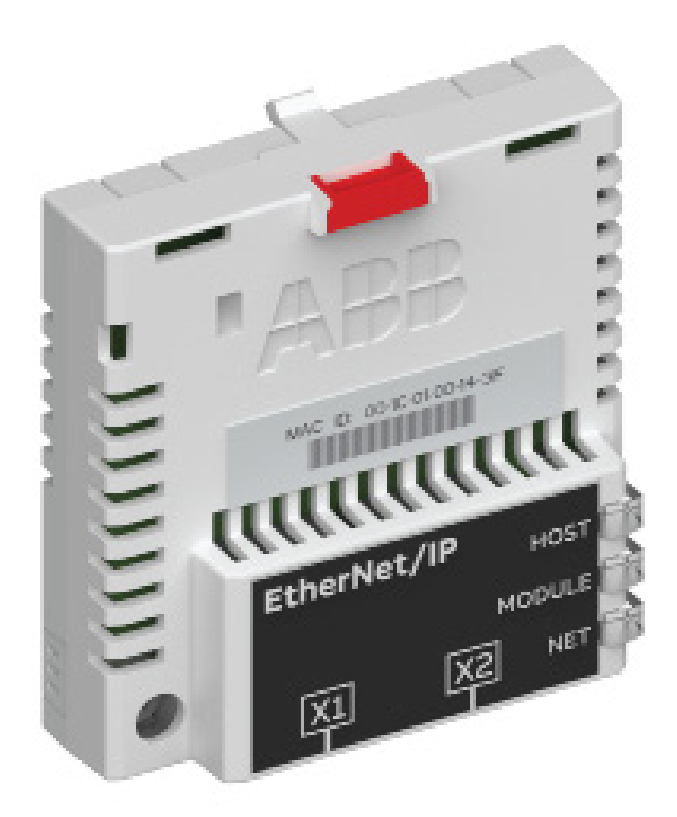

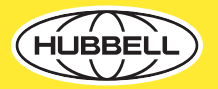

#### INDUSTRIAL DRIVES Table of contents

# FEIP-21 EtherNet/IP fieldbus adapter module

# User's manual

Table of contents

- 1. Safety instructions
- 4. Mechanical installation
- 5. Electrical installation
- 6. EtherNet/IP Start-up

3AXD50000158621 Rev C EN Original instructions EFFECTIVE: 2022-05-25

#### INDUSTRIAL DRIVES Table of contents

#### **Table of Contents**

#### Safety instructions

| Contents of this chapter               | . 11 |
|----------------------------------------|------|
| Use of warnings and notes              | . 11 |
| Safety in installation and maintenance | .12  |

#### Introduction to the manual

| Contents of this chapter |
|--------------------------|
| Applicability            |
| Compatibility            |
| Drives                   |
| Protocol                 |
| Target audience          |
| Purpose of the manual    |
| Cybersecurity disclaimer |
| Terms and abbreviations  |

#### Overview of the Ethernet network and the FEIP-21 module

| Contents of this chapter              |
|---------------------------------------|
| Ethernet network                      |
| Example topology of the Ethernet link |
| FEIP-21 module overview               |
| FEIP-21 layout                        |

#### Mechanical installation

| Contents of this chapter             | !1 |
|--------------------------------------|----|
| Necessary tools and instructions.    | !1 |
| Unpacking and examining the delivery | !1 |
| Before you start                     | !1 |
| Installing option modules            | 2  |

#### **Electrical installation**

| Contents of this chapter                       | 3 |
|------------------------------------------------|---|
| Necessary tools and instructions               | 3 |
| General cabling instructions                   | 3 |
| Connecting the FEIP-21 to the Ethernet network | 3 |

#### EtherNet/IP - Start-up

| Contents of this chapter |  |  |  |
|--------------------------|--|--|--|
|--------------------------|--|--|--|

#### INDUSTRIAL DRIVES

## **Table of contents**

| Warnings                                                                          |
|-----------------------------------------------------------------------------------|
| Drive configuration                                                               |
| EtherNet/IP connection configuration                                              |
| FEIP-21 configuration parameters – group A (group 1)                              |
| FEIP-21 configuration parameters – group B (group 2) 32                           |
| FEIP-21 configuration parameters – group C (group 3)                              |
| Control locations                                                                 |
| Emulation modes                                                                   |
| Revision emulation                                                                |
| Configuring revision emulation                                                    |
| RETA-01 compatible assemblies                                                     |
| Configuring RETA-01 emulation mode                                                |
| Configuring data in and data out mapping parameters                               |
| Fieldbus configuration object, class 91h                                          |
| Starting up fieldbus communication for the drive                                  |
| Parameter setting examples - ACS380, ACS480, ACS580 and ACS880                    |
| Speed control using the ODVA AC/DC drive profile, Extended speed control assembly |
| Configuring the client                                                            |
| Before you start                                                                  |
| Select profile                                                                    |
| Select output and input assembly instances                                        |
| Select connection method                                                          |
| EDS files                                                                         |
| Configuring an Allen-Bradley® PLC                                                 |
| Example 1: RSLogix 5000                                                           |
| Example 2: Studio 5000                                                            |
| Configuring DLR topology for FEIP-21                                              |
| Setup using Logix Designer                                                        |
| Setup using RSLinx® Classic                                                       |

#### **EtherNet/IP - Communication profiles**

| Contents of this chapter                              | I        |
|-------------------------------------------------------|----------|
| Communication profiles                                | I        |
| ODVA AC/DC drive profile                              | )        |
| ODVA output attributes                                | <i>,</i> |
| Run Forward & Run Reverse (Control supervisor object) | <i>,</i> |
| Fault Reset (Control supervisor object)               | <i>,</i> |
| Net Ctrl (Control supervisor object)                  | ź        |

#### INDUSTRIAL DRIVES Table of contents

| Net Ref (AC/DC drive object)                |
|---------------------------------------------|
| Speed Reference (AC/DC drive object)        |
| Torque Reference (AC/DC drive object)       |
| ODVA input attributes                       |
| Faulted (Control supervisor object)         |
| Warning (Control supervisor object)         |
| Running Forward (Control supervisor object) |
| Running Reverse (Control supervisor object) |
| Ready (Control supervisor object)           |
| Ctrl From Net (Control supervisor object)   |
| Ref From Net (AC/DC drive object)           |
| At Reference (AC/DC drive object)           |
| State (Control supervisor object)           |
| Speed Actual (AC/DC drive object)           |
| Torque Actual (AC/DC drive object)          |
| ABB Drives communication profile            |
| Control word and Status word                |
| Control word contents                       |
| Status word contents                        |
| State machine                               |
| References                                  |
| Scaling                                     |
| Actual values                               |
| Scaling                                     |

#### EtherNet/IP - Communication protocol

| Contents of this chapter                                         |
|------------------------------------------------------------------|
| EtherNet/IP                                                      |
| Object modeling and functional profiles                          |
| Assembly objects                                                 |
| Basic speed control assembly                                     |
| Basic speed control plus drive parameters assembly               |
| Extended speed control assembly                                  |
| Extended speed control plus drive parameters assembly            |
| Basic speed and torque control assembly                          |
| Basic speed and torque control plus drive parameters assembly    |
| Extended speed and torque control assembly                       |
| Extended speed and torque control plus drive parameters assembly |

#### INDUSTRIAL DRIVES

# **Table of contents**

| ABB Drives profile with set speed assembly                                      |
|---------------------------------------------------------------------------------|
| ABB Drives profile with set speed plus drive parameters assembly                |
| ABB Drives profile with set speed and set torque assembly                       |
| ABB Drives profile with set speed and set torque plus drive parameters assembly |
| Transparent 16 with one assembly                                                |
| Transparent 16 with one assembly plus drive parameters                          |
| Transparent 16 with two assembly                                                |
| Transparent 16 with two assembly plus drive parameters                          |
| Transparent 32 with one assembly                                                |
| Transparent 32 with one assembly plus drive parameters                          |
| Transparent 32 with two assembly                                                |
| Transparent 32 with two assembly plus drive parameters                          |
| Class objects                                                                   |
| Identity object, class 01h                                                      |
| Class attributes (Instance #0)                                                  |
| Instance attributes (Instance #1)                                               |
| Reset service (Service code 05h)                                                |
| Attribute explanations                                                          |
| Motor data object, class 28h                                                    |
| Class attributes (Instance #0)                                                  |
| Instance attributes (Instance #1)                                               |
| Control supervisor object, class 29h                                            |
| Class attributes (Instance #0)                                                  |
| Instance attributes (Instance #1)                                               |
| AC/DC-drive object, class 2Ah                                                   |
| Class attributes (Instance #0)                                                  |
| Instance attributes (Instance #1)                                               |
| Drive parameter object, class 90h                                               |
| Fieldbus configuration object, class 91h                                        |
| Class attributes                                                                |
| Instance #1: FEIP-21 configuration parameters group A (group 1)                 |
| Instance #2: FEIP-21 configuration parameters group B (group 2)90               |
| Instance #3: FEIP-21 configuration parameters group C (group 3)90               |
| Instance #10: SNTP configuration                                                |
| TCP/IP interface object, class F5h                                              |
| Class attributes (Instance #0)                                                  |
| Instance attributes (Instance #1)                                               |
| Attribute explanations                                                          |

| Thernet link object, class F6h        | . 93 |
|---------------------------------------|------|
| Connection object, class 05h          | . 93 |
| Class attributes                      | . 93 |
| nstance attributes                    | . 93 |
| Acknowledge handler object, class 2Bh | . 94 |
| Class attributes (Instance #0)        | . 94 |
| nstance attributes (Instance #1)      | . 94 |

#### EtherNet/IP - Diagnostics

| Contents of this chapter   | 95 |
|----------------------------|----|
| Fault and warning messages | 95 |
| LEDs                       | 95 |

#### Start-up

| Contents of this chapter                             | 97 |
|------------------------------------------------------|----|
| Warnings                                             | 97 |
| Drive configuration                                  | 97 |
| Connection configuration using NONE protocol         | 97 |
| FEIP-21 configuration parameters – group A (group 1) | 98 |
| Starting up fieldbus communication                   | 01 |

#### FEIP-21 - Diagnostics

| Contents of this chapter   | 102 |
|----------------------------|-----|
| Fault and warning messages | 102 |
| LEDs 1                     | 102 |

#### **Technical data**

| Contents of this chapter  | 104 |
|---------------------------|-----|
| Dimension drawing         | 104 |
| General Data              | 105 |
| Ethernet link             | 105 |
| ICP and UDP service ports | 105 |

#### Appendix A - ABB IP configuration tool

| Contents of this chapter                          | .107 |
|---------------------------------------------------|------|
| nstallation                                       | .107 |
| Finding adapter modules in the network            | .107 |
| Rewriting the IP configuration of adapter modules | 108  |

#### INDUSTRIAL DRIVES

#### Table of contents

#### Appendix B - Module configuration backup

| Contents of this chapter                          | 111 |
|---------------------------------------------------|-----|
| Compatibility                                     | 111 |
| ettings for backup                                | 111 |
| Configuration backup for all protocols in FEIP-21 | 111 |

#### Appendix C - Replacing FENA-xx module with FEIP-21

| Contents of this chapter        | 13 |
|---------------------------------|----|
| Compatibility                   | 13 |
| Automatic configuration process | 13 |

#### Appendix D - FEIP-21 configuration web pages

| Contents of this chapter                     |
|----------------------------------------------|
| Browser requirements                         |
| Compatibility                                |
| Logging in                                   |
| Menu overview                                |
| Status page                                  |
| Configuration page                           |
| Service configuration page                   |
| Configuring SNTP                             |
| Security page                                |
| Support page                                 |
| Password page                                |
| Reset FEIP-21 web page password to default   |
| Enable web page access after it was disabled |

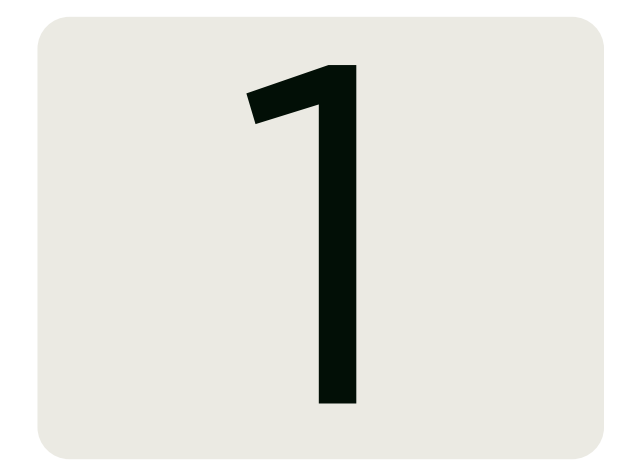

# **Safety instructions**

## **Contents of this chapter**

The chapter describes the warning symbols used in this manual and refers to the safety instructions which you must obey when you install or connect an option module. If you ignore the safety instructions, injury, death or damage can occur. Read this chapter before you start the installation.

#### Use of warnings and notes

Warnings tell you about conditions which can cause injury or death, or damage to the equipment. They also tell you how to prevent the danger. Notes draw attention to a particular condition or fact, or give information on a subject.

The manual uses these warning symbols:

# A WARNING A

Electricity warning tells about hazards from electricity which can cause injury or death, or damage to the equipment.

# $\triangle$ warning $\triangle$

General warning tells about conditions other than those caused by electricity, which can cause injury or death, or damage to the equipment.

# $\triangle$ warning $\triangle$

Electrostatic sensitive devices warning tells you about the risk of electrostatic discharge which can cause damage to the equipment.

### Safety in installation and maintenance

# $\triangle$ warning $\triangle$

Obey the safety instructions of the drive. If you ignore them, injury or death, or damage to the equipment can occur. If you are not a qualified electrical professional, do not do installation, commissioning or maintenance work.

# 

# Introduction to the manual

# **Contents of this chapter**

This chapter introduces this manual.

# Applicability

This manual applies to the FEIP-21 fieldbus adapter module, revision E or software version 1.20 or later.

# Compatibility

#### Drives

The FEIP-21 fieldbus adapter module is compatible with:

• VariMax 4960 2023 and later

Note: Not all compatible drives are listed here. For details of compatibility, check the drive's firmware manual. You can check the current firmware version of the drive with parameter 07.05 Firmware version.

#### Protocol

The FEIP-21 module is compatible with Ethernet standards IEEE 802.3 and IEE 802.3u and it supports the EtherNet/IP protocol.

All EtherNet/IP clients that support:

- The CIP Networks Library, Volume 1, Common Industrial Protocol (CIP), Edition 3.0 May, 2006
- The CIP Networks Library, Volume 2, EtherNet/IP Adaptation of CIP, Edition 1.2 May, 2006
- Recommended Functionality for EtherNet/IP Devices Version 1.2, Feb., 2006
- are compatible with the EtherNet/IP module.

#### **Target audience**

This manual is intended for people who plan the installation, install, start up, use and service the module. Before you do work on the module, read this manual and the applicable drive manual that contains the hardware and safety information for the product in question. You are expected to know the fundamentals of electricity, wiring, electrical components, and electrical schematic symbols.

#### Purpose of the manual

The manual provides information on installing, commissioning and using the FEIP-21

# **Cybersecurity disclaimer**

This product can be connected to and communicate information and data via a network interface. The HTTP protocol, which is used between the commissioning tool (Drive Composer) and the product, is an unsecured protocol. For independent and continuous operation of product such connection via network to commissioning tool is not necessary. However it is Customer's sole responsibility to provide and continuously ensure a secure connection between the product and Customer network or any other network (as the case may be). Customer shall establish and maintain any appropriate measures (such as but not limited to the installation of firewalls, prevention of physical access, application of authentication measures, encryption of data, installation of antivirus programs, etc.) to protect the product, the network, its system and the interface against any kind of security breaches, unauthorized access, interference, intrusion, leakage and/or theft of data or information.

Notwithstanding any other provision to the contrary and regardless of whether the contract is terminated or not, Hubbell and its affiliates are under no circumstances liable for damages and/or losses related to such security breaches, any unauthorized access, interference, intrusion, leakage and/or theft of data or information.

| Такт                                                                                                    | Description                                                                                                    |  |  |  |
|----------------------------------------------------------------------------------------------------|----------------------------------------------------------------------------------------------------|--|--|--|
| lerm                                                                                                    | Description                                                                                                    |  |  |  |
| Control word                                                                                                    | 16-bit or 32-bit word from a controller to the controlled device<br>with bit-coded control signals (sometimes called the<br>Command word).                                 |  |  |  |
| DHCP Dynamic Host Control Protocol. A protocol for auto<br>configuration of IP devices. DHCP can be used to a<br>assign IP addresses and related network informatio |                                                                                                    |  |  |  |
| DLR                                                                                                    | Device Level Ring. DLR network is a single-fault tolerant ring<br>network topology intended for interconnection of automation<br>devices.                                  |  |  |  |
| Drive                                                                                                    | Frequency converter for controlling AC motors                                                                                                    |  |  |  |
| EDS file                                                                                                    | Electronic Datasheet File identifies the properties of the device<br>to the Ether- Net/IP client. Each type of drive and application<br>program requires its own EDS file. |  |  |  |
| EMC                                                                                                    | Electromagnetic compatibility                                                                                                    |  |  |  |
| FBA                                                                                                    | Fieldbus adapter                                                                                                    |  |  |  |

#### Terms and abbreviations

# Introduction to the manual

| Term        | Description                                                                                                    |  |
|-------------|----------------------------------------------------------------------------------------------------|--|
| FEIP-21     | Optional Ethernet adapter module for EtherNet/IP™                                                                                                    |  |
| MAC address | Media Access Control address                                                                                                    |  |
| ODVATM      | Open DeviceNet Vendor Association. ODVA is an independent<br>organization that promotes interoperability between different<br>manufacturers' EtherNet/IP products. ABB is an Associate<br>Member at ODVA. |  |
| PLC         | Programmable logic controller                                                                                                    |  |
| Profile     | Adaptation of a communication protocol for a certain application field (for example drives)                                                                                                    |  |
| SNTP        | Simple Network Time Protocol. A protocol to synchronize drive time with the network time server.                                                                                                    |  |
| Status word | 16-bit or 32-bit word from a controlled device to the controller with bit-coded status signals                                                                                                    |  |

The links above contain lists of documents. You can find manuals and other product documents in PDF format on the Internet. See Hubbell Document Library. For manuals not available in the Document library, contact your local Hubbell representative.

# INDUSTRIAL DRIVES

# 3

# **Overview of the Ethernet network and the FEIP-21 module**

# **Contents of this chapter**

This chapter contains a short description of the Ethernet network and the topology supported by the FEIP-21 adapter module.

## **Ethernet network**

Ethernet standards support a variety of physical media (coaxial cable, twisted pair, fiber optics) and topologies (bus and star).

The FEIP-21 module supports twisted pair as the physical media

FEIP-21 supports star topology, daisy chain topology and ring topology (Device Level Ring, DLR)

The maximum length for an Ethernet segment on twisted pair media is 100 meters. All twisted pair media between the Ethernet node and the switch or router must be shorter than 100 meters, including media within patch panels.

#### Example topology of the Ethernet link

The figures below show example topologies for an Ethernet network with FEIP-21.

# Overview of the Ethernet network and the FEIP-21 module

#### Star topology

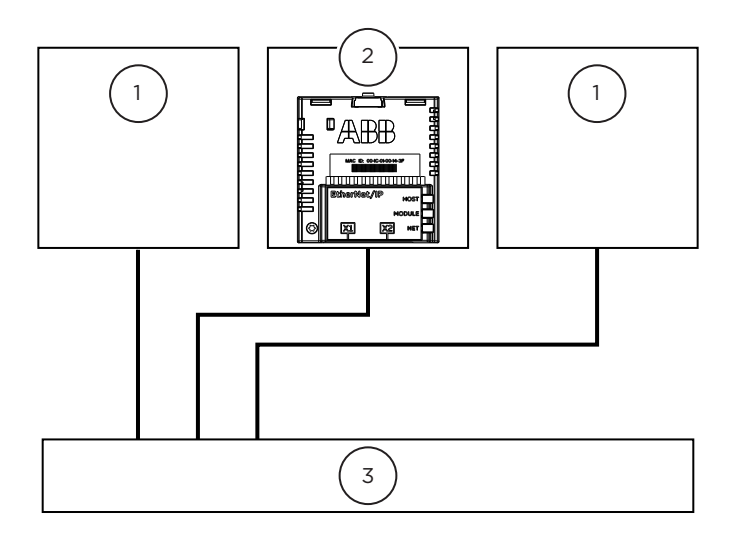

- 1 Other device
- 2 VariMax drive
- 3 Switch or router

## Daisy chain topology using integrated Ethernet switch

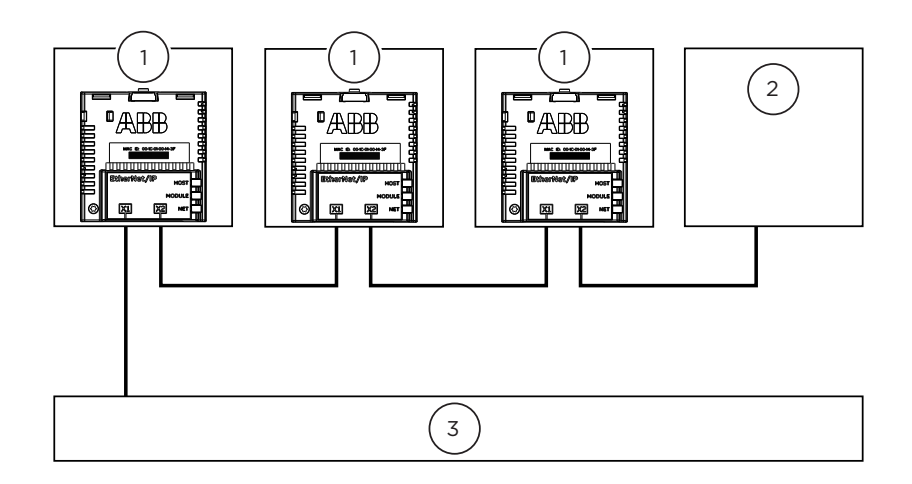

- 1 VariMax drive
- 2 Other device
- 3 Network master device

#### **Ring topology**

For DLR configuration, see Configuring DLR topology for FEIP-21 (page 47).

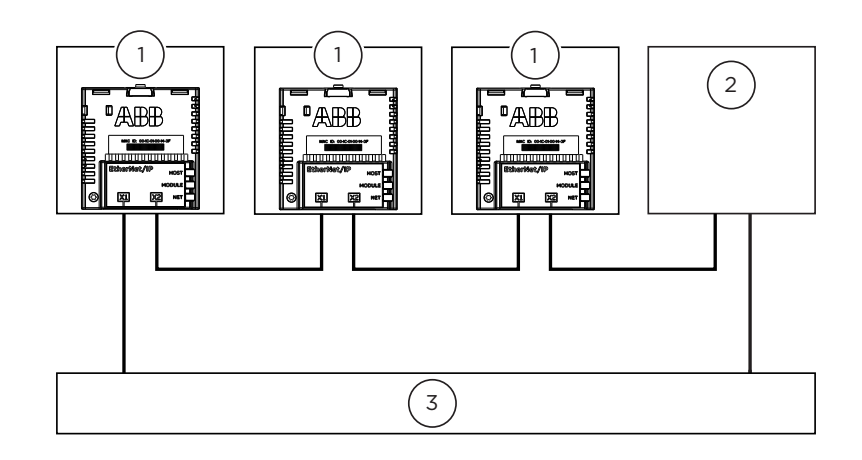

- 1 VariMax drive
- 2 Other device
- 3 Network master device

# **FEIP-21 module overview**

The FEIP-21 adapter module is a plug-in device for VariMax drive which enables the connection of the drive to an EtherNet/IP network.

Through the adapter module you can:

- give control commands to the drive (for example, Start, Stop, Run enable)
- feed a motor speed or torque reference to the drive
- give a process actual value or a process reference to the PID controller of the drive
- read status information and actual values from the drive
- reset a drive fault
- read/write parameters of the drive
- connect Drive composer pro tool

The adapter module supports 10 Mbit/s and 100 Mbit/s data transfer rates and automatically detects the data transfer rate used in the network.

The adapter module is installed into an option slot on the drive control unit. See the drive manuals for module placement options.

# Overview of the Ethernet network and the FEIP-21 module

# **FEIP-21** layout

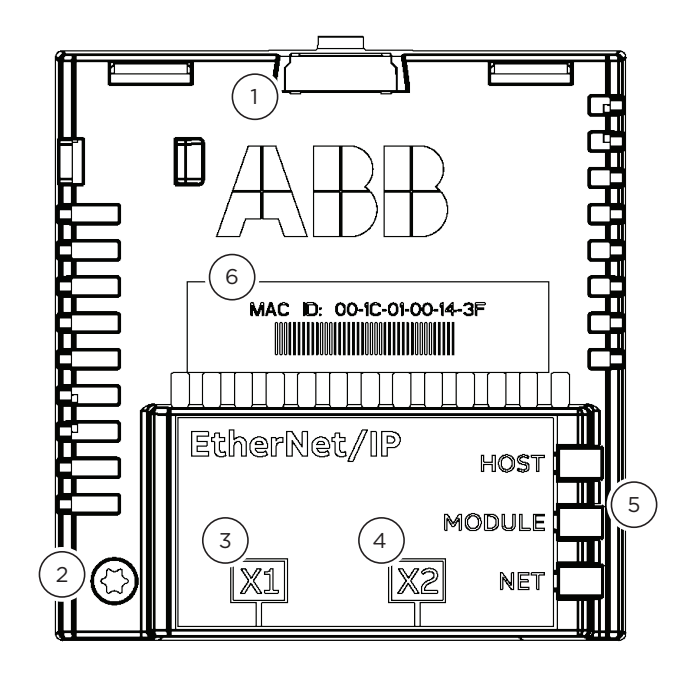

| No. | Description                              |
|-----|------------------------------------------|
| 1   | Lock                                     |
| 2   | Mounting screw (Grounding screw)         |
| 3   | X1 connector to Ethernet                 |
| 4   | X2 connector for chaining another module |
| 5   | Diagnostic LEDs                          |
| 6   | MAC address                              |

# 4

# **Mechanical installation**

# **Contents of this chapter**

This chapter contains a delivery checklist and instructions on installing the module.

## **Necessary tools and instructions**

You will need a Torx TX10 screwdriver to secure the FEIP-21 module to the drive. See also the drive hardware manual.

# Unpacking and examining the delivery

- 1. Open the option package.
- 2. Make sure that the package contains:
  - fieldbus module, type FEIP-21
  - quick guide.

3. Make sure that there are no signs of damage.

# Before you start

Install the module to a free option slot on the drive control unit. Plastic pins, a lock and one screw hold the module in place. The screw also makes an electrical connection between the module and drive frame for cable shield grounding.

Note: Do not install the FEIP-21 module on the FEA-03 F-series extension adapter. Note: Do not install the FEIP-21 when the drive is powered up.

When the module is installed, it makes the signal and power connection to the drive through a 20-pin connector.

#### INDUSTRIAL DRIVES Mechanical installation

# Installing option modules

# 

Obey the safety instructions of the drive. If you ignore them, injury or death, or damage to the equipment can occur.

Pay attention to the free space required by the cabling or terminals coming to the option modules.

- 1. Repeat the steps described in the electrical safety precautions of the drive.
- 2. Pull out the lock (a).
- 3. Install the module to a free option module slot on the control unit.
- 4. Push in the lock (a).
- 5. Tighten the grounding screw (b) to a torque of 0.8 N·m (7 lbf·in).

Note: The screw tightens the connections and grounds the module. It is essential for fulfilling the EMC requirements and for proper operation of the module.

## A WARNING A

Do not use excessive force, or leave the screw too loose. Over-tightening can damage the screw or module. A loose screw can cause an operation failure.

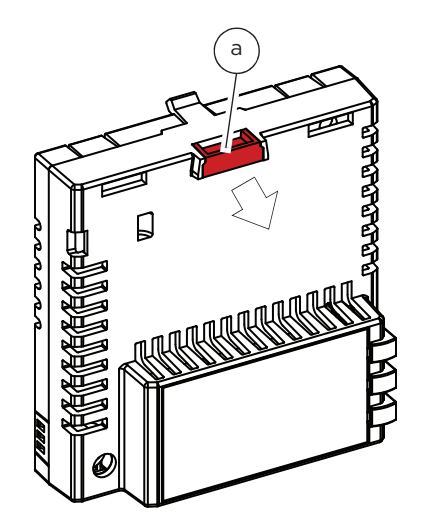

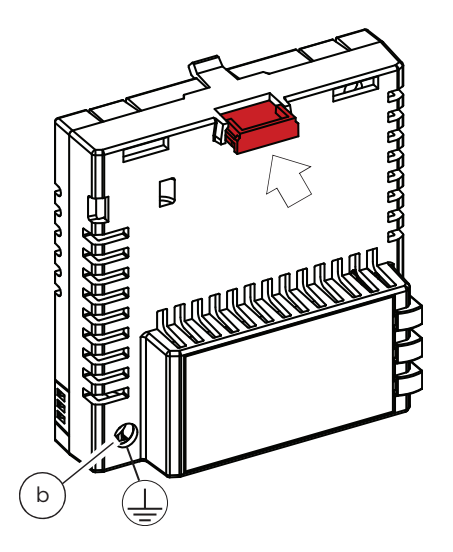

6. Connect the wiring to the module. Obey the instructions given in this manual.

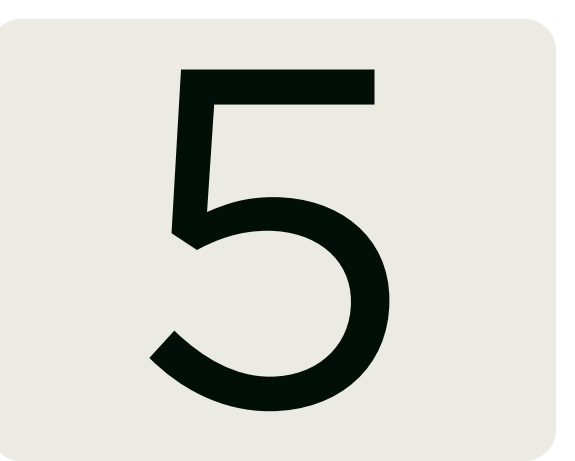

# **Electrical installation**

# **Contents of this chapter**

This chapter contains general cabling instructions and instructions on connecting the FEIP-21 module to the Ethernet network and the drive.

## **Necessary tools and instructions**

See the drive hardware manual.

## **General cabling instructions**

- Arrange the bus cables as far away from the motor cables as possible.
- Avoid parallel runs.
- Use bushings at cable entries.

## **Connecting the FEIP-21 to the Ethernet network**

# $\triangle$ warning $\triangle$

Obey the safety instructions of the drive. If you ignore them, injury or death, or damage to the equipment can occur.

Choose correct cable for your application, CAT5e and CAT6 cables are recommended for industrial applications. ABB recommends to use double shielded twisted pair cables, eg. "SF/FTP".

#### INDUSTRIAL DRIVES Electrical installation

# 6

# EtherNet/IP - Start-up

# Contents of this chapter

This chapter contains:

- information on configuring the drive for operation with the adapter module
- drive-specific instructions on starting up the drive with the adapter module
- examples of configuring the client for communication with the adapter module.Necessary tools and instructions

## Warnings

# 

Obey the safety instructions given in this manual and the drive documentation.

# **Drive configuration**

The information in this section applies to all drive types compatible with the adapter module, unless otherwise stated.

#### EtherNet/IP connection configuration

After the adapter module has been mechanically and electrically installed according to the instructions in chapters Mechanical installation and Electrical installation, you must prepare the drive for communication with the module.

Normally, you must adjust a parameter to activate the communication. For detailed procedure of activating the module for EtherNet/IP communication with the drive, see Starting up fieldbus communication for the drive (page 35).

#### INDUSTRIAL DRIVES EtherNet/IP - Start-up

Once communication between the drive and the adapter module has been established, several configuration parameters are copied to the drive. These parameters are shown in the tables below and must be checked first and adjusted where necessary. You can adjust the parameters via a drive control panel or a PC tool.

Note: Not all drives display descriptive names for the configuration parameters. To help you identify the parameters in different drives, the names displayed by each drive are given in gray boxes in the tables.

Note: The new parameter settings take effect only when you power up the module the next time or when you activate the fieldbus adapter refresh parameter.

#### FEIP-21 configuration parameters - group A (group 1)

Note: The actual parameter group number depends on the drive type. Group A (group 1) corresponds to:

- parameter group 51 in ACS380, ACS480, ACH580, ACQ580 and ACS580
- parameter group 51/54 (or 151/154 in some variants) in ACS880 if the adapter is installed as fieldbus adapter A/B.

| No. | Name/ Value       | Description                                                                                                    | Default              |
|-----|-------------------|----------------------------------------------------------------------------------------------------|----------------------|
| 01  | FBA type          | Read-only. Shows the fieldbus adapter type as detected by the drive. The value cannot be adjusted by the user.<br>If the value is $\Omega = None$ , the communication between the drive and the module                                                                                                    | 2222 = Ether- Net/IP |
|     |                   | has not been established.                                                                                                    |                      |
| 02  | Protocol/Profile  | Selects the application protocol and communication profile for the network connection.                                                                                                    | 101 = EIP ABB Pro    |
|     |                   | The selections available for EtherNet/IP communication are listed below.                                                                                                    |                      |
|     | 100 = EIP AC/DC   | EtherNet/IP protocol: ODVA AC/DC drive profile                                                                                                    |                      |
|     | 101 = EIP ABB Pro | EtherNet/IP protocol: ABB Drives profile                                                                                                    |                      |
|     | 102 = EIP T16     | EtherNet/IP protocol: Transparent 16-bit profile                                                                                                    |                      |
|     | 103 = EIP T32     | EtherNet/IP protocol: Transparent 32-bit profile                                                                                                    |                      |
| 03  | Commrate          | Sets the bit rate for the Ethernet interface. In FEIP-21 this parameter is used for configuring port 1. For configuring port 2, see parameter 14 Commrate port 2 (page 27).                                                                                                    | 0 = Auto             |
|     | 0 = Auto          | Autonegotiate                                                                                                    |                      |
|     | 1 = 100 Mbps FD   | 100 Mbps, full duplex                                                                                                    |                      |
|     | 2 = 100 Mbps HD   | 100 Mbps, half duplex                                                                                                    |                      |
|     | 3 = 10 Mbps FD    | 10 Mbps, full duplex                                                                                                    |                      |
|     | 4 = 10 Mbps HD    | 10 Mbps, half duplex                                                                                                    |                      |
| 04  | IP configuration  | Sets the method for configuring the IP address, subnet mask and gateway address for the adapter module.                                                                                                    | 1 = Dyn IP DHCP      |
|     | 0 = Static IP     | Configuration will be obtained from parameters 0513.                                                                                                    |                      |
|     | 1 = Dyn IP DHCP   | Configuration will be obtained via DHCP.                                                                                                    |                      |
| 05  | IP address 1      | An IP address is assigned to each IP node on a network. An IP address is<br>a 32-bit number that is typically represented in "dotted decimal" notation<br>consisting of four decimal integers, on the range 0255, separated by periods.<br>Each integer represents the value of one octet (8-bits) in the IP address.<br>Parameters 0508 define the four octets of the IP address. | 0                    |
|     | 0255              | IP address                                                                                                    |                      |
|     |                   |                                                                                                    |                      |
| 08  | IP address 4      | See parameter 05 IP address 1 (page 26).                                                                                                    | 0                    |
|     | 0255              | IP address                                                                                                    |                      |
| 09  | Subnet CIDR       | Subnetmasks are used for splitting networks into smaller networks called<br>subnets. A subnet mask is a 32-bit binary number that splits the IP address<br>into a network address and host address<br>Subnet masks are typically represented in either dotted decimal<br>notation or the more compact CIDR notation, as shown in the<br>table below.                               | 0                    |
|     |                   | ·                                                                                                    | •                    |

# EtherNet/IP - Start-up

|    | CIDR                      | Dotted decimal                                                                                                    | CIDR                                                                                                    | Dotted decimal                                                                           |                                                          |  |
|----|---------------------------|----------------------------------------------------------------------------------------------------|----------------------------------------------------------------------------------------------------|------------------------------------------------------------------------------------------|----------------------------------------------------------|--|
|    | 31                        | 255.255.255.254                                                                                                    | 15                                                                                                    | 255.254.0.0                                                                              |                                                          |  |
|    | 30                        | 255.255.255.252                                                                                                    | 14                                                                                                    | 255.252.0.0                                                                              |                                                          |  |
|    | 29                        | 255.255.255.248                                                                                                    | 13                                                                                                    | 255.248.0.0                                                                              |                                                          |  |
|    | 28                        | 255.255.255.240                                                                                                    | 12                                                                                                    | 255.240.0.0                                                                              |                                                          |  |
|    | 27                        | 255.255.255.224                                                                                                    | 11                                                                                                    | 255.224.0.0                                                                              |                                                          |  |
|    | 26                        | 255.255.255.192                                                                                                    | 10                                                                                                    | 255.192.0.0                                                                              |                                                          |  |
|    | 25                        | 255.255.255.128                                                                                                    | 9                                                                                                    | 255.128.0.0                                                                              |                                                          |  |
|    | 24                        | 255.255.255.0                                                                                                    | 8                                                                                                    | 255.0.0.0                                                                                |                                                          |  |
|    | 23                        | 255.255.254.0                                                                                                    | 7                                                                                                    | 254.0.0.0                                                                                |                                                          |  |
|    | 22                        | 255.255.252.0                                                                                                    | 6                                                                                                    | 252.0.0.0                                                                                |                                                          |  |
|    | 21                        | 255.255.248.0                                                                                                    | 5                                                                                                    | 248.0.0.0                                                                                |                                                          |  |
|    | 20                        | 255.255.240.0                                                                                                    | 4                                                                                                    | 240.0.0.0                                                                                |                                                          |  |
|    | 19                        | 255.255.224.0                                                                                                    | 3                                                                                                    | 224.0.0.0                                                                                |                                                          |  |
|    | 18                        | 255.255.192.0                                                                                                    | 2                                                                                                    | 192.0.0.0                                                                                |                                                          |  |
|    | 17                        | 255.255.128.0                                                                                                    | 1                                                                                                    | 128.0.0.0                                                                                |                                                          |  |
|    | 16                        | 255.255.0.0                                                                                                    |                                                                                                    |                                                                                          |                                                          |  |
|    |                           |                                                                                                    |                                                                                                    |                                                                                          |                                                          |  |
|    | 1 31                      | Subnet mask in CIDR notation                                                                                                    |                                                                                                    |                                                                                          |                                                          |  |
| 10 | GW address 1              | IP gateways connect individual physical II<br>When an IP node needs to communicate<br>IP node sends the data to the IP gateway<br>the four octets of the gateway address. | P subnets into a unifi<br>with an IP node on a<br>r for forwarding. Para                                                                                                    | nto a unified IP network.<br>node on another subnet, the<br>ding. Parameters 1013 define |                                                          |  |
|    | 0 255                     | GW address                                                                                                    |                                                                                                    |                                                                                          |                                                          |  |
|    |                           |                                                                                                    |                                                                                                    |                                                                                          |                                                          |  |
| 13 | GW address 4              | See parameter 10 GW address 1 (page 27). 0                                                                                                    |                                                                                                    |                                                                                          | 0                                                        |  |
|    | 0 255                     | GW address                                                                                                    |                                                                                                    |                                                                                          |                                                          |  |
| 14 | Commrate port 2           | Sets the bit rate for the Ethernet port 2.                                                                                                    | ernet port 2. This parameter is used only with FEIP-21. 0 = Auto                                                                                                    |                                                                                          |                                                          |  |
|    | 0 = Auto                  | Autonegotiate                                                                                                    |                                                                                                    |                                                                                          |                                                          |  |
|    | 1 = 100 Mbps FD           | 100 Mbps, full duplex                                                                                                    |                                                                                                    |                                                                                          |                                                          |  |
|    | 2 = 100 Mbps HD           | 100 Mbps, half duplex                                                                                                    |                                                                                                    |                                                                                          |                                                          |  |
|    | 3 = 10 Mbps FD            | 10 Mbps, full duplex                                                                                                    |                                                                                                    |                                                                                          |                                                          |  |
|    | 4 = 10 Mbps HD            | 10 Mbps, half duplex                                                                                                    |                                                                                                    |                                                                                          |                                                          |  |
| 15 | Service<br>config uration | Disables services that are not required.<br>Each service is represented by a single bi<br>can be used to prevent accidental changi                                        | bit. Bit 0, Lock configuration,<br>ging of this parameter.                                                                                                    |                                                                                          |                                                          |  |
|    | D:4                       | By default, all services are enabled and co                                                                                                    | Information is unlock                                                                                                    | (ed.                                                                                     |                                                          |  |
|    | BIT                       | Name                                                                                                    | Changing this bit to                                                                                                    |                                                                                          | configuration and                                        |  |
|    | 0                         | Lock configuration                                                                                                    | Changing this bit to one will lock service configuration and<br>no bit can be changed. Only resetting the fieldbus<br>configuration will unlock the parameter. To reset the fieldbus<br>configuration, choose "Reset all fieldbus settings" or "Clear<br>all" in parameter 96.06 Parameter restore. |                                                                                          | Fieldbus<br>To reset the fieldbus<br>settings" or "Clear |  |
|    | 1                         | Disable IP config tool                                                                                                    | When this bit is set, is prevented.                                                                                                    | access from ABB IP                                                                       | Configuration tool                                       |  |
|    | 2                         | Disable ETH tool network                                                                                                    | When this bit is set,<br>ABB Drive Compose                                                                                                    | access from Etherne<br>er tool) is prevented.                                            | from Ethernet tool network (eg,<br>is prevented.         |  |
|    | 3                         | Disable ping response                                                                                                    | When this bit is set, is prevented.                                                                                                    | response to ICMP (p                                                                      | ing) message                                             |  |
|    | 4                         | Unsecured ETH tool network                                                                                                    | When this bit is set, access from Ethernet tool network is unsecured                                                                                                    |                                                                                          | t tool network                                           |  |
|    |                           |                                                                                                    | Note: Drive Composer pro before V2.7 supports unsecured communication only.                                                                                                    |                                                                                          |                                                          |  |

#### INDUSTRIAL DRIVES EtherNet/IP - Start-up

|    | Bit                   | Name                                                                                                    | Information                                                                                            |                                           |
|----|-----------------------|----------------------------------------------------------------------------------------------------|----------------------------------------------------------------------------------------------------|-------------------------------------------|
|    | 5                     | Disable configuring<br>web pages                                                                                                    | When this bit is set, access to web pages                                                              | s is disabled.                            |
|    |                       |                                                                                                    |                                                                                                    |                                           |
|    | 0000b1111b            | Service configuration                                                                                                    |                                                                                                    |                                           |
| 16 | Module emulation      | Inables the emulation of and old Ethernet/IPmodule (RETA-01) 0 and selects the<br>emulated old drive type.Module emulationSelect the emulated product code from the list below on basis of the drive and<br>Ethernet module type to be emulated. FEIP-21 module reports the selected code<br>to the PLC. It is also possible to use your own code.See section Emulation modes (page 33). |                                                                                                    |                                           |
|    | 0                     | No emulation. The FEIP-21 module report                                                                                                    | s the actual product code to the PLC.                                                                  |                                           |
|    | 202                   | ACH550-xx with RETA-01                                                                                                    |                                                                                                    |                                           |
|    | 201                   | ACS550-xx with RETA-01                                                                                                    |                                                                                                    |                                           |
|    | 171                   | ACS800 (AMAL) with RETA-01                                                                                                    |                                                                                                    |                                           |
|    | 149                   | ACS800 (Braking) with RETA-01                                                                                                    |                                                                                                    |                                           |
|    | 121                   | ACS800 (Centrifuge) with RFTA-01                                                                                                    |                                                                                                    |                                           |
|    | 111                   | ACS800 (Crane) with RETA-01                                                                                                    |                                                                                                    |                                           |
|    | 112                   | ACS800 (CraneControl) with RETA-01                                                                                                    |                                                                                                    |                                           |
|    | 141                   | ACS800 (ECBTemplate) with RETA-01                                                                                                    |                                                                                                    |                                           |
|    | 210                   | ACS800 (MotionControl) with RETA-01                                                                                                    |                                                                                                    |                                           |
|    | 191                   | ACS800 (MultiBlock) with RETA-01                                                                                                    |                                                                                                    |                                           |
|    | 101                   | ACS800 (Standard) with RETA-01                                                                                                    |                                                                                                    |                                           |
|    | 151                   | ACS800 (StandardPMSM) with PETA-01                                                                                                    |                                                                                                    |                                           |
|    | 105                   | ACS800 (Standard FHSH) with RETA-01                                                                                                    |                                                                                                    |                                           |
|    | 165                   | ACS800 (System) with RETA-01                                                                                                    |                                                                                                    |                                           |
|    | 247                   | ACS800 (SystemPMSM) with RETA-01                                                                                                    |                                                                                                    |                                           |
|    | 243                   | ACS800 (Winder) with RETA-01                                                                                                    | anian and min an uniciana that FEID 21                                                                 |                                           |
| 17 | Revision<br>emulation | will emulate. Revision emulation can be u<br>check if they are set in the Ethernet IP sc                                                                                                    | najor and minor revisions that FEIP-21<br>sed to pass the major/minor revision<br>anner configuration. | 0 = Use the actual<br>revision of FEIP-21 |
|    |                       | Note: Emulating the revision number might affe<br>you accept the risk. See section Configuring rev                                                                                                    | ct system behavior. By changing this parameter<br>ision emulation (page 34).                           |                                           |
|    | 0                     | Emulation is not used. Actual revision of                                                                                                    | FEIP-21 will be used.                                                                                  |                                           |
|    | 0x1-0x9999            | Emulate revision in hexadecimal. High by<br>the minor revision.                                                                                                    | te sets the major revision, low byte sets                                                              |                                           |
| 18 | Reserved              | This parameter is not used.                                                                                                    |                                                                                                    |                                           |
|    |                       | Defines the scaling for reference 1 and ac<br>(Protocol.Profile = EIP T16)<br>Scaling also depends on the selected Ref<br>FBA A Ref 1 type and 50.34 FBA B Ref 1<br>for the actual 1.                                                                                                    | tual 1with Transparent 16 profile.<br>erence type on 50.04<br>type and 50.07 and 50.37                 |                                           |
| 19 | I Ib scale            | Ref type = Transparent                                                                                                    |                                                                                                    | 99                                        |
|    |                       | FBA_A/B_Ref1 = Ref1_from_PLC * (T16_S                                                                                                    | icale + 1)                                                                                             |                                           |
|    |                       | Ref type = General                                                                                                    |                                                                                                    |                                           |
|    |                       | FBA_A/B_Ref1 = Ref1_from_PLC * (T16_S                                                                                                    | icale + 1) / 100                                                                                       |                                           |
|    | 0 65535               | Reference multiplier/actual value divisor                                                                                                    |                                                                                                    |                                           |
|    |                       |                                                                                                    |                                                                                                    |                                           |

# EtherNet/IP - Start-up

| No. | Name/ Value                                                                                                    | Description                                                                                                    |                                                                                                    |                 | Default         |
|-----|----------------------------------------------------------------------------------------------------|----------------------------------------------------------------------------------------------------|----------------------------------------------------------------------------------------------------|-----------------|-----------------|
|     |                                                                                                    | Defines the control timeout v                                                                                                    | value.                                                                                                    |                 |                 |
| 20  | Control timeout                                                                                                    | The EtherNet/IP protocol specifies connection timeout for I/O messaging (Class 1) and Connected explicit messaging (Class 3), but not Unconnected explicit messaging |                                                                                                    | 0               |                 |
|     | This parameter provides a timeout for Unconnected explicit messaging and instances of Connected explicit messaging (Class 3), where the client breat the connection in between requests. |                                                                                                    |                                                                                                    | and for<br>eaks |                 |
|     | Connection type                                                                                                    | Control timeout                                                                                                    | Timeout source                                                                                              |                 |                 |
|     |                                                                                                    |                                                                                                    | (Requested Packet Interval) X (Connection                                                                   | n Timeo         | ut Multiplier)  |
|     | I/O messaging (Class 1) 065535 Note: Timeout behavior may be modified by Watch attribute of Connection object.                                                                           |                                                                                                    | chdog Tir                                                                                                   | neout Action    |                 |
|     |                                                                                                    |                                                                                                    | (Requested Packet Interval) X (Connection                                                                   | n Timeou        | ıt Multiplier)  |
|     | Connected explicit<br>messaging (Class 3)                                                                                                    | 0                                                                                                    | Note: Timeout behavior may be modified by Wate attribute of Connection object.                              | chdog Til       | meout Action    |
|     |                                                                                                    | 1 65534                                                                                                    | 100ms X (Control Timeout Value) since last                                                                  | tControl        | Event           |
|     |                                                                                                    | 65535                                                                                                    | Never Timeout                                                                                               |                 |                 |
|     |                                                                                                    |                                                                                                    | Always Timeout                                                                                              |                 |                 |
|     | Unconnected<br>explicit messaging                                                                                                    | 0                                                                                                    | Control Timeout must be greater than zero<br>Unconnected Explicit Messaging.                                | to coni         | trol drive with |
|     |                                                                                                    | 1 65534                                                                                                    | 100ms X (Control Timeout Value) since last                                                                  | tControl        | Event           |
|     |                                                                                                    | 65535                                                                                                    | Never Timeout                                                                                               |                 |                 |
|     |                                                                                                    |                                                                                                    |                                                                                                    |                 |                 |
|     |                                                                                                    | Control timeout events:                                                                                                    | ly object instance                                                                                          |                 |                 |
|     |                                                                                                    | Write of control bits (Dup)                                                                                                    | Dup2 NotCtrl NotDof and FaultDocat)                                                                         |                 |                 |
|     |                                                                                                    | Write or control bits (Run                                                                                                    | , Runz, NetCtrl, NetRei and FaultReset)                                                                     |                 |                 |
|     |                                                                                                    | • Write Speed Reference                                                                                                    |                                                                                                    |                 |                 |
|     |                                                                                                    | Write Torque Reference                                                                                                    |                                                                                                    |                 |                 |
|     |                                                                                                    | <ul> <li>Reset Control Supervisor of</li> </ul>                                                                                                    | object                                                                                                    |                 |                 |
|     |                                                                                                    | <ul> <li>Write Force Fault via Cont</li> </ul>                                                                                                    | rol Supervisor object                                                                                       |                 |                 |
|     |                                                                                                    | If a timeout occurs, the adap<br>communication with the clier<br>then determines how to resp                                                                         | ter module signals the drive that<br>at has been lost. The drive configuration<br>ond.                      |                 |                 |
|     |                                                                                                    | Example: If the timeout is 25<br>on a communication failure v<br>fault 750 ms after communic                                                                         | 0 ms and the drive is configured to fault<br>vith a delay of 500 ms, then the drive will<br>ations is lost. |                 |                 |
|     | 0 65535                                                                                                    | Control timeout value                                                                                                    |                                                                                                    |                 |                 |
| 21  | Idle action                                                                                                    | I/O connectionsmay include a Run/Idle notification. This parameter determines the action the drive takes in response to an Idle 0 = notification.                    |                                                                                                    | 0 = Off·        | -line           |
|     | 0 = Off-line                                                                                                    | In the event of an Idle notific<br>drive that communication wit<br>configuration then determine                                                                      | ation, the adapter module signals the<br>th the client has been lost. The drive<br>is how to respond.       |                 |                 |
|     | Example: If the timeout is 250 ms and the drive is configured to fa<br>on a communication failure with a delay of 500 ms, then the drive<br>fault 750 ms after communications is lost.   |                                                                                                    | 0 ms and the drive is configured to fault<br>vith a delay of 500 ms, then the drive will<br>ations is lost. |                 |                 |
|     | 1 = On-line                                                                                                    | In the event of an Idle notific<br>using the last command and                                                                                                    | ation, the drive will continue to operate references received.                                              |                 |                 |
| 22  | Stop function                                                                                                    | Determines how the motor is received via EtherNet/IP.                                                                                                    | to be stopped when a stop command is                                                                        | 0 = Ran         | np              |
|     |                                                                                                    | This parameter only applies t                                                                                                    | to the ODVA AC/DC drive profile.                                                                            |                 |                 |

#### INDUSTRIAL DRIVES EtherNet/IP - Start-up

| No. | Name/ Value                                                                       | Description                                                                                                    |                                                                                                    |                                                                               | Default                                         |  |  |
|-----|-----------------------------------------------------------------------------------|----------------------------------------------------------------------------------------------------|----------------------------------------------------------------------------------------------------|-------------------------------------------------------------------------------|-------------------------------------------------|--|--|
|     | 0 = Ramp                                                                          | The motor dec                                                                                                    | motor decelerates along the active deceleration ramp.                                                                                                    |                                                                               |                                                 |  |  |
|     | 1 = Coast                                                                         | The motor com                                                                                                    | nes to a stop by coasting.                                                                                                    |                                                                               |                                                 |  |  |
|     |                                                                                   | This parameter<br>reference and a<br>formula below.                                                                                                    | parameter only applies to the ODVA AC/DC drive profile. The units of nce and actual speeds for the ODVA AC/DC drive profile are given by the ila below.                                                                                                    |                                                                               |                                                 |  |  |
| 23  | Speed scale                                                                       | Speed unit = R                                                                                                    | 128                                                                                                    |                                                                               |                                                 |  |  |
| 20  |                                                                                   | Note: While a wic<br>the performance                                                                                                    | le range of resolutions may be configured, the actual perforr<br>capabilities of the drive.                                                                                                    | mance is limited to                                                           |                                                 |  |  |
|     |                                                                                   | The table below s<br>the ODVA speed                                                                                                    | shows the how the drive ODVA speed scale parameter values scale units.                                                                                                    | correspond to                                                                 |                                                 |  |  |
|     | ODVA speed<br>scale value <sup>1</sup>                                            | Speed scale va                                                                                                    | lue of drive parameter <sup>2)</sup>                                                                                                    | Unit                                                                          |                                                 |  |  |
|     | -5                                                                                | 123                                                                                                    |                                                                                                    | 32 RPM                                                                        |                                                 |  |  |
|     | -4                                                                                | 124                                                                                                    |                                                                                                    | 16 RPM                                                                        |                                                 |  |  |
|     | -3                                                                                | 125                                                                                                    |                                                                                                    | 8 RPM                                                                         |                                                 |  |  |
|     | -2                                                                                | 126                                                                                                    |                                                                                                    | 4 RPM                                                                         |                                                 |  |  |
|     | -1                                                                                | 127                                                                                                    |                                                                                                    | 2 RPM                                                                         |                                                 |  |  |
|     | 0 (default)                                                                       | 128                                                                                                    |                                                                                                    | 1 RPM                                                                         |                                                 |  |  |
|     | 1                                                                                 | 129                                                                                                    |                                                                                                    | 0.5 RPM                                                                       |                                                 |  |  |
|     | 2                                                                                 | 130                                                                                                    |                                                                                                    | 0.25 RPM                                                                      |                                                 |  |  |
|     | 3                                                                                 | 131                                                                                                    |                                                                                                    | 0.125 RPM                                                                     |                                                 |  |  |
|     | 4                                                                                 | 132                                                                                                    |                                                                                                    | 0.0625 RPM                                                                    |                                                 |  |  |
|     | 5                                                                                 | 133                                                                                                    |                                                                                                    | 0.03125 RPM                                                                   |                                                 |  |  |
| 24  | 2. Use the speed scale<br>object, class 90h and<br>repowered or a "Field<br>O 255 | e value of the drive<br>Fieldbus configura<br>Ibus Adapter Paran<br>Speed scale va<br>This parameter<br>The units of ref<br>drive profile ard<br>Torque unit = N<br>where:<br>(N·m = Newtor<br>Note: While a wid<br>to the performan<br>torquescale paran | parameter when reading/writing parameter Speed scale via<br>tion object, class 91h. When written via these methods, the re-<br>neter refresh" is given.<br>Ilue of drive parameter<br>only applies to the ODVA AC/DC drive profile.<br>Ference and actual torques for the ODVA AC/DC<br>e given by the formula below.<br>Im × 2 <sup>(-1 × ODVA torque scale)</sup><br>A × Meter)<br>He range of resolutions may be configured, the actual perform<br>ce capabilities of the drive. The table below shows how the co<br>meter values correspond to the ODVA torque scale units. | the drive control p<br>new value takes effe<br>nance is limited<br>Irive ODVA | anel, Drive parameter<br>ect after the drive is |  |  |
|     | ODVA torque scale                                                                 | e value <sup>1)</sup>                                                                                                    | Torque scale value of drive parameter <sup>2)</sup>                                                                                                    | Unit                                                                          | 1                                               |  |  |
|     | -5                                                                                |                                                                                                    | 123                                                                                                    | 32 RPM                                                                        |                                                 |  |  |
|     | -4                                                                                |                                                                                                    | 124                                                                                                    | 16 RPM                                                                        |                                                 |  |  |
|     | -3                                                                                |                                                                                                    | 125                                                                                                    | 8 RPM                                                                         |                                                 |  |  |
|     | -2                                                                                |                                                                                                    | 126                                                                                                    | 4 RPM                                                                         | RPM                                             |  |  |
|     | -1                                                                                |                                                                                                    | 127                                                                                                    | 2 RPM                                                                         | 1                                               |  |  |
|     | 0 (default)                                                                       |                                                                                                    | 128                                                                                                    | 1 RPM                                                                         |                                                 |  |  |
|     | 1                                                                                 |                                                                                                    | 129                                                                                                    | 0.5 RPM                                                                       |                                                 |  |  |
|     | 2                                                                                 |                                                                                                    | 130                                                                                                    | 0.25 RPM                                                                      |                                                 |  |  |
|     | 3                                                                                 |                                                                                                    | 131                                                                                                    | 0.125 RPM                                                                     |                                                 |  |  |
|     |                                                                                   |                                                                                                    |                                                                                                    |                                                                               |                                                 |  |  |

# **EtherNet/IP - Start-up**

| No.      | Name/ Value                                                                                                    | Description                                                                                                    |                                                                                                    |                                 | Default                       |  |  |
|----------|----------------------------------------------------------------------------------------------------|----------------------------------------------------------------------------------------------------|----------------------------------------------------------------------------------------------------|---------------------------------|-------------------------------|--|--|
|          | 4                                                                                                    | 132                                                                                                    | 2                                                                                                    | 0.625 RPM                       |                               |  |  |
|          | 5                                                                                                    | 133                                                                                                    | 3                                                                                                    | 0.3125 RPM                      |                               |  |  |
|          | <ol> <li>Use the ODVA torqu<br/>DC drive object, the nu</li> <li>Use the torque scale<br/>object, class 90h and 1</li> </ol> | <ul> <li>scale value when reading/writing parameter Torque scale via AC/DC-drive object, class 2Ah. When written via the AC/<br/>w value takes effect immediately.</li> <li>value of the drive parameter when reading/writing parameter Torque scale via the drive control panel, Drive parameter<br/>Fieldbus configuration object, class 91h. When written via these methods, the new value takes effect after the drive is</li> </ul> |                                                                                                    |                                 |                               |  |  |
|          | repowered or a "Field                                                                                                    | s Adapter Parameter refresh" is given.                                                                                                    |                                                                                                    |                                 |                               |  |  |
|          | 0 255                                                                                                    | Torque scale value o                                                                                                    | of drive parameter                                                                                                    |                                 |                               |  |  |
| 25<br>26 | Reserved                                                                                                    |                                                                                                    |                                                                                                    |                                 |                               |  |  |
| 27       | FBA A/B<br>par refresh                                                                                                    | Validates any chang<br>refreshing, the value<br>Note: This parameter c                                                                                                    | ged adaptermodule configuration parameter se<br>e reverts automatically to 0 = Done.<br>cannot be changed while the drive is running.                   | ttings. After                   | 0 = Done                      |  |  |
|          | 0 = Done                                                                                                    | Refreshing done                                                                                                    |                                                                                                    |                                 |                               |  |  |
|          | 1 = Refresh                                                                                                    | Refreshing                                                                                                    |                                                                                                    |                                 |                               |  |  |
|          |                                                                                                    | Read-only.Displays<br>mapping file stored<br>x = major revision n<br>y = minor revision n                                                                                                    | the parameter table revision of the fieldbus add<br>I in the memory of the drive, in format xyz, whe<br>number<br>number                                | apter module<br>re              |                               |  |  |
|          |                                                                                                    | z = correction numb                                                                                                    | ber                                                                                                    |                                 |                               |  |  |
| 28       | table ver                                                                                                    | OR                                                                                                    |                                                                                                    |                                 | N/A                           |  |  |
|          |                                                                                                    | in format axyz, whe                                                                                                    | pre                                                                                                    |                                 |                               |  |  |
|          |                                                                                                    | a = major revision n                                                                                                    | number                                                                                                    |                                 |                               |  |  |
|          |                                                                                                    | xy = minor revision                                                                                                    | numbers                                                                                                    |                                 |                               |  |  |
|          |                                                                                                    | z = correction numb                                                                                                    | ber or letter.                                                                                                    |                                 |                               |  |  |
|          |                                                                                                    | Parameter table rev                                                                                                    | /ISION                                                                                                    |                                 |                               |  |  |
| 29       | FBA A/B drive<br>type code                                                                                                   | Read-only. Displays<br>file stored in the me                                                                                                    | the drive type code of the fieldbus adapter me<br>emory of the drive.                                                                                   | odule mapping                   | N/A                           |  |  |
|          |                                                                                                    | Drive type code of                                                                                                    | the fieldbus adapter module mapping file                                                                                                    |                                 |                               |  |  |
| 30       | FBA A/B mapping file ver                                                                                                    | Read-only. Displays the memory of the                                                                                                    | the fieldbus adapter module mapping file revis<br>drive in decimal format.                                                                              | sion stored in                  | N/A                           |  |  |
|          |                                                                                                    | Mapping file revisio                                                                                                    | n                                                                                                    |                                 |                               |  |  |
| 31       | D2FBA A/B<br>comm status                                                                                                    | Read-only. Displays<br>Note: The value names                                                                                                    | the status of the fieldbus adapter module com<br>s may vary by drive.                                                                                   | munication.                     | 0 = Idle<br>or<br>4 = Offline |  |  |
|          | 0 = Idle                                                                                                    | Adapter is not conf                                                                                                    | igured.                                                                                                    |                                 |                               |  |  |
|          | 1 = Exec.init                                                                                                    | Adapter is initializin                                                                                                    | ng.                                                                                                    |                                 |                               |  |  |
|          | 2 = Time out                                                                                                    | A timeout has occu<br>and the drive.                                                                                                    | rred in the communication between the adapte                                                                                                    | er                              |                               |  |  |
|          | 3 = Conf.err                                                                                                    | Adapter configurati<br>program revision in<br>the module or map                                                                                                    | ion error: The major or minor revision code of t<br>the fieldbus adapter module is not the revisior<br>ping file upload has failed more than three time | he common<br>required by<br>es. |                               |  |  |
|          | 4 = Off-line                                                                                                    | Adapter is off-line.                                                                                                    |                                                                                                    |                                 |                               |  |  |
|          | 5 = On-line                                                                                                    | Adapter is on-line.                                                                                                    |                                                                                                    |                                 |                               |  |  |
|          | 6 = Reset                                                                                                    | Adapter is performi                                                                                                    | ing a hardware reset.                                                                                                    |                                 |                               |  |  |

# EtherNet/IP - Start-up

| No. | Name/ Value            | Description                                                                                                    | Default |
|-----|------------------------|----------------------------------------------------------------------------------------------------|---------|
| 32  | FBA A/B<br>comm SW ver | Read-only. Displays firmware patch and build number of the adapter module in<br>the xxyy format, where:<br>xx = patch number<br>yy = build number<br>Example: If the firmware version ( <major>.&lt; minor&gt;.<patch>.<build>) is<br/>3.10.200.13, the value C80D is displayed. If the version is 3.10.0.0, the<br/>value 0 is displayed.<br/>See also parameter 33 FBA A/B appl SW ver (page 32).</build></patch></major> | N/A     |
| 33  | FBA A/B appl<br>SW ver | Read-only. Displays firmware version of the adapter module in<br>xxyy format, where:<br>xx = major revision number<br>yy = minor revision number<br>Example: If the firmware version ( <major>.&lt; minor&gt;.<patch>.<build>) is 3.10.200.13<br/>or 3.10.0.0, the value 310 is displayed.<br/>See also parameter 32 FBA A/B comm SW ver (page 32).</build></patch></major>                                                 | N/A     |

#### FEIP-21 configuration parameters – group B (group 2)

Note: The actual parameter group number depends on the drive type. Group B (group 2) corresponds to:

- parameter group 53 in ACS380, ACS480, ACH580, ACQ580 and ACS580
- parameter group is typically 53/56 (153/156 in some variants) in ACS880 if the adapter is installed as fieldbus adapter A/B.

| No 1)    | Namo / Valuo              | Description                                                                                                    | Default                                                                                      |          |
|----------|---------------------------|----------------------------------------------------------------------------------------------------|----------------------------------------------------------------------------------------------|----------|
| NO."     | Name/ Value               | Description                                                                                                    |                                                                                              | Delault  |
|          |                           | In output assembly instances that include drive parameters, this parameter specifies which parameter's value will be placed in location Data out 1 value received by the drive from the EtherNet/ IP client.<br>The content is defined by a decimal number in the range of 0 to 9999 as follows: |                                                                                              |          |
| 01       | 1 (client to drive)       | 0                                                                                                    | Not used                                                                                     | 0 = None |
|          |                           | 1 99                                                                                                    | Virtual address area of drive control.<br>Not used when the EtherNet/IP<br>protocol is used. |          |
|          |                           | 101 9999                                                                                                    | Parameter area of the drive                                                                  |          |
|          |                           |                                                                                                    |                                                                                              | -        |
|          | 0 = None                  | Not used                                                                                                    |                                                                                              |          |
|          | 1019999                   | <ul> <li>Parameter index with format xxyy, where</li> <li>xx is the parameter group number (199)</li> <li>yy is the parameter number index within that group (0199).</li> <li>Note: In ACS480, ACS580 and ACS880, choose Other to display a list of mappable drive parameters.</li> </ul>        |                                                                                              |          |
| 02<br>10 | Data out 2<br>Data out 10 | See parameter 01 FBA A/B data out 1 (client to drive) (page 32).                                                                                                    |                                                                                              | 0 = None |

1. The number of parameters in this group may vary by drive type and drive firmware.

#### FEIP-21 configuration parameters - group C (group 3)

Note: The actual parameter group number depends on the drive type. Group C (group 3) corresponds to:

- parameter group 52 in ACS380, ACS480, ACH580, ACQ580 and ACS580
- parameter group is typically 52/55 (152/155 in some variants) in VariMax if the adapter is installed as fieldbus adapter A/B.

| <b>No.</b> <sup>1)</sup> | Name/ Value             | Description                                                                                                    |                                                                                              | Default  |
|--------------------------|-------------------------|----------------------------------------------------------------------------------------------------|----------------------------------------------------------------------------------------------|----------|
|                          | FBA A/B data            | In input assembly instances that include drive parameters, this parameter specifies which parameter's value will be placed in location Data in 1 value sent by the drive to the EtherNet/IP client. The content is defined by a decimal number in the range of 0 to 9999 as follows:      |                                                                                              |          |
| 01                       | in1 (drive to client)   | 1 99                                                                                                    | Virtual address area of drive control.<br>Not used<br>when the EtherNet/IP protocol is used. | 0 = None |
|                          |                         | 101 9999                                                                                                    | Parameter area of the drive                                                                  |          |
|                          | 0 = None                | Not used                                                                                                    |                                                                                              |          |
|                          | 1019999                 | <ul> <li>Parameter index with format xxyy, where</li> <li>xx is the parameter group number (199)</li> <li>yy is the parameter number index within that group (0199).</li> <li>Note: In ACS480, ACS580 and ACS880, choose Other to display a list of mappable drive parameters.</li> </ul> |                                                                                              |          |
| 02<br>10                 | Data in 2<br>Data in 10 | See parameter 01 FBA A/B data in1 (drive to client) (page 33).                                                                                                    |                                                                                              | 0 = None |

1. The number of parameters in this group may vary by drive type and drive firmware.

#### **Control locations**

VariMax drives can receive control information from multiple sources including digital inputs, analog inputs, the drive control panel and a fieldbus adapter module. VariMax drives allow the user to separately determine the source for each type of control information (Start, Stop, Direction, Reference, Fault reset, etc.).

To give the fieldbus client the most complete control over the drive, you must select the adapter module as the source of this information. The drive-specific parameter setting examples below contain the drive control parameters relevant in the examples. For a complete parameter list, see the drive documentation.

#### **Emulation modes**

Emulation mode can be used in the following cases:

- · when replacing an older drive with a new drive
- where the PLC program is configured to use RETA-01 and the drive is equipped with FEIP-21
- where the PLC program is configured to check device firmware major and minor revisions and FEIP-21 has different firmware revisions but the device must still be used.

FEIP-21 supports emulation of RETA-01 module and emulation of FEIP module software revisions (major and minor).

RETA-01 compatibility mode changes the assembly of FEIP-21 and emulates the product code of the selected drive, so that an old PLC configuration done for an old drive type with RETA-01 module can accept FEIP-01 module and new drive type connection without modifications.

Note: RETA-01 compatibility mode does not emulate the firmware version of RETA-01. For firmware version emulation, see Revision emulation (page 34).

# **Revision emulation**

Revision emulation allows the user to define the firmware major and minor revisions which FEIP-21 will emulate, so that the PLC accepts the connection when replacing an ethernet adapter module (eg. FEIP-01, RETA-01 or FENA-01 or -11) with a FEIP module with different firmware revisions. If the PLC has major and minor revision checks disabled, you do not need to use revision emulation even if the replacement part revisions do not match.

Always verify correct drive operation when you use the emulation. Emulated revision might behave differently than the product used before.

Note: Revision emulation does not emulate other functions.

#### **Configuring revision emulation**

To emulate FENA-11/21 firmware revision:

- 1. Set parameter 51.17 Revision emulation in hexadecimal to match the FENA-11/21 label SW information or parameter 51.33 FBA A appl FW value.
  - Example: when the label states "SW: 3.25" or parameter 51.33 FBA A appl FW is set to 0x0325, set parameter 51.17 Revision emulation to 0x0325.

To emulate RETA-01 firmware revision:

- 1. Convert the RETA-01 label APPL information or parameter 51.33 FBA APPL FW REV value from decimal to hexadecimal separately for the major and minor revision numbers.
  - Example: when the label states "APPL 2.12" or parameter 51.33 FBA APPL FW REV is set to 0x0212, convert major revision 2 to hex 0x02 and minor revision 12 to 0x0C.
- 2. Combine the hexadecimal values (major revision 0x02 and minor revision 0x0C = 0x020C) and set the value to parameter 51.17 Revision emulation.

#### **RETA-01** compatible assemblies

| Profile            | Assembly types                                                                                                    |  |  |
|--------------------|----------------------------------------------------------------------------------------------------|--|--|
| ODVA               | <ul> <li>20 - Basic Speed Control output assembly (Control Word, Set Speed)</li> <li>70 - Basic Speed Control input assembly (Status Word, Actual Speed)</li> <li>21 - Extended Speed Control assembly output (Extended Control Word, Set Speed)</li> <li>71 - Extended Speed Control assembly input (Extended Status Word, Actual Speed)</li> <li>121 - Extended Speed Control plus Drive parameters output assembly (Extended Control Word, Set Speed, dynamic mappings)</li> <li>171 - Extended Speed Control plus Drive parameters input assembly (Extended Status Word, Actual Speed, dynamic mappings)</li> </ul> |  |  |
| ABB Drives profile | <ul> <li>100 - Output ABB Drive Control assembly (Control Word, Set Speed)</li> <li>101 - Input ABB Drive Control assembly (Status Word, Actual Speed)</li> <li>102 - Output User Specific Control assembly (dynamic)</li> <li>103 - Input User Specific Control assembly (dynamic)</li> </ul>                                                                                                    |  |  |

#### **Configuring RETA-01 emulation mode**

To configure RETA-01 emulation mode, follow the below steps:

- 1. Select a profile based on the used assemblies with parameter 51.02 Protocol Profile.
  - Select EIP AC/DC, if assemblies 20, 70, 21, 71, 121 or 171 are used in the RETA-01.
  - Select EIP ABB Pro, if assemblies 100, 101, 102 or 103 are used in the RETA-01.
- 2. Select the desired product code in parameter 51.16 Module emulation.
- 3. Refresh the parameters to configure other parameters needed for Ethernet/IP protocol.

#### Configuring data in and data out mapping parameters

For assemblies 20, 70, 21, 71, 100, or 101, the order of parameters is predefined. For dynamic assemblies 102, 103, 121, or 171, the assembly content can be configured. You must refresh the parameters after the mapping parameters are ready.

Note: FEIP-21 determines the length of dynamic assemblies by refreshing the parameters. The connection from host does not succeed before the host and FEIP-21 have matching lengths of assemblies.

Note: RETA-01 compatibility mode cannot emulate drive parameters. The compatible parameter data is required if parameters other than Control word, Status word, Speed reference, and Speed actual are needed.

#### Fieldbus configuration object, class 91h

The fieldbus configuration object allows you to configure Data out and Date in configuration over Ethernet/IP.

- Use instance #1 for Data out parameters
- Use instance #2 for Data in parameters.

For more information, see section Starting up fieldbus communication for the drive.

## Starting up fieldbus communication for the drive

- 1. Power up the drive.
- 2. Enable the communication between the adapter module and the drive by selecting the correct slot number in parameter 50.01 FBA A enable.

The selection must correspond to the slot where the adapter module is installed. For example, if the adapter module is installed in slot 2, you must select slot 2.

3. With parameter 50.02 FBA A comm loss func, select how the drive reacts to a fieldbus communication break.

Note that this function monitors both communication between the fieldbus master and the adapter module and communication between the adapter module and the drive.

- 4. With parameter 50.03 FBA A comm loss t out, define the time between communication break detection and the selected action.
- Select application-specific values for the rest of the parameters in group 50, starting from 50.04.
   Examples of appropriate values are shown in the tables below.
- 6. Set the module configuration parameters in group 51.

At the minimum, select the communication protocol and profile with parameter 51.02 and configure the network settings with parameters 51.03...51.13.

7. Define the process data transferred to and from the drive in parameter groups 52 and 53.

Note: The adapter module assigns the Control word, Status word, references 1...2 and actual values 1...2 automatically to cyclical communication according to the selected assembly instances.

- 8. Save the valid parameter values to permanent memory with parameter 96.07 Parameter save manually.
- 9. Validate the settings made in parameter groups 51, 52 and 53 with parameter 51.27 FBA A par refresh.
- 10. Set the relevant drive control parameters to control the drive according to the application. Examples of appropriate values are shown in the tables below.

#### Parameter setting examples - ACS380, ACS480, ACS580 and ACS880

#### Speed control using the ODVA AC/DC drive profile, Extended speed control assembly

This example shows how to configure a speed control application that uses the ODVA AC/DC drive profile, Extended speed control assembly. In addition, some application-specific data is added to the communication.

The start/stop commands and reference scaling are according to the ODVA AC/DC drive profile. For more information, see section ODVA AC/DC drive profile (page 52).

When Reference 1 (REF1) is used for speed control and the value of parameter 51.23 is 128, an ODVA speed reference value of ±30000 (decimal) corresponds to an equal amount of rpm in the drive. The speed reference value sent from the PLC is limited by parameter 30.12 Maximum speed in the forward direction and 30.11 Minimum speed in the reverse direction.

The minimum and maximum 16-bit integer values that can be given through the fieldbus are -32768 and 32767 respectively.

| Bytes | Instance 121                        | Instance 171                   |
|-------|-------------------------------------|--------------------------------|
| 01    | Control word                        | Status word                    |
| 23    | Speed reference                     | Speed actual value             |
| 47    | Constant speed 1 [32] <sup>1)</sup> | Output power [32] <sup>1</sup> |
| 811   | Constant speed [32] <sup>1</sup>    | DC voltage [32] <sup>1</sup>   |

#### 1. Example

The table below gives the recommended drive parameter settings.

| Drive parameter             | Setting for drives               | Description                                                              |
|-----------------------------|----------------------------------|--------------------------------------------------------------------------|
| 50.01 FBA A enable          | 1 = Option slot 1 <sup>1)</sup>  | Enables communication between the drive and the fieldbus adapter module. |
| 50.02 FBA A comm loss func  | 1 = Fault <sup>1</sup>           | Enables fieldbus A communication fault monitoring.                       |
| 50.03 FBA A comm loss t out | 3.0 s <sup>1</sup>               | Defines the fieldbus A communication break supervision time.             |
| 50.04 FBA A refl type       | 4 = Speed                        | Selects the fieldbus A reference 1 type and scaling.                     |
| 51.01 FBA A type            | 2222 = EtherNet/IP <sup>2)</sup> | Displays the type of the fieldbus adapter module.                        |
| 51.02 Protocol/Profile      | 100 = EIP AC/DC                  | Selects the EtherNet/IP protocol and the ODVA AC/DC drive profile.       |
## EtherNet/IP - Start-up

| Drive parameter         | Setting for drives         | Description                                                                                                    |  |
|-------------------------|----------------------------|----------------------------------------------------------------------------------------------------|--|
| 51.03 Commrate          | O = Auto <sup>1</sup>      | Ethernet communication rate is negotiated automatically by the device.                                         |  |
| 51.04 IP configuration  | O = Static IP <sup>1</sup> | Configuration will be obtained from parameters 0513.                                                           |  |
| 51.05 IP address 1      | 192 <sup>1</sup>           | First part of the IP address                                                                                   |  |
| 51.06 IP address 2      | 168 <sup>1</sup>           | Second part of the IP address                                                                                  |  |
| 51.07 IP address 3      | O <sup>1</sup>             | Third part of the IP address                                                                                   |  |
| 51.08 IP address 4      | 16 <sup>1</sup>            | Last part of the IP address                                                                                    |  |
| 51.09 Subnet CIDR       | 241                        | Sets the network mask as 255.255.255.0, allowing access only to the last subnet.                               |  |
| 51.23 ODVA speed scale  | 1281                       | Sets the scaling for the ODVA speed reference.                                                                 |  |
| 52.01 FBA data in1      | 01.141                     | Output power                                                                                                   |  |
| 52.03 FBA data in3      | O1.11 <sup>1</sup>         | DC voltage                                                                                                    |  |
| 53.01 FBA data out1     | 22.26 <sup>1</sup>         | Constant speed 1                                                                                               |  |
| 53.03 FBA data out3     | 22.27 <sup>1</sup>         | Constant speed 2                                                                                               |  |
| 51.27 FBA A par refresh | 1 = Refresh                | Validates the FEIP-21 configuration parameter settings.                                                        |  |
| 20.01 Ext1 commands     | 12 = Fieldbus A            | Selects the fieldbus A interface as the source of the start and stop commands for external control location 1. |  |
| 22.11 Speed ref1 source | 4 = FB A ref1              | Selects the fieldbus A reference 1 as the source for speed reference 1.                                        |  |

1. Example

2. Read-only or automatically detected/set

The start sequence for the parameter example above is given below.

Control word:

- Reset the fieldbus communication fault (if active).
- Enter Oh (O decimal) → READY.
- Enter 1h (1 decimal)  $\rightarrow$  ENABLED (Running forward).
- Enter 2h (2 decimal)  $\rightarrow$  ENABLED (Running reverse).

## **Configuring the client**

After the adapter module has been initialized by the drive, you must prepare the client for communication with the module. An example of an Allen-Bradley<sup>®</sup> PLC is given below. If you are using another client system, refer to its documentation for more information.

The example applies to all drive types compatible with the module.

#### Before you start

Decide on these points before you start the client configuration.

#### Select profile

The communication profile determines which I/O assemblies and objects are available.See chapter EtherNet/IP - Communication profiles (page 51) for more information.

#### Select output and input assembly instances

EtherNet/IP devices implement multiple objects each with many attributes. While it is possible to write or read each attribute separately to control the drive, this is inefficient. Assembly object instances provide a means to group writes or reads of attributes. The selection of assembly objects is limited by the choice of the communication profile. This table gives a listing of the output and input assemblies.

| Name                                                                       | Output instance | Input instance | Size (bytes) | Size (16-bit words) | Profile               |
|----------------------------------------------------------------------------|-----------------|----------------|--------------|---------------------|-----------------------|
| Basic Speed Control                                                        | 20              | 70             | 4            | 2                   | ODVA AC/DC drive      |
| Enhanced Speed Control                                                     | 21              | 71             | 4            | 2                   | ODVA AC/DC drive      |
| Basic Speed and Torque Control                                             | 22              | 72             | 6            | 3                   | ODVA AC/DC drive      |
| Enhanced Speed and<br>Torque Control                                       | 23              | 73             | 6            | 3                   | ODVA AC/DC drive      |
| Basic SpeedControl<br>plusDrive Parameters                                 | 120             | 170            | 24           | 12                  | ODVA AC/DC drive      |
| Enhanced Speed Control plus<br>Drive Parameters                            | 121             | 171            | 24           | 12                  | ODVA AC/DC drive      |
| Basic Speed and Torque Control plus Drive Parameters                       | 122             | 172            | 26           | 13                  | ODVA AC/DC drive      |
| Enhanced Speed and Torque<br>Control plus Drive Parameters                 | 123             | 173            | 26           | 13                  | ODVA AC/DC drive      |
| ABB Drives Profile w/ Set Speed                                            | 1               | 51             | 4            | 2                   | ABB Drives profile    |
| ABB Drives Profile w/ Set Speed and Set Torque                             | 2               | 52             | 6            | 3                   | ABB Drives profile    |
| ABB Drives Profile w/ Set Speed plus Drive Parameters                      | 101             | 151            | 24           | 12                  | ABB Drives profile    |
| ABB Drives Profile w/ Set Speed<br>and Set Torque plus<br>Drive Parameters | 102             | 152            | 26           | 13                  | ABB Drives profile    |
| Transparent16 w/One                                                        | 11              | 61             | 4            | 2                   | Transparent16 profile |
| Transparent16 w/Two                                                        | 12              | 62             | 6            | 3                   | Transparent16 profile |
| Transparent16 w/One plus<br>Drive Parameters                               | 111             | 161            | 24           | 12                  | Transparent16 profile |
| Transparent16 w/Two plus<br>Drive Parameters                               | 112             | 162            | 26           | 13                  | Transparent16 profile |
| Transparent32 w/One                                                        | 21              | 71             | 8            | 4                   | Transparent32 profile |
| Transparent32 w/Two                                                        | 22              | 72             | 12           | 6                   | Transparent32 profile |
| Transparent32 w/One plus<br>Drive Parameters                               | 121             | 171            | 28           | 14                  | Transparent32 profile |
| Transparent32 w/Two plus<br>Drive Parameters                               | 122             | 172            | 32           | 16                  | Transparent32 profile |

#### Select connection method

EtherNet/IP provides a variety of connection methods to communicate between devices. Not all methods are supported by all devices. Refer to the client documentation to determine which method(s) are supported by the client.

Note: The choice of the connection method has a significant impact on the timeout behavior. Refer to configuration parameters 20 Control timeout and 21 Idle action for more information.

The FEIP-21 adapter module supports the following connection methods:

#### I/O connections

The adapter module supports Class 1 I/O connections. I/O connections are often also referred to as "Implicit Messaging". I/O connections are typically established by configuring an I/O scanner to write and read assembly object instances.

#### Connected explicit messaging

The adapter module supports Class 3 connected explicit messaging. Class 3 connected explicit messages are typically established by using a "message instruction" to write or read an attribute.

Note: When using Class 3 explicit messaging, some EtherNet/IP clients may close the connection after the MSG instruction is done. This will cause the module to behave as if it were controlled via unconnected explicit messaging.

#### Unconnected explicit messaging

The adapter module supports unconnected explicit messaging. Unconnected explicit messages are typically established by using a "message instruction" to write or read an attribute.

Note: EtherNet/IP does not provide a timeout means for unconnected explicit messaging. To use unconnected explicit messaging for control, refer to configuration parameter 20 Control timeout (page 29).

### **EDS files**

Electronic Data Sheet (EDS) files specify the properties of the device for the EtherNet/IP client. The client identifies the device by means of the product code, device type and major revision attributes.

To enable the use of different ABB drive types on the same EtherNet/IP network, a unique product code has been given to each drive type and application combination.

EDS files are available from the Document library (http://new.abb.com/drives/ethernet-ip).

Note: Only one EDS file with the same EtherNet/IP product code can be installed in the PLC at a time.

## Configuring an Allen-Bradley® PLC

#### Example 1: RSLogix 5000

This example shows how to prepare an Allen-Bradley<sup>®</sup> Control-Logix5555<sup>™</sup> PLC for communication with the adapter module by using the RSLogix 5000<sup>®</sup> software as the configuration tool.

1. Start the RSLogix software and open/create an RSLogix project.

Note: It is assumed that the PLC configuration has already been established in the RSLogix project.

| New Controller        |                                                                               |   | ×      |
|-----------------------|-------------------------------------------------------------------------------|---|--------|
| Vendor:               | Allen-Bradley                                                                 |   |        |
| <u>T</u> ype:         | 1769-L32E CompactLogix5332E Controller                                        | • | ОК     |
| Re <u>v</u> ision:    | 16 💌                                                                          |   | Cancel |
|                       | <u>R</u> edundancy Enabled                                                    |   | Help   |
| Na <u>m</u> e:        | FEIP21_manual_startup                                                         |   |        |
| Description:          |                                                                               | * |        |
|                       |                                                                               | - |        |
| <u>C</u> hassis Type: | <none></none>                                                                 | Ŧ |        |
| Sl <u>o</u> t:        | 0 - Safety Partner Slot: <none></none>                                        |   |        |
| Cr <u>e</u> ate In:   | C:\RSLogix 5000\Projects                                                      |   | Browse |
| Security Authority:   | No Protection                                                                 | Ŧ |        |
|                       | Use only the selected Security Authority for Authentication and Authorization |   |        |
|                       |                                                                               |   |        |
|                       |                                                                               |   |        |
|                       |                                                                               |   |        |

2. In the RSLogix I/O, right-click the EtherNet/IP communication module and select New Module.

| 👸 RSLogix 5000 - FEIP21_manual_startup (1 | 769-L32E]            |                  |                                        |
|-------------------------------------------|----------------------|------------------|----------------------------------------|
| File Edit View Search Logic Comm          | nunications Tools Wi | ndow Help        |                                        |
|                                           |                      | - 3              |                                        |
| Offline T. EIN                            | Pa                   | tx <none></none> |                                        |
| No Forces                                 |                      |                  |                                        |
| No Edits                                  |                      | H H              |                                        |
|                                           |                      | Favorites 🖌 Add  | -On & Alarms & Bit & Timer/Counter & 1 |
| A MainProgram                             |                      |                  |                                        |
| Unscheduled Programs                      |                      |                  |                                        |
| 🖥 📋 🔄 Motion Groups                       |                      |                  |                                        |
| Add-On Instructions                       |                      |                  |                                        |
| E-G Data Types                            |                      |                  |                                        |
| User-Defined                              |                      |                  |                                        |
| Hand Strings                              |                      |                  |                                        |
| Redefined                                 |                      |                  |                                        |
| Module-Defined                            |                      |                  |                                        |
| Trends                                    |                      | E                |                                        |
| ia in Pastalana Compatition               |                      |                  |                                        |
| 1769-L32E FEIP21_manual                   | startup              |                  |                                        |
| 1769-L32E Ethernet Port Lo                | calFNR               |                  |                                        |
| - 器 Ethernet                              | New Module           |                  |                                        |
| CompactBus Local                          | X Cut                | Ctrl+X           |                                        |
| Description                               | 🗈 Сору               | Ctrl+C           |                                        |
| Status Offline                            | 💼 Paste              | Ctrl+V           |                                        |
| Module Fault                              | Delete               | Del              |                                        |
|                                           | Cross Reference      | Ctrl+E           |                                        |
|                                           | Properties           | AlteEnter        |                                        |
|                                           | roperues             |                  |                                        |
|                                           |                      |                  |                                        |
|                                           |                      |                  |                                        |
|                                           |                      | · ·              |                                        |
| Create a module                           | 1                    |                  |                                        |
| 😏 🖌 🗟 🚳                                   |                      |                  | F 🖮 😫 🕃 🗰 🔛 🎯 🔀 🔯 🕼 🥵 🦉 🍫 🧑 💁 1352     |
|                                           |                      |                  |                                        |

3. In the Select Module window, select ETHERNET-MODULE.

| Select Module          |                                                               |
|------------------------|---------------------------------------------------------------|
| Module                 | Description                                                   |
| - 1794-AENT            | 1794 10/100 Mbps Ethernet Adapter, Twisted-Pair Media         |
| 1799ER-IQ10XOQ10       | 10 Point Input/10 Point Output, 24V DC Base, Source/Sink, 2-P |
| 2364F RGU-EN1          | Regen Bus Supply via 1203-EN1                                 |
| Drivelogix5730 Etherne | 10/100 Mbps Ethernet Port on DriveLogix5730                   |
| ···· E1 Plus           | Electronic Overload Relay Communications Interface            |
| ETHERNET-BRIDGE        | Generic EtherNet/IP CIP Bridge                                |
| ETHERNET-MODULE        | Generic Ethernet Module                                       |
| ETHERNET-PANELVI       | EtherNet/IP Panelview                                         |
| EtherNet/IP            | SoftLogix5800 EtherNet/IP                                     |
| PowerFlex 4 Class Mult | Multi Drive via 22-COMM-E                                     |
| PowerFlex 4-E          | AC Drive via 22-COMM-E                                        |
| 4                      |                                                               |
|                        | Find Add Favorite                                             |
| By Category By Vendo   | r Favorites                                                   |
|                        | OK Cancel Help                                                |

 Select the input and output assembly instances and the PLC I/O memory size to be used. The table below shows the available combinations. The example below uses the ODVA AC/DC assembly instances 121 and 171.

| Input assembly instances | Output assembly instances | PLC word settings |
|--------------------------|---------------------------|-------------------|
| 70                       | 20                        | 2                 |
| 71                       | 21                        | 2                 |
| 72                       | 22                        | 3                 |
| 73                       | 23                        | 3                 |
| 170                      | 120                       | 12                |
| 171                      | 121                       | 12                |
| 172                      | 122                       | 13                |
| 173                      | 123                       | 13                |
| 51                       | 1                         | 2                 |
| 52                       | 2                         | 3                 |
| 151                      | 101                       | 12                |
| 152                      | 102                       | 13                |
| 61                       | 11                        | 2                 |
| 62                       | 12                        | 3                 |
| 161                      | 111                       | 12                |
| 162                      | 112                       | 13                |

For more information on the input/output assembly instances, see section Select output and input assembly instances (page 38).

#### 5. Enter the following information.

The example below uses ODVA AC/DC assembly instances 121 and 171. The PLC will transmit and receive 12 words.

| Type: ETHERNET-MODULE Generic Ethernet M<br>Vendor: Allen-Bradleu | Module                                           |
|-------------------------------------------------------------------|--------------------------------------------------|
| Parent LocalENB                                                   |                                                  |
| Name: 1 Drive1_FEIP                                               | Connection Parameters                            |
| Description:                                                      | (4) Instance: Size: (5)<br>Input: 171 12 16-bit) |
| (2)                                                               | Output: 121 12 - (16-bit)                        |
| Comm Format: Data - INT                                           | Configuration: 1 0 📩 (8-bit)                     |
| 3 • IP Address: 192 . 168 . 0 . 16                                | Status Input:                                    |
| C Host Name:                                                      | Status Output:                                   |
| Open Module Properties                                            | OK Cancel Help                                   |

# EtherNet/IP - Start-up

- Type a name for the adapter module. (1)
- FEIP uses 16-bit words. Change Comm Format to Data INT (16 bits). (2)
- Type the IP address of the adapter module. (3)
- Type the Input and Output Assembly Instance numbers. (4)
- Select the sizes of the Input and Output words for the adapter module. (5)
- Set Configuration as 1 and Size as 0. (6)
- 6. Click OK.

The adapter module is now added to the PLC I/O.

- 7. Click the FEIP-21 module to open the Module Properties window.
- 8. On the Connection tab, select the Requested Packet Interval (RPI) for the adapter module I/O communication.

| Module Properties: LocalENB (ETHERNET-MODULE 1.1)                            | × |
|------------------------------------------------------------------------------|---|
| General Connection Module Info                                               |   |
| Bequested Packet Interval (RPI): 10.0 ms (1.0 - 3200.0 ms)<br>Inhibit Module |   |
| Module Fault                                                                 |   |
| Status: Offline OK Cancel Apply Help                                         |   |

9. Download the new configuration to the PLC.

The PLC is now ready for communication with the adapter module.

#### Example 2: Studio 5000

This example shows how to prepare an Allen-Bradley<sup>®</sup> CompactLogix<sup>™</sup> PLC for communication with the adapter module using the Studio 5000<sup>®</sup> software as the configuration tool.

1. Start the RSLogix software and open/create an RSLogix project.

Note: It is assumed that the PLC configuration was already established in the Studio 5000\* project.

- 2. If EDS file for the correct device is not installed, use the EDS hardware installation tool. To register a new EDS file:
- Select Tools→EDS Hardware Installation Tool.

| Logix Designer - FEIP21_manual_startup_studio5000 [1769-L30ER 26.11] |                               |             |                                |  |  |
|----------------------------------------------------------------------|-------------------------------|-------------|--------------------------------|--|--|
| File Edit View                                                       | Search Logic Communi          | cations Too | ls Window Help                 |  |  |
| 1 🖻 🖬 🖨                                                              |                               |             | Options                        |  |  |
| Offline                                                              |                               |             | Documentation Languages        |  |  |
| No Forces<br>No Edits                                                | CK     CK     Energy Storage  | Ψ           | Import •                       |  |  |
|                                                                      |                               | C           | Export •                       |  |  |
| Controller Organizer                                                 |                               |             | EDS Hardware Installation Tool |  |  |
|                                                                      | ller EEID21 manual startup st | tudio500    |                                |  |  |

• Select the option Register an EDS file(s). Click Next.

| Rockwell Automation's EDS Wizard                                                                                       |
|----------------------------------------------------------------------------------------------------|
| Options<br>What task do you want to complete?                                                                          |
| Register an EDS file(s).<br>This option will add a device(s) to our database.                                          |
| Unregister a device.<br>This option will remove a device that has been registered by an EDS file from<br>our database. |
| C Create an EDS file.<br>This option creates a new EDS file that allows our software to recognize your device.         |
| Upload EDS file(s) from the device.<br>This option uploads and registers the EDS file(s) stored in the device.         |
|                                                                                                    |
| < <u>B</u> ack <u>N</u> ext > Cancel                                                                                   |

• Browse to FEIP-21 EDS file and select the file. Click Next to register the EDS file.

| Rockwell Automation's EDS Wizard                                                                                                    |
|----------------------------------------------------------------------------------------------------|
| Registration<br>Electronic Data Sheet file(s) will be added to your system for use in Rockwell<br>Automation applications.                                                                               |
| Register a single file                                                                                                    |
| C Register a directory of EDS files  Look in subfolders                                                                                                    |
| Named:                                                                                                    |
| I:\ACS880_(ZCU:xx)_FEIP21_1.xx_ODVA_filerev1.1.EDS Browse                                                                                                    |
| • If there is an icon file (ico) with the same name as the file(s) you are registering then this image will be associated with the device.<br>To perform an installation test on the file(s), click Next |
| < Back Next > Cancel                                                                                                    |

- Click Next and Finish to finalize registration. After the EDS file is successfully registered the device can be used in the PLC project.
- 3. Add new devices to EtherNet/IP bus by right-clicking Ethernet under I/O Configuration and selecting New Module.

| in the start of the start of th |   |                  |           |      |   |
|----------------------------------------------------------------------------------------------------|---|------------------|-----------|------|---|
| ⊟-器 Ethe                                                                                                    | Ŋ | New Module       |           | 5000 |   |
| <u>6</u> 1                                                                                                    |   | Discover Modules |           | 2000 | - |
| Bus Size                                                                                                    | 2 | Paste            | Ctrl+V    |      |   |
|                                                                                                    |   | Properties       | Alt+Enter |      |   |
|                                                                                                    |   | Print            | •         |      |   |
|                                                                                                    |   |                  |           |      |   |

4. In the Select Module Type window, select ACS880 module (AC Drive Device). You can easily find the ABB devices using filters. Click Create to add a new module.

| Enter Search Text for Mod               | ule Type                 | Clear Filters | ]                                     |                     | Hide Filter  | s *                     |
|-----------------------------------------|--------------------------|---------------|---------------------------------------|---------------------|--------------|-------------------------|
| Modul                                   | le Type Category Filters |               | Mod                                   | lule Type Vendor    | Filters      | *                       |
| AC Drive     AC Drive Device     Analog |                          |               | Allen-Bradley<br>ABB, Inc.<br>Danfoss |                     |              |                         |
| Communication                           |                          | •             | Endress+Hauser                        |                     |              | Ψ<br>}                  |
| - Catalog Number                        | D                        |               |                                       |                     | -            |                         |
| Catalog Number                          | Description              |               |                                       | Vendor              | Category     |                         |
| ACS880                                  | ACS880 with FEIP21       |               |                                       | ABB, Inc.           | AC Drive Dev | ce                      |
| ACS880                                  | ACS880 with FEIP21       |               |                                       | Vendor<br>ABB, Inc. | A            | ategory<br>C Drive Devi |

5. Enter the following information to configure the IP address and module name.

| General* Cor | nnection | Module Info   | Internet Protoc | ol Port Confi | iguration | Network          |                    |
|--------------|----------|---------------|-----------------|---------------|-----------|------------------|--------------------|
| Туре:        | ACS8     | 80 ACS880 wit | h FEIP21        |               |           | 1                | 2                  |
| Vendor:      | ABB.     | Inc.          |                 |               |           | L.               | 0                  |
| Parent:      | Local    |               |                 |               |           |                  |                    |
| Name:        | 1)Drive  | 1_FEIP        |                 |               |           | Ethemet Address  |                    |
| Description: | _        |               |                 |               |           | Private Network: | 192.168.1.         |
|              |          |               |                 |               | (2        | IP Address:      | 192 . 168 . 0 . 16 |
|              |          |               |                 |               | $\cup$    | And Name         |                    |
|              |          |               |                 |               |           | O Host Walle.    |                    |
|              |          |               |                 |               | -         |                  |                    |
| Module De    | finition |               |                 |               |           |                  |                    |
| Revision:    |          | 1.001         |                 |               |           |                  |                    |
| Electronic   | Keying:  | Compatible M  | odule           |               |           |                  |                    |
| Connection   | 15:      | 20/70 Basic   | speed control   |               |           |                  |                    |
|              |          |               |                 |               |           |                  |                    |
|              |          |               |                 |               |           |                  |                    |
|              |          |               |                 | Change        |           |                  |                    |
|              |          |               |                 |               |           |                  |                    |

- Type a name for the adapter module. (1)
- Type the IP address of the adapter module. (2)

EtherNet/IP - Start-up

6. Click Change, to select the input and output assembly instances and the PLC I/O memory size to be used. The table below shows the available combinations.

| Input assembly instances | Output assembly instances | PLC word settings |
|--------------------------|---------------------------|-------------------|
| 70                       | 20                        | 2                 |
| 71                       | 21                        | 2                 |
| 72                       | 22                        | 3                 |
| 73                       | 23                        | 3                 |
| 170                      | 120                       | 12                |
| 171                      | 121                       | 12                |
| 172                      | 122                       | 13                |
| 173                      | 123                       | 13                |
| 51                       | 1                         | 2                 |
| 52                       | 2                         | 3                 |
| 151                      | 101                       | 12                |
| 152                      | 102                       | 13                |
| 61                       | 11                        | 2                 |
| 62                       | 12                        | 3                 |
| 161                      | 111                       | 12                |
| 162                      | 112                       | 13                |

For more information on the input/output assembly instances, see section Select output and input assembly instances (page 38).

FEIP-21 uses 16-bit words. Change the size to INT (16 bits). The example below uses ODVA AC/DC assembly instances 121 and 171. The PLC transmits and receives 12 words.

| Module Definition*                     |         |      |          |         |                | × |  |
|----------------------------------------|---------|------|----------|---------|----------------|---|--|
| Revision: 1  001                       |         |      |          |         |                |   |  |
| Electronic Keying: Compatible Module   |         |      |          |         |                |   |  |
| Connections:                           |         |      |          |         |                |   |  |
| Name                                   |         | Size |          | Tag Sut | ffix           |   |  |
| 121/171 Enhanced                       | Input:  | 12   | INT      | 4       | Drive1_FEIP:I1 |   |  |
| Speed Control plus Drive<br>Parameters | Output: | 12   | <b>•</b> |         | Drive1_FEIP:01 |   |  |
| Select a connection 👻                  |         |      |          |         |                |   |  |
| _                                      |         |      |          |         |                | _ |  |
|                                        |         |      |          |         |                |   |  |
|                                        |         |      |          |         |                | _ |  |
|                                        |         |      |          |         |                |   |  |
|                                        |         |      | ОК       |         | Cancel Help    |   |  |

7. Click OK and confirm selection to change the module data types.

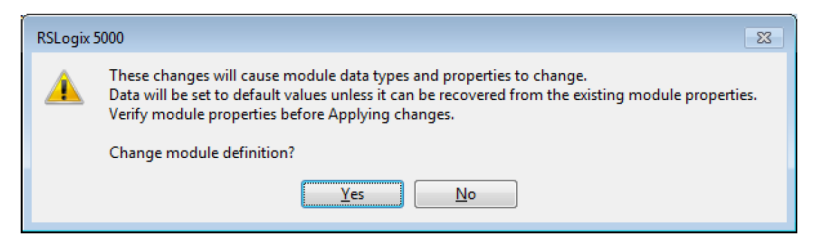

8. On the Connection tab, select the Requested Packet Interval (RPI) for the adapter module I/O communication.

|   | New Module                                                              |                                  |           | <b>—</b> × |  |  |
|---|-------------------------------------------------------------------------|----------------------------------|-----------|------------|--|--|
| G | eneral* Connection* Module Info* Internet Protoc                        | ol* Port Configuration* Network* | ]         |            |  |  |
|   | Name Requested Packet Interval (RPI) Connection<br>(ms) Ver EtherNet/IP |                                  |           |            |  |  |
|   | 121/171 Enhanced Speed Control plus Drive Parame                        | 20.0 🜩 1.0 - 3200.0              | Unicast 🚽 | Cyclic 🗨   |  |  |
|   |                                                                         |                                  |           |            |  |  |

- 9. Click OK. The adapter module is now added to the PLC I/O. You can add more modules by choosing Create or exit the window by choosing Close.
- 10. Download the new configuration to the PLC. The PLC is now ready for communication with the adapter module.

## **Configuring DLR topology for FEIP-21**

This example shows how to prepare an Allen-Bradley<sup>®</sup> CompactLogix<sup>™</sup> PLC for DLR topology with FEIP-21 adapter modules. After installing the devices on the DLR network, at least one supervisor node must be configured. Configuration can be done by using the Studio 5000<sup>®</sup> Logix Designer or RSLinx<sup>®</sup> Classic Lite software.

Note: The examples below uses ACSxxx drive. You can also use this configuration with other drives that supports FEIP-21.

#### Setup using Logix Designer

1. Open the Studio 5000<sup>®</sup> software. Test setup uses an Allen Bradley PLC connected in a ring topology with two FEIP-21 fieldbus Ethernet modules. The topology used in the example is shown below. More devices can be added, but the recommended maximum number of nodes on a single DLR network is 50.

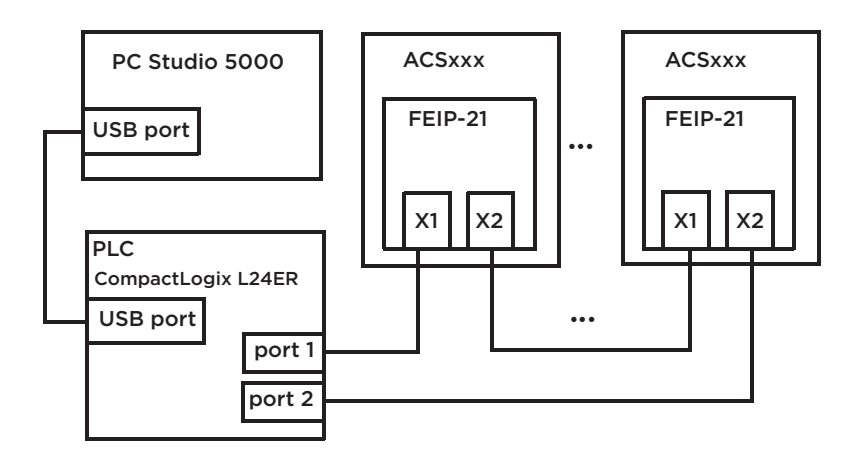

Note: It is assumed that the PLC configuration was already established in the Studio 5000<sup>®</sup> project and the EDS file(s) are installed and at least two FEIP-21 modules are added to the project.

For more information on adding modules to a project and installing EDS files, see chapter Configuring an Allen-Bradley® PLC (page 39).

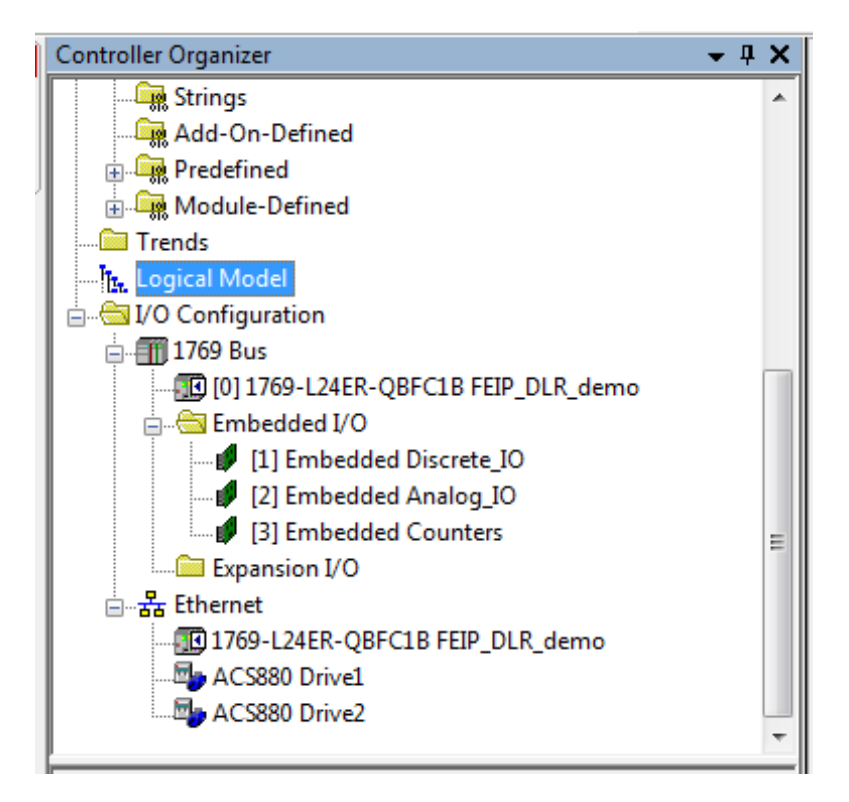

- 2. Download the project to the PLC.
- 3. Go online with the PLC and leave it in Program mode.
- 4. Double-click the module in the I/O Configuration. In the Controller Properties window, open Network tab and select Enable Supervisor Mode. Click OK.

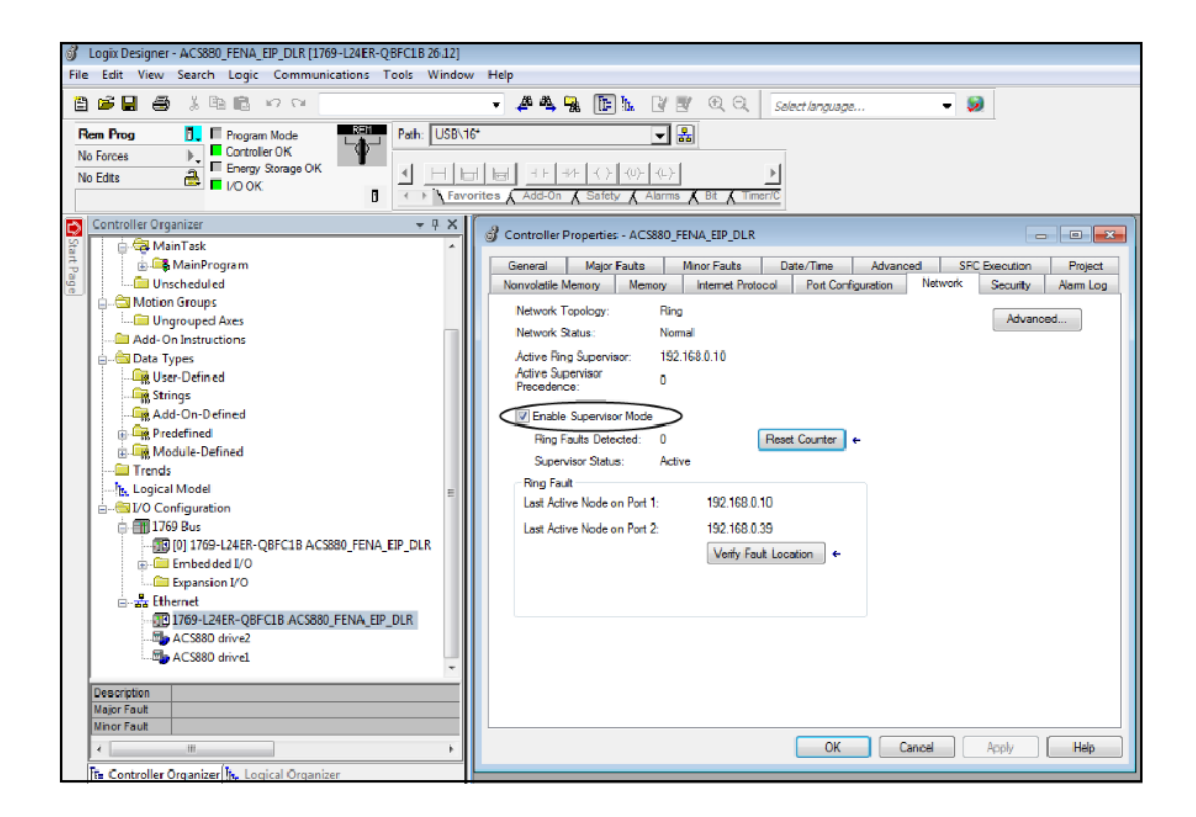

#### Setup using RSLinx® Classic

You can configure and enable DLR supervisor via RSLinx®Classic.

- 1. Open the RSLinx<sup>®</sup>Classic software.
- 2. Browse to the DLR network.

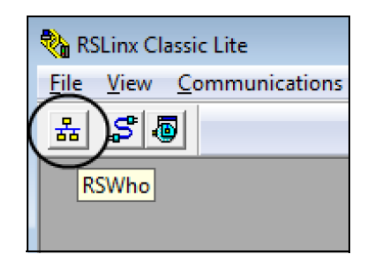

3. Open the Module Configuration by right-clicking on the ring supervisor in the list.

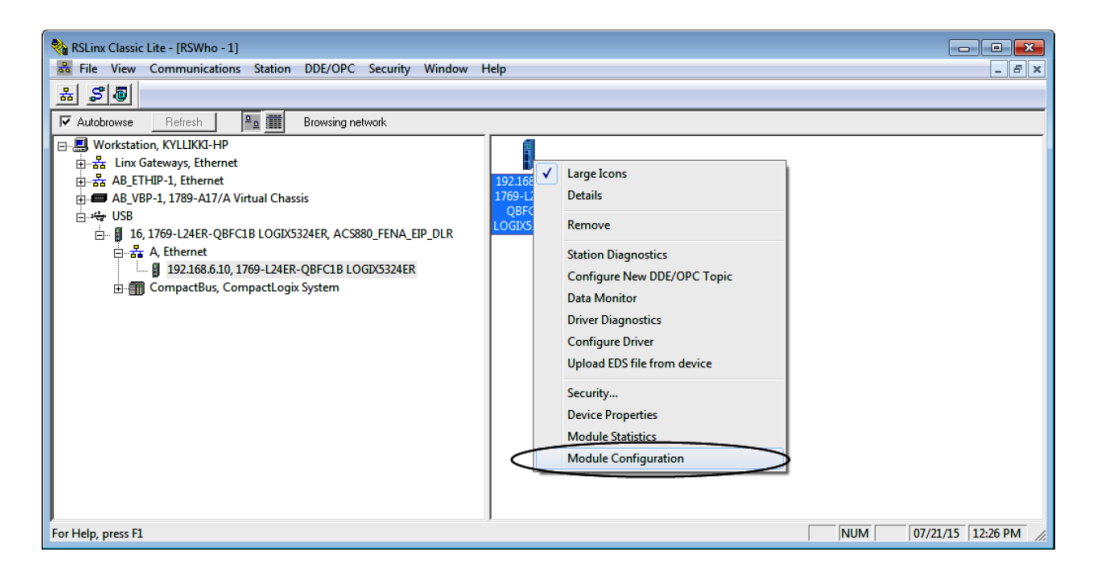

4. On the Network tab, select Enable Ring Supervisor, to enable DLR messages in the ring.

| USB\16 1769-L24ER-QBFC1B/                                       | A LOGIX5324ER Configuration                |
|-----------------------------------------------------------------|--------------------------------------------|
| General Port Configuration                                      | Advanced Port Configuration Network        |
| Network Topology:<br>Network Status:<br>Active Ring Supervisor: | Ring Advanced<br>Normal<br>192.168.6.10    |
| Active Supervisor<br>Precedence:                                | 0<br>>                                     |
| Ring Faults Detected:                                           | 0 <u>R</u> eset Counter                    |
| Supervisor Status:                                              | Active                                     |
| - Ring Fault                                                    |                                            |
| Last Active Node on Port                                        | : Not Applicable                           |
| Last Active Node on Port 2                                      | t: Not Applicable<br>Verify Fault Location |
| Status: Normal                                                  | Refresh communication                      |
|                                                                 | OK Cancel Apply Help                       |

5. Click Advanced... to configure DLR parameters, such as Beacon Interval and Beacon Timeout.

Note: It is recommended to use the default values.

6. Go back to Logix Designer and make sure that none of the FEIP-21 modules are faulted, that is no warning symbols are displayed.

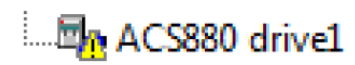

# **EtherNet/IP - Communication profiles**

## **Contents of this chapter**

This chapter describes the communication profiles used in the communication between the EtherNet/IP client, the adapter module and the drive.

## **Communication profiles**

Communication profiles are ways of conveying control commands (Control word, Status word, references and actual values) between the master station and the drive.

With the FEIP-21 adapter module, the EtherNet/IP network may employ either the ODVA AC/DC drive profile or the ABB Drives profile. Both are converted to the native profile (eg, DCU or FBA) by the adapter module. In addition, two Transparent modes – for 16-bit and 32-bit words respectively – are available. With the Transparent modes, no data conversion takes place.

The figure below illustrates the profile selection:

## EtherNet/IP - Communication profiles

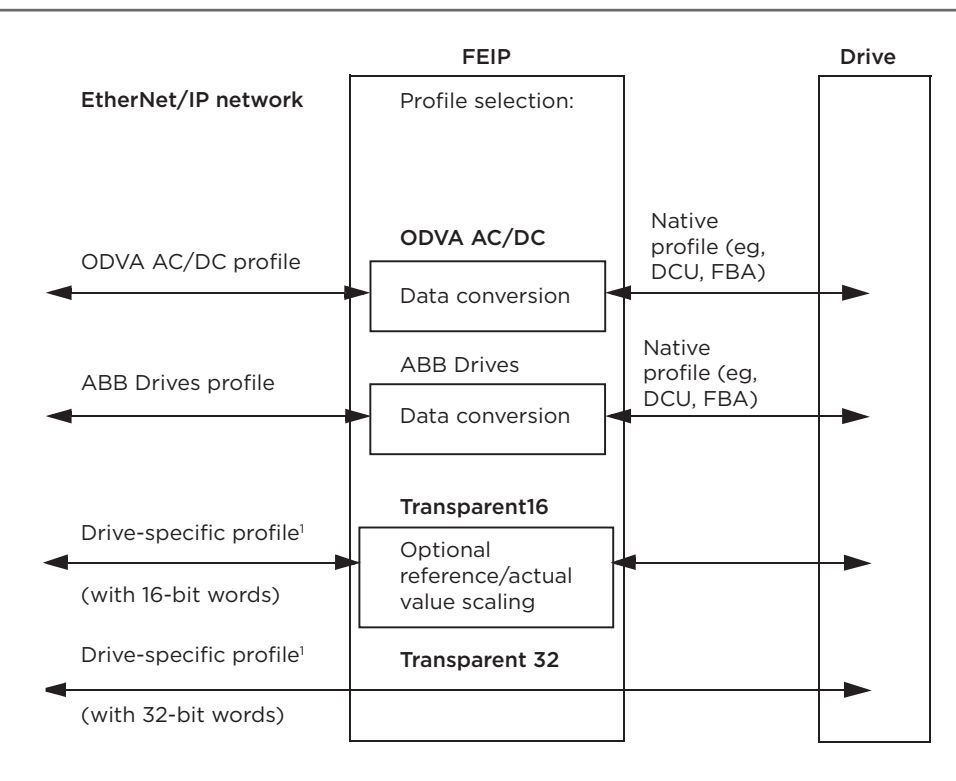

1 Can be used if the native profile is supported by the drive.

The following sections describe the Control word, the Status word, references and actual values for the ODVA AC/DC drive and ABB Drives communication profiles. Refer to the drive manuals for details on the native profiles.

## **ODVA AC/DC drive profile**

This section briefly describes the ODVA AC/DC drive profile. Additional information is available at www.odva org.

An EtherNet/IP node is modeled as a collection of abstract objects. Each object represents the interface to and behavior of a component within the product. The ODVA AC/DC drive profile defines a collection of objects suitable for the control of AC and DC drives. The objects supported by the adapter module are listed in section Class objects (page 83).

Objects are defined by:

- Service
- Class
- Instance
- Attribute
- Behavior.

For example, to set the drive speed reference, the Set\_Attribute\_Single service can be requested for the SpeedRef attribute of the AC/DC drive object class. The resulting behavior is that the reference speed of the drive is set to the requested value.

This is an example of explicit messaging, where each attribute of a class is set individually. While this is allowed, it is inefficient. Instead, implicit messaging using input and output assembly Instances is recommended. Implicit messaging allows the EtherNet/IP client to set or get predefined groups of attributes in a single message exchange. The assembly instances supported by the adapter module are listed and defined in section Assembly objects (page 63).

#### **ODVA output attributes**

This section briefly describes the instances found in the output assemblies of the ODVA AC/DC drive profile. Note that all output assembly instances do not support all attributes listed here.

In the ODVA EtherNet/IP specification the word *output* is used to describe data flow from the network into a device (such as the adapter module).

#### Run Forward & Run Reverse (Control supervisor object)

These attributes are used to assert run and stop commands to the Control supervisor object state machine according to the following Run/Stop event matrix. See sectionState (Control supervisor object) (page 55).

| RunFwd (Run1) | RunRev (Run2) | Trigger event | Run type |
|---------------|---------------|---------------|----------|
| 0             | 0             | Stop          | N/A      |
| 0→1           | 0             | Run           | RunFwd   |
| 0             | 0→1           | Run           | RunRev   |
| 0→1           | 0→1           | No action     | N/A      |
| 1             | 1             | No action     | N/A      |
| 0→1           | 1             | Run           | RunRev   |
| 1             | 1→0           | Run           | RunFwd   |

#### Fault Reset (Control supervisor object)

This attribute resets a drive fault on a transition from zero to one if the condition that caused the fault has been cleared.

#### Net Ctrl (Control supervisor object)

This attribute requests that the drive Run/Stop command be supplied locally (Net Ctrl = 0) or by the network (Net Ctrl = 1).

#### Net Ref (AC/DC drive object)

This attribute requests that the drive speed and torque references be supplied locally (Net Ref = 0) or by the network (Net Ref = 1).

#### Speed Reference (AC/DC drive object)

This attribute is the speed reference for the drive. The units are scaled by the Speed Scale attribute of the AC/DC drive object. See parameter 23 Speed scale (page 30) for details.

#### Scalar mode

When the drive is operating in the scalar mode, the adapter module provides the drive with a frequency reference. The ODVA AC/DC drive profile uses rpm units for the speed reference. The drive frequency reference is calculated as follows:

$$\mathsf{Dfr} = \frac{\mathsf{Osr} \times \mathsf{Us} \times \mathsf{Mf}}{\mathsf{Mss}}$$

where

Dfr = Drive Frequency Reference in Hz

Osr = ODVA Speed Reference

Us = ODVA Speed Unit (see parameter 23 Speed scale (page 30)

Mf = Motor Nominal Frequency in Hz

Mss = Motor Synchronous Speed in rpm (not Motor Nominal Speed).

For example, for a 4-pole 60 Hz motor (Mss = 1800 rpm) with a unit of 1 rpm and an ODVA Speed Reference of 900, the drive frequency reference is:

$$Dfr = \frac{Osr \times Us \times Mf}{Mss} = \frac{900 \times 1rpm \times 60Hz}{1800rpm} = 30Hz$$

#### Vector mode

When the drive is operating in the vector mode, the adapter module provides the drive with a speed reference. The ODVA AC/DC drive profile uses rpm units for the speed reference. The drive speed reference is calculated as follows:

where

Dsr = Drive Speed Reference in rpm

Osr = ODVA Speed Reference

Us = ODVA Speed Unit (see parameter 23 Speed scale (page 30).

For example, for an ODVA Speed Reference of 900 rpm with a unit of 0.5 rpm, the drive speed reference is:

#### **Torque Reference (AC/DC drive object)**

This attribute is the torque reference for the drive. The units are scaled by the Torque Scale attribute of the AC/DC drive object. See parameter 24 Torque scale (page 30) for details.

The adapter module provides the drive with a torque reference in percent of the motor nominal torque. The ODVA AC/DC drive profile uses Newton-meter ( $N \cdot m$ ) units for the torque reference. The drive torque reference is calculated as follows:

$$Dtr = \frac{100 \times Otr \times Ut}{Mt}$$

#### where

Dtr = Drive Torque Reference in Percent of Motor Nominal Torque

Otr = ODVA Torque Reference

Ut = ODVA Torque Unit (see 24 Torque scale on page 30)

 $Mt = Motor Nominal Torque in N \cdot m.$ 

For example, for a 1000 N·m Motor Nominal Torque with a unit of 1 N·m and an ODVA Torque Reference of 500, the drive torque reference is:

 $Dfr = \frac{100 \times Otr \times Ut}{Mt} = \frac{100 \times 500 \times 1 \text{ Nm}}{1000 \text{ Nm}} = 50$ 

#### **ODVA** input attributes

This section briefly describes the instances found in the ODVA AC/DC drive profile's input assemblies. Note that all input assembly instances do not support all attributes listed here.

In the ODVA EtherNet/IP specification the word *input* is used to describe data flow from a device (such as the adapter module) to the network.

#### Faulted (Control supervisor object)

This attribute indicates that the drive has experienced a fault. The fault code may be read from the FaultCode attribute of the Control supervisor object.

#### Warning (Control supervisor object)

This attribute indicates that the drive is experiencing a warning condition. The warning code may be read from the WarnCode attribute of the Control supervisor object.

#### **Running Forward (Control supervisor object)**

This attribute indicates that the drive is running in the forward direction.

#### **Running Reverse (Control supervisor object)**

This attribute indicates that the drive is running in the reverse direction.

#### Ready (Control supervisor object)

This attribute indicates that the Control supervisor object state machine is in the Ready, Running or Stopping state. See State (Control supervisor object) (page 55).

#### Ctrl From Net (Control supervisor object)

This attribute indicates if the Run/Stop command is being supplied locally (Ctrl From Net = 0) or by the network (Ctrl From Net = 1).

#### Ref From Net (AC/DC drive object)

This attribute indicates if the speed and torque references are being supplied locally (Ref From Net = 0) or by the network (Ref From Net = 1).

#### At Reference (AC/DC drive object)

This attribute indicates that the drive is operating at the specified speed or torque reference.

#### State (Control supervisor object)

This attribute indicates the current state of the Control supervisor object.

| State | Description     | State | Description |
|-------|-----------------|-------|-------------|
| 0     | Vendor-specific | 4     | Enabled     |
| 1     | Startup         | 5     | Stopping    |
| 2     | Not ready       | 6     | Fault stop  |
| 3     | Ready           | 7     | Faulted     |

The ODVA state transition diagram is shown below:

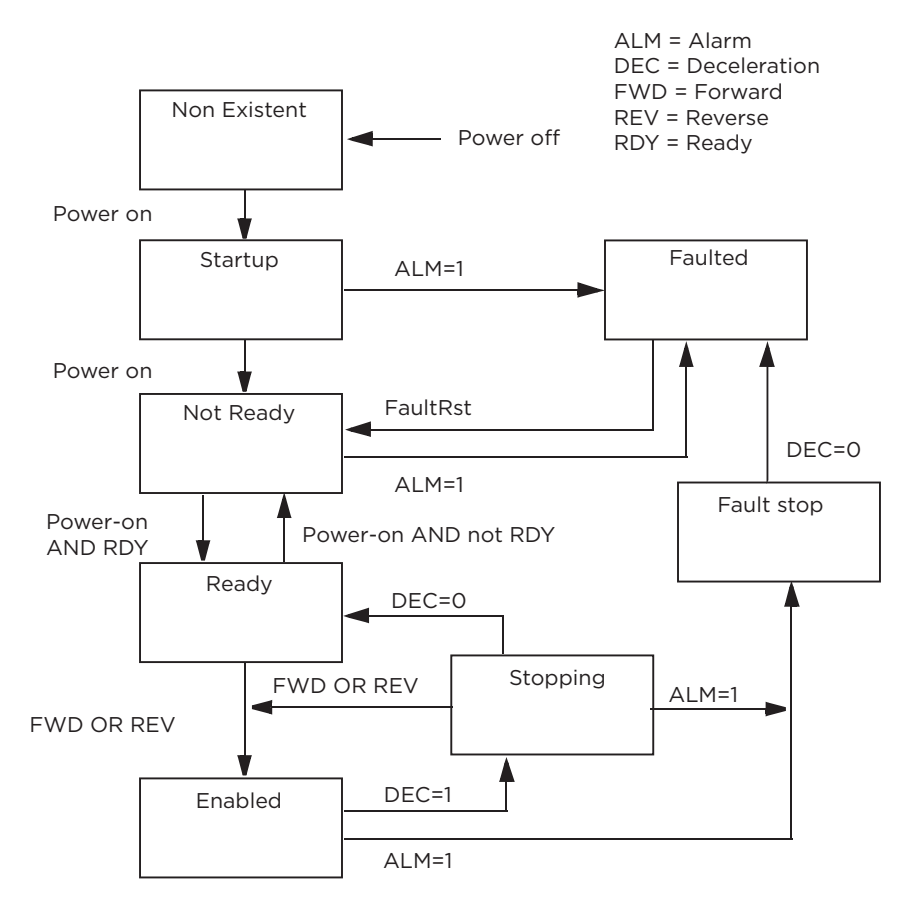

#### Speed Actual (AC/DC drive object)

This attribute indicates the actual speed at which the drive is operating. The units are scaled by the SpeedScale attribute of the AC/DC drive object. See parameter 23 Speed scale (page 30) for details.

#### Scalar mode

When the drive is operating in the scalar mode, the drive provides the adapter module with a frequency actual. The ODVA AC/DC drive profile uses rpm units for the speed actual. The ODVA Speed Actual is calculated as follows:

$$Osa = \frac{Dfa \times Mss}{Mf \times Us}$$

where

Osa = ODVA Speed Actual

Dfa = Drive Frequency Actual in Hz

Us = ODVA Speed Unit (see parameter 23 Speed scale (page 30))

Mf = Motor Nominal Frequency in Hz

Mss = Motor Synchronous Speed in rpm (not Motor Nominal Speed).

For example, for a 4-pole 60 Hz motor (Mss = 1800 rpm) with a unit of 1 rpm and a Drive Frequency Actual of 30 Hz, the ODVA Speed Actual is:

 $Osa = \frac{Dfa \times Mss}{Mf \times Us} = \frac{30Hz \times 1800rpm}{60Hz \times 1rpm} = 900$ 

Vector mode

When the drive is operating in the vector mode, the drive provides the adapter module with a speed actual. The ODVA AC/DC drive profile uses rpm units for the speed actual. The ODVA Speed Actual is calculated as follows:

where

Dsa = Drive Speed Actual in rpm

Osa = ODVA Speed Actual

Us = ODVA Speed Unit (see parameter 23 Speed scale (page 30)).

For example, for a Drive Speed Actual of 900 rpm with a unit of 0.5 rpm, the ODVA Speed Actual is:

$$Osa = \frac{Dsa}{Us} = \frac{450 \text{rpm}}{0.5 \text{rpm}} = 900$$

#### **Torque Actual (AC/DC drive object)**

This attribute indicates the actual torque at which the drive is operating. The units are scaled by the Torque Scale attribute of the AC/DC drive object. See parameter 24 Torque scale (page 30) for details.

The drive provides the adapter module with a torque actual in percent of the Motor Nominal Torque. The ODVA AC/DC drive profile uses Newton-meter (N·m) units for the torque actual. The ODVA Torque Actual is calculated as follows:

$$Ota = \frac{Dta \times Mt}{100 \times Ut}$$

where

Dta = Drive Torque Actual in Percent of Motor Nominal Torque

Ota = ODVA Torque Actual

Ut = ODVA Torque Unit (see parameter 24 Torque scale (page 30))

Mt = Motor Nominal Torque in N·m.

For example, for a 1000 N·m Motor Nominal Torque with a unit of 1 N·m and a drive torque actual of 50%, the ODVA Torque Actual is:

 $Ota = \frac{Dta \times Mt}{100 \times Ut} = \frac{50 \times 1000 \text{Nm}}{100 \times 100} = 500$ 

## **ABB Drives communication profile**

#### **Control word and Status word**

The Control word is the principal means for controlling the drive from a fieldbus system. It is sent by the fieldbus client station to the drive through the adapter module. The drive switches between its states according to the bit-coded instructions in the Control word and returns status information to the client in the Status word.

The contents of the Control word and the Status word are detailed below. The drive states are presented in section State machine (page 60).

#### **Control word contents**

The table below shows the contents of the Control word for the ABB Drives communication profile. The upper case boldface text refers to the states shown in section State machine (page 60).

| Bit | Name               | Value | STATE/Description                                                                                                    |
|-----|--------------------|-------|----------------------------------------------------------------------------------------------------|
|     |                    | 1     | Proceed to READY TO OPERATE.                                                                                                    |
| 0   | OFF1_CONTROL       | 0     | Stop along currently active deceleration ramp. Proceed to OFF1 ACTIVE; proceed to READY TO SWITCH ON unless other interlocks (OFF2, OFF3) are active.                   |
|     |                    | 1     | Continue operation (OFF2 inactive).                                                                                                    |
| 1   | OFF2_CONTROL       | 0     | Emergency OFF, coast to stop. Proceed to OFF2 ACTIVE, proceed to SWITCH-ON INHIBITED.                                                                                   |
|     |                    | 1     | Continue operation (OFF3 inactive).                                                                                                    |
|     |                    |       | Emergency stop, stop within time defined by drive parameter. Proceed to OFF3 ACTIVE; proceed to SWITCH-ON INHIBITED.                                                    |
| 2   | OFF3_CONTROL       | 0     | 🛆 WARNING 🟦                                                                                                    |
|     |                    |       | Ensure that motor and driven machine can be stopped using this stop mode.                                                                                               |
|     |                    |       | Proceed to OPERATION ENABLED.                                                                                                    |
| 3   | INHIBIT_OPERA-TION | 1     | Note: Run enable signal must be active; see drive documentation. If the drive is set to receive the Run enable signal from the fieldbus, this bit activates the signal. |
|     |                    | 0     | Inhibit operation. Proceed to OPERATION INHIBITED.                                                                                                    |
|     |                    | 1     | Normal operation. Proceed to RAMP FUNCTION GENERATOR: OUTPUT ENABLED.                                                                                                   |
| 4   | RAMP_OUT_ZERO      | 0     | Force Ramp Function Generator output to zero. Driver amps to stop (current and DC voltage limits in force).                                                             |
| 5   | RAMP_HOLD          | 1     | Enable ramp function. Proceed to RAMP FUNCTION GENERATOR:<br>ACCELERATOR ENABLED.                                                                                       |
|     |                    | 0     | Halt ramping (Ramp Function Generator output held).                                                                                                    |
|     |                    |       | Normal operation. Proceed to OPERATION.                                                                                                    |
| 6   | RAMP_IN_ZERO       | 1     | Note: This bit is effective only if the fieldbus interface is set as the source for this signal by drive parameters.                                                    |
|     |                    | 0     | Force Ramp Function Generator input to zero.                                                                                                    |
|     |                    |       | Fault reset if an active fault exists. Proceed to SWITCH-ON INHIBITED.                                                                                                  |
| 7   | RESET              | 0 →1  | Note: This bit is effective only if the fieldbus interface is set as the source for this signal by drive parameters.                                                    |
|     |                    | 0     | Continue normal operation.                                                                                                    |

## **EtherNet/IP - Communication profiles**

| Bit      | Name                                                           | Value | STATE/Description                                                                                                |  |  |  |
|----------|----------------------------------------------------------------|-------|----------------------------------------------------------------------------------------------------|--|--|--|
| 8<br>9   | Drive-specific (For information, see the drive documentation.) |       |                                                                                                    |  |  |  |
| 10       |                                                                | 1     | Fieldbus control enabled.                                                                                        |  |  |  |
|          | REMOTE_CMD                                                     | 0     | Control word and reference not getting through to the drive, except for CW bits OFF1, OFF2 and OFF3.             |  |  |  |
| 11       |                                                                | 1     | Select External Control Location EXT2. Effective if control location parameterized to be selected from fieldbus. |  |  |  |
| 11       | EXT_CIRL_LOC                                                   | 0     | Select External Control Location EXT1. Effective if control location parameterized to be selected from fieldbus. |  |  |  |
| 12<br>15 | Reserved                                                       |       | ·                                                                                                    |  |  |  |

#### **Status word contents**

The table below shows the contents of the Status word for the ABB Drives communication profile. The upper case boldface text refers to the states shown in section State machine (page 60).

| Bit | Name           | Value | STATE/Description                                                                                                    |
|-----|----------------|-------|----------------------------------------------------------------------------------------------------|
| 0   |                | 1     | READY TO SWITCH ON                                                                                                    |
| 0   | RDI_ON         | 0     | NOT READY TO SWITCH ON                                                                                                    |
| 1   |                | 1     | READY TO OPERATE                                                                                                    |
| I   | RDI_RON        | 0     | OFF1 ACTIVE                                                                                                    |
| 2   |                | 1     | OPERATION ENABLED                                                                                                    |
| Z   | RDI_REF        | 0     | OPERATION INHIBITED                                                                                                    |
| 7   |                | 1     | FAULT                                                                                                    |
| 3   | TRIPPED        | 0     | No fault                                                                                                    |
| 4   |                | 1     | OFF2 inactive                                                                                                    |
| 4   | OFF_2_STA      | 0     | OFF2 ACTIVE                                                                                                    |
|     |                | 1     | OFF3 inactive                                                                                                    |
| Э   | OFF_3_STA      | 0     | OFF3 ACTIVE                                                                                                    |
| 6   |                | 1     | SWITCH-ON INHIBITED                                                                                                    |
| 6   | SWC_ON_INHIB   | 0     | -                                                                                                    |
| 7   |                | 1     | Warning/Alarm                                                                                                    |
| /   | ALARM          |       | No warning/alarm                                                                                                    |
| 8   | AT_SETPOINT    | 1     | OPERATION. Actual value equals reference (= is within tolerance limits, ie, in speed control, speed error is 10% max. of nominal motor speed).                                                                |
|     |                | 0     | Actual value differs from reference (= is outside tolerance limits).                                                                                                    |
| 0   | DEMOTE         | 1     | Drive control location: REMOTE (EXT1 or EXT2)                                                                                                    |
| 9   | REMOTE         | 0     | Drive control location: LOCAL                                                                                                    |
| 10  | ABOVE_LIMIT    | 1     | Actual frequency or speed equals or exceeds supervision limit (set by drive parameter).<br>Valid in both directions of rotation.                                                                              |
|     |                | 0     | Actual frequency or speed within supervision limit                                                                                                    |
| 11  | EXT_CTRL_LOC   | 1     | External Control Location EXT2 selected.<br>Note: For ACS880: This bit is effective only if the fieldbus interface is set as the target for this signal by<br>drive parameters. User bit 0 selection (06.33). |
|     |                | 0     | External Control Location EXT1 selected                                                                                                    |
|     |                |       | External Run Enable signal received.                                                                                                    |
| 12  | EXT_RUN_ENABLE | 1     | Note: For ACS880: This bit is effective only if the fieldbus interface is set as the target for this signal by drive parameters. User bit 1 selection (06.34)                                                 |
|     |                | 0     | No External Run Enable signal received                                                                                                    |

| Bit      | Name Value STATE/Description |   |                                                         |  |  |  |
|----------|------------------------------|---|---------------------------------------------------------|--|--|--|
| 13<br>14 | Reserved                     |   |                                                         |  |  |  |
| 15       |                              | 1 | Communication error detected by fieldbus adapter module |  |  |  |
|          | FDA_ERROR                    | 0 | Fieldbus adapter communication OK                       |  |  |  |

#### State machine

The state machine for the ABB Drives communication profile is shown below.

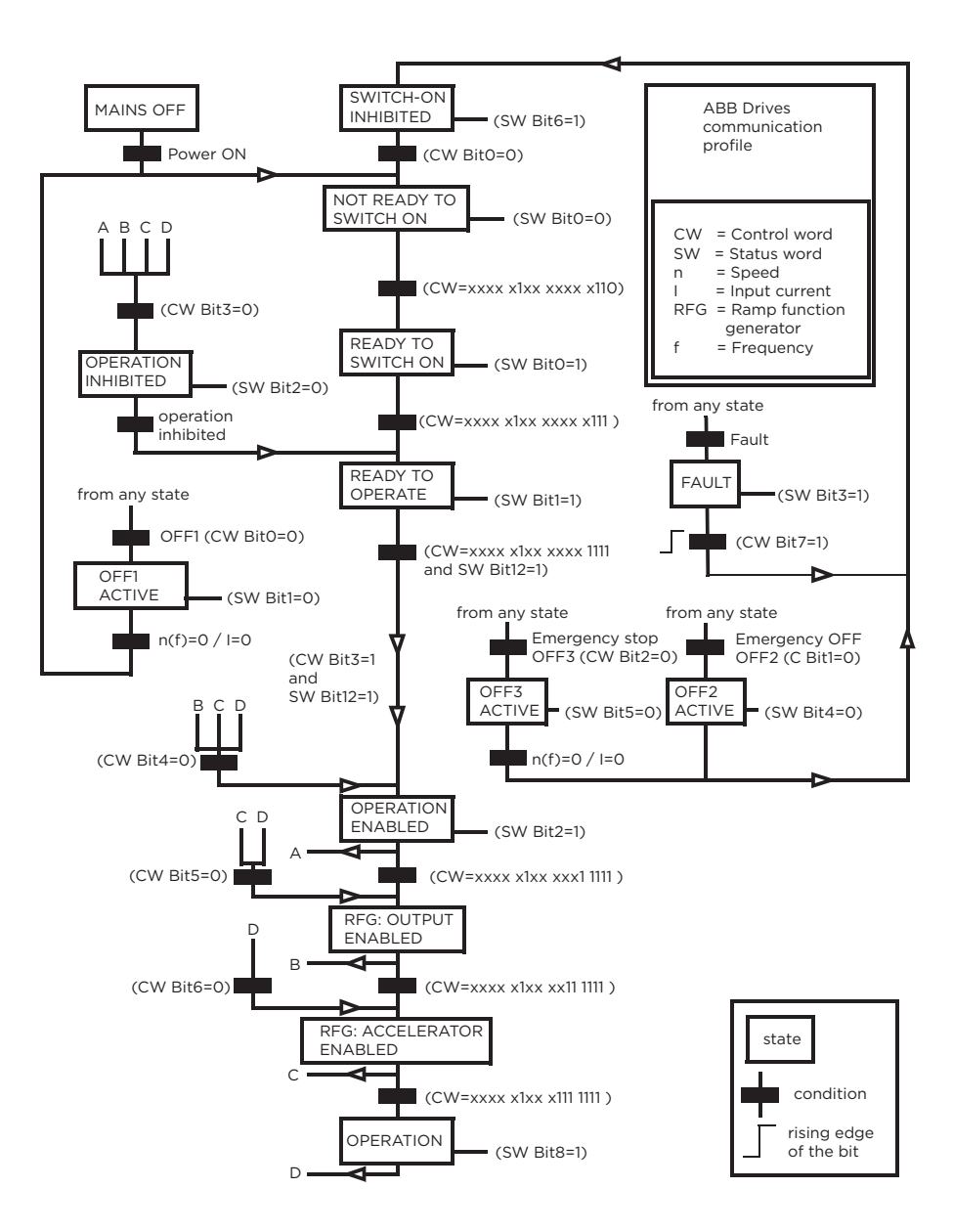

#### References

References are 16-bit words containing a sign bit and a 15-bit integer. A negative reference (indicating reversed direction of rotation) is formed by calculating the two's complement from the corresponding positive reference.

ABB drives can receive control information from multiple sources including analog and digital inputs, the drive control panel and a fieldbus adapter module (for example, FEIP-21). To have the drive controlled through the fieldbus, you must select the module as the source for control information, for example, reference.

#### Scaling

References are scaled as shown below.

Note: The values of REF1 MAX and REF2 MAX are set with drive parameters. See the drive manuals for further information.

In ACS380, ACS480, ACH580, ACQ580, ACS580 and ACS880, the speed reference (REFx) in decimal (0...20000) corresponds to 0...100% of the speed scaling value (as defined with a drive parameter).

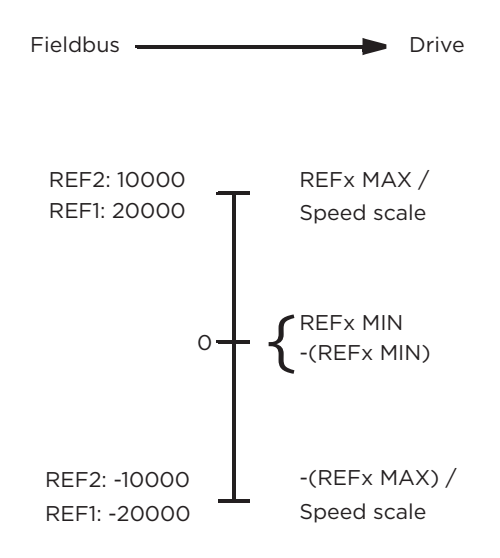

#### **Actual values**

Actual values are 16-bit words containing information on the operation of the drive. The functions to be monitored are selected with a drive parameter.

#### Scaling

Actual values are scaled as shown below.

Note: The values of REF1 MAX and REF2 MAX are set with drive parameters. See the drive manuals for further information.

## INDUSTRIAL DRIVES EtherNet/IP - Communication profiles

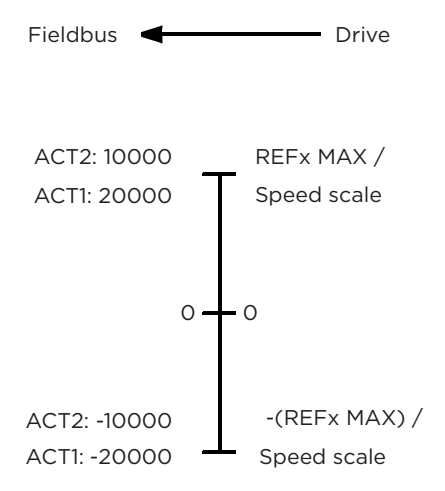

# 8

## **EtherNet/IP - Communication protocol**

## **Contents of this chapter**

This chapter describes the EtherNet/IP communication protocol for the adapter module.

## EtherNet/IP

EtherNet/IP is a variant of the Common Industrial Protocol (CIP) family of communication protocols intended for supervision and control of automation equipment. Specifically, it covers the use of CIP messaging over an IP network, typically using Ethernet as the media.

The FEIP-21 adapter module acts as a server on an EtherNet/IP network with support for the ODVA AC/DC drive, ABB Drives and Transparent profiles. Two simultaneous EtherNet/IP connections are supported, that is, two clients can be connected to the adapter module at a time.

Further information on the EtherNet/IP protocol is available at www.odva.org.

## **Object modeling and functional profiles**

One of the main features of EtherNet/IP is object modeling. A group of objects can be described with a Functional Profile. The FEIP-21 adapter module realizes the ODVA AC/DC drive Functional Profile with additional features.

## Assembly objects

I/O assembly instances may also be referred to as Block Transfer of data. Intelligent devices realizing a Functional Profile, such as FEIP-21, have several objects. Since it is not possible to transmit more than one object data through a single connection, it is practical and more efficient to group attributes from different objects into a single I/O connection using the assembly object. The assembly object acts as a tool for grouping these attributes.

The assembly selections described above are, in fact, instances of the assembly object class. The adapter module uses static assemblies (in other words, fixed groupings of different object data only). The following tables describe the assembly instances supported by the adapter module.

#### **Basic speed control assembly**

The Basic speed control assembly is defined by the ODVA AC/DC drive profile. The format of the output assembly is:

| Instance 20 (ODVA AC/DC profile) |                             |       |       |       |       |             |       |         |  |
|----------------------------------|-----------------------------|-------|-------|-------|-------|-------------|-------|---------|--|
| Byte                             | Bit 7                       | Bit 6 | Bit 5 | Bit 4 | Bit 3 | Bit 2       | Bit 1 | Bit O   |  |
| 0                                |                             |       |       |       |       | Fault Reset |       | Run Fwd |  |
| 1                                |                             |       |       |       |       |             |       |         |  |
| 2                                | Speed Reference (Low Byte)  |       |       |       |       |             |       |         |  |
| 3                                | Speed Reference (High Byte) |       |       |       |       |             |       |         |  |

The format of the input assembly is:

| Instance 70 (ODVA AC/DC profile) |                          |            |       |       |       |                   |       |         |  |
|----------------------------------|--------------------------|------------|-------|-------|-------|-------------------|-------|---------|--|
| Byte                             | Bit 7                    | Bit 6      | Bit 5 | Bit 4 | Bit 3 | Bit 2             | Bit 1 | Bit O   |  |
| 0                                |                          |            |       |       |       | Running1<br>(Fwd) |       | Faulted |  |
| 1                                |                          |            |       |       |       |                   |       |         |  |
| 2                                | Speed Actual             | (Low Byte) |       |       |       |                   |       |         |  |
| 3                                | Speed Actual (High Byte) |            |       |       |       |                   |       |         |  |

#### Basic speed control plus drive parameters assembly

The Basic speed control plus drive parameters assembly, defined by ABB, adds configurable drive parameters to the Basic speed control assembly of the ODVA AC/DC drive profile.

| Instance 120 (ODVA AC/DC profile) |              |                            |       |       |       |             |       |         |  |  |
|-----------------------------------|--------------|----------------------------|-------|-------|-------|-------------|-------|---------|--|--|
| Byte                              | Bit 7        | Bit 6                      | Bit 5 | Bit 4 | Bit 3 | Bit 2       | Bit 1 | Bit O   |  |  |
| 0                                 |              |                            |       |       |       | Fault reset |       | Run Fwd |  |  |
| 1                                 |              |                            |       |       |       |             |       |         |  |  |
| 2                                 | Speed Actual | (Low Byte)                 |       |       |       |             |       |         |  |  |
| 3                                 | Speed Actual | (High Byte)                |       |       |       |             |       |         |  |  |
| 4                                 | DATA OUT 1 V | ATA OUT 1 Value (Low Byte) |       |       |       |             |       |         |  |  |
| 5                                 | DATA OUT 1 V | /alue (High Byt            | e)    |       |       |             |       |         |  |  |
| 6                                 | DATA OUT 2   | Value (Low Byt             | e)    |       |       |             |       |         |  |  |
| 7                                 | DATA OUT 2   | Value (High By             | te)   |       |       |             |       |         |  |  |
| 8                                 | DATA OUT 3   | Value (Low Byt             | e)    |       |       |             |       |         |  |  |
| 9                                 | DATA OUT 3   | Value (High By             | te)   |       |       |             |       |         |  |  |
| 10                                | DATA OUT 4   | Value (Low Byt             | e)    |       |       |             |       |         |  |  |
| 11                                | DATA OUT 4   | Value (High By             | te)   |       |       |             |       |         |  |  |
| 12                                | DATA OUT 5   | Value (Low Byt             | e)    |       |       |             |       |         |  |  |
| 13                                | DATA OUT 5   | Value (High By             | te)   |       |       |             |       |         |  |  |
| 14                                | DATA OUT 6   | Value (Low Byt             | e)    |       |       |             |       |         |  |  |
| 15                                | DATA OUT 6   | Value (High By             | te)   |       |       |             |       |         |  |  |
| 16                                | DATA OUT 7   | Value (Low Byt             | e)    |       |       |             |       |         |  |  |
| 17                                | DATA OUT 7   | Value (High By             | te)   |       |       |             |       |         |  |  |
| 18                                | DATA OUT 8   | Value (Low Byt             | e)    |       |       |             |       |         |  |  |
| 19                                | DATA OUT 8   | Value (High By             | te)   |       |       |             |       |         |  |  |
| 20                                | DATA OUT 9   | Value (Low Byt             | e)    |       |       |             |       |         |  |  |
| 20                                | DATA OUT 8   | Value (Low Byt             | e)    |       |       |             |       |         |  |  |

INDUSTRIAL DRIVES

## **EtherNet/IP - Communication protocol**

| Instance 120 (ODVA AC/DC profile) |              |                               |       |       |       |       |       |       |  |
|-----------------------------------|--------------|-------------------------------|-------|-------|-------|-------|-------|-------|--|
| Byte                              | Bit 7        | Bit 6                         | Bit 5 | Bit 4 | Bit 3 | Bit 2 | Bit 1 | Bit O |  |
| 21                                | DATA OUT 9 \ | ATA OUT 9 Value (High Byte)   |       |       |       |       |       |       |  |
| 22                                | DATA OUT 10  | ATA OUT 10 Value (Low Byte)   |       |       |       |       |       |       |  |
| 23                                | DATA OUT 10  | DATA OUT 10 Value (High Byte) |       |       |       |       |       |       |  |

The format of the input assembly is:

| Instance 170 (ODVA AC/DC profile) |               |                          |       |       |       |                   |       |         |  |  |
|-----------------------------------|---------------|--------------------------|-------|-------|-------|-------------------|-------|---------|--|--|
| Byte                              | Bit 7         | Bit 6                    | Bit 5 | Bit 4 | Bit 3 | Bit 2             | Bit 1 | Bit O   |  |  |
| 0                                 |               |                          |       |       |       | Running1<br>(Fwd) |       | Faulted |  |  |
| 1                                 |               |                          |       |       |       |                   |       |         |  |  |
| 2                                 | Speed Actual  | (Low Byte)               |       |       |       |                   |       |         |  |  |
| 3                                 | Speed Actual  | speed Actual (High Byte) |       |       |       |                   |       |         |  |  |
| 4                                 | DATA IN 1 Val | ue (Low Byte)            |       |       |       |                   |       |         |  |  |
| 5                                 | DATA IN 1 Val | ue (High Byte)           |       |       |       |                   |       |         |  |  |
| 6                                 | DATA IN 2 Val | lue (Low Byte)           |       |       |       |                   |       |         |  |  |
| 7                                 | DATA IN 2 Val | lue (High Byte)          | )     |       |       |                   |       |         |  |  |
| 8                                 | DATA IN 3 Va  | lue (Low Byte)           |       |       |       |                   |       |         |  |  |
| 9                                 | DATA IN 3 Val | lue (High Byte)          | )     |       |       |                   |       |         |  |  |
| 10                                | DATA IN 4 Va  | lue (Low Byte)           |       |       |       |                   |       |         |  |  |
| 11                                | DATA IN 4 Va  | lue (High Byte)          | )     |       |       |                   |       |         |  |  |
| 12                                | DATA IN 5 Val | lue (Low Byte)           |       |       |       |                   |       |         |  |  |
| 13                                | DATA IN 5 Val | lue (High Byte)          | )     |       |       |                   |       |         |  |  |
| 14                                | DATA IN 6 Va  | lue (Low Byte)           |       |       |       |                   |       |         |  |  |
| 15                                | DATA IN 6 Va  | lue (High Byte)          | )     |       |       |                   |       |         |  |  |
| 16                                | DATA IN 7 Val | lue (Low Byte)           |       |       |       |                   |       |         |  |  |
| 17                                | DATA IN 7 Val | lue (High Byte)          | )     |       |       |                   |       |         |  |  |
| 18                                | DATA IN 8 Va  | lue (Low Byte)           |       |       |       |                   |       |         |  |  |
| 19                                | DATA IN 8 Va  | lue (High Byte)          | )     |       |       |                   |       |         |  |  |
| 20                                | DATA IN 9 Va  | lue (Low Byte)           |       |       |       |                   |       |         |  |  |
| 21                                | DATA IN 9 Va  | lue (High Byte)          | )     |       |       |                   |       |         |  |  |
| 22                                | DATA IN 10 Va | alue (Low Byte           | )     |       |       |                   |       |         |  |  |
| 23                                | DATA IN 10 Va | alue (High Byte          | e)    |       |       |                   |       |         |  |  |

#### **Extended speed control assembly**

The Extended speed control assembly is defined by the ODVA AC/DC drive profile. The format of the output assembly is:

| Instance 21 (ODVA AC/DC profile) |                             |                            |         |       |       |             |         |         |  |
|----------------------------------|-----------------------------|----------------------------|---------|-------|-------|-------------|---------|---------|--|
| Byte                             | Bit 7                       | Bit 6                      | Bit 5   | Bit 4 | Bit 3 | Bit 2       | Bit 1   | Bit O   |  |
| 0                                |                             | NetRef                     | NetCtrl |       |       | Fault Reset | Run Rev | Run Fwd |  |
| 1                                |                             |                            |         |       |       |             |         |         |  |
| 2                                | Speed Referer               | Speed Reference (Low Byte) |         |       |       |             |         |         |  |
| 3                                | Speed Reference (High Byte) |                            |         |       |       |             |         |         |  |

The format of the input assembly is:

| Instance 71 (ODVA AC/DC profile) |                                                                          |                 |                  |       |                   |                   |         |         |  |  |
|----------------------------------|--------------------------------------------------------------------------|-----------------|------------------|-------|-------------------|-------------------|---------|---------|--|--|
| Byte                             | Bit 7                                                                    | Bit 6           | Bit 5            | Bit 4 | Bit 3             | Bit 2             | Bit 1   | Bit O   |  |  |
| 0                                | At Reference                                                             | Ref<br>From Net | Ctrl<br>From Net | Ready | Running2<br>(Rev) | Running1<br>(Fwd) | Warning | Faulted |  |  |
| 1                                | Drive State.<br>See section State (Control supervisor object) (page 55). |                 |                  |       |                   |                   |         |         |  |  |
| 2                                | Speed Actual (Low Byte)                                                  |                 |                  |       |                   |                   |         |         |  |  |
| 3                                | Speed Actual (High Byte)                                                 |                 |                  |       |                   |                   |         |         |  |  |

#### Extended speed control plus drive parameters assembly

The Extended speed control plus drive parameters assembly, defined by ABB, adds configurable drive parameters to the Extended speed control assembly of the ODVA AC/DC drive profile.

The format of the output assembly is:

| Instance 121 (ODVA AC/DC profile) |                              |                |          |       |       |             |         |         |  |  |  |
|-----------------------------------|------------------------------|----------------|----------|-------|-------|-------------|---------|---------|--|--|--|
| Byte                              | Bit 7                        | Bit 6          | Bit 5    | Bit 4 | Bit 3 | Bit 2       | Bit 1   | Bit O   |  |  |  |
| 0                                 |                              | Net Ref        | Net Ctrl |       |       | Fault reset | Run Rev | Run Fwd |  |  |  |
| 1                                 |                              |                | ·        |       |       |             | Ì       |         |  |  |  |
| 2                                 | Speed Actual                 | (Low Byte)     |          |       |       |             |         |         |  |  |  |
| 3                                 | Speed Actual                 | (High Byte)    |          |       |       |             |         |         |  |  |  |
| 4                                 | DATA OUT 1 \                 | /alue (Low Byt | e)       |       |       |             |         |         |  |  |  |
| 5                                 | DATA OUT 1 \                 | /alue (High By | te)      |       |       |             |         |         |  |  |  |
| 6                                 | DATA OUT 2                   | Value (Low By  | te)      |       |       |             |         |         |  |  |  |
| 7                                 | DATA OUT 2                   | Value (High By | te)      |       |       |             |         |         |  |  |  |
| 8                                 | DATA OUT 3                   | Value (Low By  | te)      |       |       |             |         |         |  |  |  |
| 9                                 | DATA OUT 3                   | Value (High By | te)      |       |       |             |         |         |  |  |  |
| 10                                | DATA OUT 4                   | Value (Low By  | te)      |       |       |             |         |         |  |  |  |
| 11                                | DATA OUT 4                   | Value (High By | rte)     |       |       |             |         |         |  |  |  |
| 12                                | DATA OUT 5                   | Value (Low By  | te)      |       |       |             |         |         |  |  |  |
| 13                                | DATA OUT 5                   | Value (High By | te)      |       |       |             |         |         |  |  |  |
| 14                                | DATA OUT 6                   | Value (Low By  | te)      |       |       |             |         |         |  |  |  |
| 15                                | DATA OUT 6                   | Value (High By | te)      |       |       |             |         |         |  |  |  |
| 16                                | DATA OUT 7                   | Value (Low By  | te)      |       |       |             |         |         |  |  |  |
| 17                                | DATA OUT 7                   | Value (High By | te)      |       |       |             |         |         |  |  |  |
| 18                                | DATA OUT 8                   | Value (Low By  | te)      |       |       |             |         |         |  |  |  |
| 19                                | DATA OUT 8                   | Value (High By | te)      |       |       |             |         |         |  |  |  |
| 20                                | DATA OUT 9                   | Value (Low By  | te)      |       |       |             |         |         |  |  |  |
| 21                                | DATA OUT 9                   | Value (High By | te)      |       |       |             |         |         |  |  |  |
| 22                                | DATA OUT 10 Value (Low Byte) |                |          |       |       |             |         |         |  |  |  |
| 23                                | DATA OUT 10                  | Value (High B  | yte)     |       |       |             |         |         |  |  |  |

| Instance 171 (ODVA AC/DC profile) |                               |                 |                  |               |                   |                   |         |         |  |  |
|-----------------------------------|-------------------------------|-----------------|------------------|---------------|-------------------|-------------------|---------|---------|--|--|
| Byte                              | Bit 7                         | Bit 6           | Bit 5            | Bit 4         | Bit 3             | Bit 2             | Bit 1   | Bit O   |  |  |
| 0                                 | At Reference                  | Ref<br>From Net | Ctrl<br>From Net | Ready         | Running2<br>(Rev) | Running1<br>(Fwd) | Warning | Faulted |  |  |
| 1                                 | Drive State<br>See section St | ate (Control su | ıpervisor objec  | t) (page 55). |                   |                   |         |         |  |  |

## **EtherNet/IP - Communication protocol**

| Instance 171 (ODVA AC/DC profile) |                             |                 |       |       |       |       |       |       |  |  |
|-----------------------------------|-----------------------------|-----------------|-------|-------|-------|-------|-------|-------|--|--|
| Byte                              | Bit 7                       | Bit 6           | Bit 5 | Bit 4 | Bit 3 | Bit 2 | Bit 1 | Bit O |  |  |
| 2                                 | Speed Actual                | (Low Byte)      |       | ÷     | ÷     |       |       | ·     |  |  |
| 3                                 | Speed Actual                | (High Byte)     |       |       |       |       |       |       |  |  |
| 4                                 | DATA IN 1 Val               | ue (Low Byte)   |       |       |       |       |       |       |  |  |
| 5                                 | DATA IN 1 Val               | ue (High Byte)  |       |       |       |       |       |       |  |  |
| 6                                 | DATA IN 2 Va                | lue (Low Byte)  |       |       |       |       |       |       |  |  |
| 7                                 | DATA IN 2 Va                | lue (High Byte) | )     |       |       |       |       |       |  |  |
| 8                                 | DATA IN 3 Va                | lue (Low Byte)  |       |       |       |       |       |       |  |  |
| 9                                 | DATA IN 3 Va                | lue (High Byte) | )     |       |       |       |       |       |  |  |
| 10                                | DATA IN 4 Va                | lue (Low Byte)  |       |       |       |       |       |       |  |  |
| 11                                | DATA IN 4 Va                | lue (High Byte) | )     |       |       |       |       |       |  |  |
| 12                                | DATA IN 5 Va                | lue (Low Byte)  |       |       |       |       |       |       |  |  |
| 13                                | DATA IN 5 Va                | lue (High Byte) | )     |       |       |       |       |       |  |  |
| 14                                | DATA IN 6 Va                | lue (Low Byte)  |       |       |       |       |       |       |  |  |
| 15                                | DATA IN 6 Va                | lue (High Byte) | )     |       |       |       |       |       |  |  |
| 16                                | DATA IN 7 Va                | lue (Low Byte)  |       |       |       |       |       |       |  |  |
| 17                                | DATA IN 7 Va                | lue (High Byte) | )     |       |       |       |       |       |  |  |
| 18                                | DATA IN 8 Va                | lue (Low Byte)  |       |       |       |       |       |       |  |  |
| 19                                | DATA IN 8 Va                | lue (High Byte) | )     |       |       |       |       |       |  |  |
| 20                                | DATA IN 9 Value (Low Byte)  |                 |       |       |       |       |       |       |  |  |
| 21                                | DATA IN 9 Value (High Byte) |                 |       |       |       |       |       |       |  |  |
| 22                                | DATA IN 10 Va               | alue (Low Byte  | )     |       |       |       |       |       |  |  |
| 23                                | DATA IN 10 Va               | alue (High Byte | e)    |       |       |       |       |       |  |  |

#### Basic speed and torque control assembly

The Basic speed and torque control assembly is defined by the ODVA AC/DC drive profile. The format of the output assembly is:

| Instance 22 (ODVA AC/DC profile) |                             |                            |       |       |       |             |       |         |  |  |
|----------------------------------|-----------------------------|----------------------------|-------|-------|-------|-------------|-------|---------|--|--|
| Byte                             | Bit 7                       | Bit 6                      | Bit 5 | Bit 4 | Bit 3 | Bit 2       | Bit 1 | Bit O   |  |  |
| 0                                |                             |                            |       |       |       | Fault Reset |       | Run Fwd |  |  |
| 1                                |                             |                            |       |       |       |             |       |         |  |  |
| 2                                | Speed Referer               | Speed Reference (Low Byte) |       |       |       |             |       |         |  |  |
| 3                                | Speed Referer               | nce (High Byte             | )     |       |       |             |       |         |  |  |
| 4                                | Torque Reference (Low Byte) |                            |       |       |       |             |       |         |  |  |
| 5                                | Torque Refere               | nce (High Byte             | e)    |       |       |             |       |         |  |  |

| Instance 72 (ODVA AC/DC profile) |               |                         |       |       |       |                   |       |         |  |
|----------------------------------|---------------|-------------------------|-------|-------|-------|-------------------|-------|---------|--|
| Byte                             | Bit 7         | Bit 6                   | Bit 5 | Bit 4 | Bit 3 | Bit 2             | Bit 1 | Bit O   |  |
| 0                                |               |                         |       |       |       | Running1<br>(Fwd) |       | Faulted |  |
| 1                                |               |                         |       |       |       |                   |       |         |  |
| 2                                | Speed Actual  | (Low Byte)              |       |       |       |                   |       |         |  |
| 3                                | Speed Actual  | (High Byte)             |       |       |       |                   |       |         |  |
| 4                                | Torque Actual | orque Actual (Low Byte) |       |       |       |                   |       |         |  |
| 5                                | Torque Actual | (High Byte)             |       |       |       |                   |       |         |  |

#### Basic speed and torque control plus drive parameters assembly

The Basic speed and torque control plus drive parameters assembly, defined by ABB, adds configurable drive parameters to the Basic speed and torque control assembly of the ODVA AC/DC drive profile.

The format of the output assembly is:

| Bit O<br>Run Fwd |
|------------------|
| Run Fwd          |
|                  |
|                  |
|                  |
|                  |
|                  |
|                  |
|                  |
|                  |
|                  |
|                  |
|                  |
|                  |
|                  |
|                  |
|                  |
|                  |
|                  |
|                  |
|                  |
|                  |
|                  |
|                  |
|                  |
|                  |
|                  |
|                  |
|                  |

| Instance 172 (ODVA AC/DC profile) |                |                 |       |       |       |                   |       |         |  |  |  |
|-----------------------------------|----------------|-----------------|-------|-------|-------|-------------------|-------|---------|--|--|--|
| Byte                              | Bit 7          | Bit 6           | Bit 5 | Bit 4 | Bit 3 | Bit 2             | Bit 1 | Bit O   |  |  |  |
| 0                                 |                |                 |       |       |       | Running1<br>(Fwd) |       | Faulted |  |  |  |
| 1                                 |                |                 |       |       |       |                   |       |         |  |  |  |
| 2                                 | Speed Actual   | (Low Byte)      |       |       |       |                   |       |         |  |  |  |
| 3                                 | Speed Actual   | (High Byte)     |       |       |       |                   |       |         |  |  |  |
| 4                                 | Torque Actual  | (Low Byte)      |       |       |       |                   |       |         |  |  |  |
| 5                                 | Torque Actual  | (High Byte)     |       |       |       |                   |       |         |  |  |  |
| 6                                 | DATA IN 1 Valu | ue (Low Byte)   |       |       |       |                   |       |         |  |  |  |
| 7                                 | DATA IN 1 Valu | ue (High Byte)  |       |       |       |                   |       |         |  |  |  |
| 8                                 | DATA IN 2 Val  | ue (Low Byte)   |       |       |       |                   |       |         |  |  |  |
| 9                                 | DATA IN 2 Val  | ue (High Byte)  |       |       |       |                   |       |         |  |  |  |
| 10                                | DATA IN 3 Val  | ue (Low Byte)   |       |       |       |                   |       |         |  |  |  |
| 11                                | DATA IN 3 Val  | lue (High Byte) |       |       |       |                   |       |         |  |  |  |

## **EtherNet/IP - Communication protocol**

| Instance 172 (ODVA AC/DC profile) |                             |                 |       |       |       |       |       |       |  |  |  |
|-----------------------------------|-----------------------------|-----------------|-------|-------|-------|-------|-------|-------|--|--|--|
| Byte                              | Bit 7                       | Bit 6           | Bit 5 | Bit 4 | Bit 3 | Bit 2 | Bit 1 | Bit O |  |  |  |
| 12                                | DATA IN 4 Val               | lue (Low Byte)  |       |       |       |       |       |       |  |  |  |
| 13                                | DATA IN 4 Val               | lue (High Byte) |       |       |       |       |       |       |  |  |  |
| 14                                | DATA IN 5 Val               | ue (Low Byte)   |       |       |       |       |       |       |  |  |  |
| 15                                | DATA IN 5 Val               | ue (High Byte)  |       |       |       |       |       |       |  |  |  |
| 16                                | DATA IN 6 Val               | lue (Low Byte)  |       |       |       |       |       |       |  |  |  |
| 17                                | DATA IN 6 Val               | lue (High Byte) |       |       |       |       |       |       |  |  |  |
| 18                                | DATA IN 7 Val               | ue (Low Byte)   |       |       |       |       |       |       |  |  |  |
| 19                                | DATA IN 7 Val               | ue (High Byte)  |       |       |       |       |       |       |  |  |  |
| 20                                | DATA IN 8 Val               | lue (Low Byte)  |       |       |       |       |       |       |  |  |  |
| 21                                | DATA IN 8 Val               | lue (High Byte) |       |       |       |       |       |       |  |  |  |
| 22                                | DATA IN 9 Val               | lue (Low Byte)  |       |       |       |       |       |       |  |  |  |
| 23                                | DATA IN 9 Value (High Byte) |                 |       |       |       |       |       |       |  |  |  |
| 24                                | DATA IN 10 Va               | alue (Low Byte) | l .   |       |       |       |       |       |  |  |  |
| 25                                | DATA IN 10 Va               | alue (High Byte | )     |       |       |       |       |       |  |  |  |

#### Extended speed and torque control assembly

The Extended speed and torque control assembly is defined by the ODVA AC/DC drive profile. The format of the output assembly is:

| Instance 23 (ODVA AC/DC profile) |                              |                            |          |       |       |             |         |         |  |  |  |
|----------------------------------|------------------------------|----------------------------|----------|-------|-------|-------------|---------|---------|--|--|--|
| Byte                             | Bit 7                        | Bit 6                      | Bit 5    | Bit 4 | Bit 3 | Bit 2       | Bit 1   | Bit O   |  |  |  |
| 0                                |                              | Net Ref                    | Net Ctrl |       |       | Fault Reset | Run Rev | Run Fwd |  |  |  |
| 1                                |                              |                            |          |       |       |             |         |         |  |  |  |
| 2                                | Speed Refere                 | Speed Reference (Low Byte) |          |       |       |             |         |         |  |  |  |
| 3                                | Speed Refere                 | nce (High Byte             | )        |       |       |             |         |         |  |  |  |
| 4                                | Torque Reference (Low Byte)  |                            |          |       |       |             |         |         |  |  |  |
| 5                                | Torque Reference (High Byte) |                            |          |       |       |             |         |         |  |  |  |
| -                                |                              |                            |          |       |       |             |         |         |  |  |  |

The format of the input assembly is:

| Instance 73 (ODVA AC/DC profile) |                          |                  |                  |                |                   |                   |         |         |  |  |  |
|----------------------------------|--------------------------|------------------|------------------|----------------|-------------------|-------------------|---------|---------|--|--|--|
| Byte                             | Bit 7                    | Bit 6            | Bit 5            | Bit 4          | Bit 3             | Bit 2             | Bit 1   | Bit O   |  |  |  |
| 0                                | At Reference             | Ref<br>From Net  | Ctrl<br>From Net | Ready          | Running2<br>(Rev) | Running1<br>(Fwd) | Warning | Faulted |  |  |  |
| 1                                | Drive State              |                  | `<br>            |                | `<br>             |                   |         |         |  |  |  |
|                                  | See section St           | tate (Control su | ipervisor objec  | :t) (page 55). |                   |                   |         |         |  |  |  |
| 2                                | Speed Actual             | (Low Byte)       |                  |                |                   |                   |         |         |  |  |  |
| 3                                | Speed Actual             | (High Byte)      |                  |                |                   |                   |         |         |  |  |  |
| 4                                | Torque Actual (Low Byte) |                  |                  |                |                   |                   |         |         |  |  |  |
| 5                                | Torque Actual            | (High Byte)      |                  |                |                   |                   |         |         |  |  |  |

#### Extended speed and torque control plus drive parameters assembly

The Extended speed and torque control plus drive parameters assembly, defined by ABB, adds configurable drive parameters to the Extended speed and torque control assembly of the ODVA AC/DC drive profile.

## INDUSTRIAL DRIVES EtherNet/IP - Communication protocol

| Instance 123 ( | ODVA AC/DC    | profile)       |        |       |       |             |         |         |
|----------------|---------------|----------------|--------|-------|-------|-------------|---------|---------|
| Byte           | Bit 7         | Bit 6          | Bit 5  | Bit 4 | Bit 3 | Bit 2       | Bit 1   | Bit O   |
| 0              |               | NetRef         | NetCtl |       |       | Fault reset | Run Rev | Run Fwd |
| 1              |               |                |        | ·     |       | ·           |         |         |
| 2              | Speed Referen | nce (Low Byte  | )      |       |       |             |         |         |
| 3              | Speed Referen | nce (High Byte | e)     |       |       |             |         |         |
| 4              | Torque Refere | ence (Low Byte | e)     |       |       |             |         |         |
| 5              | Torque Refere | ence (High Byt | e)     |       |       |             |         |         |
| 6              | DATA OUT 1 V  | /alue (Low Byt | e)     |       |       |             |         |         |
| 7              | DATA OUT 1 V  | /alue (High By | te)    |       |       |             |         |         |
| 8              | DATA OUT 2 V  | Value (Low By  | te)    |       |       |             |         |         |
| 9              | DATA OUT 2 V  | Value (High By | te)    |       |       |             |         |         |
| 10             | DATA OUT 3    | Value (Low By  | te)    |       |       |             |         |         |
| 11             | DATA OUT 3 V  | Value (High By | rte)   |       |       |             |         |         |
| 12             | DATA OUT 4    | Value (Low By  | te)    |       |       |             |         |         |
| 13             | DATA OUT 4    | Value (High By | rte)   |       |       |             |         |         |
| 14             | DATA OUT 5 V  | Value (Low By  | te)    |       |       |             |         |         |
| 15             | DATA OUT 5 V  | Value (High By | rte)   |       |       |             |         |         |
| 16             | DATA OUT 6    | Value (Low By  | te)    |       |       |             |         |         |
| 17             | DATA OUT 6    | Value (High By | rte)   |       |       |             |         |         |
| 18             | DATA OUT 7    | Value (Low By  | te)    |       |       |             |         |         |
| 19             | DATA OUT 7    | Value (High By | rte)   |       |       |             |         |         |
| 20             | DATA OUT 8 V  | Value (Low By  | te)    |       |       |             |         |         |
| 21             | DATA OUT 8 V  | Value (High By | rte)   |       |       |             |         |         |
| 22             | DATA OUT 9    | Value (Low By  | te)    |       |       |             |         |         |
| 23             | DATA OUT 9    | Value (High By | rte)   |       |       |             |         |         |
| 24             | DATA OUT 10   | Value (Low B   | yte)   |       |       |             |         |         |
| 25             | DATA OUT 10   | Value (High B  | yte)   |       |       |             |         |         |

| Instance 173 ( | ODVA AC/DC                 | profile)         |                  |               |                   |                   |         |         |
|----------------|----------------------------|------------------|------------------|---------------|-------------------|-------------------|---------|---------|
| Byte           | Bit 7                      | Bit 6            | Bit 5            | Bit 4         | Bit 3             | Bit 2             | Bit 1   | Bit O   |
| 0              | At Reference               | Ref<br>From Net  | Ctrl<br>From Net | Ready         | Running2<br>(Rev) | Running1<br>(Fwd) | Warning | Faulted |
| 1              | Drive State                | tate (Control si | inervisor objec  | t) (nage 55)  |                   |                   |         |         |
| 2              | Speed Actual               |                  |                  | t) (page 55). |                   |                   |         |         |
| 3              | Speed Actual               | (High Byte)      |                  |               |                   |                   |         |         |
| 4              | Torque Actual              | (Low Byte)       |                  |               |                   |                   |         |         |
| 5              | Torque Actual              | (High Byte)      |                  |               |                   |                   |         |         |
| 6              | DATA IN 1 Valu             | ue (Low Byte)    |                  |               |                   |                   |         |         |
| 7              | DATA IN 1 Valu             | ue (High Byte)   |                  |               |                   |                   |         |         |
| 8              | DATA IN 2 Val              | ue (Low Byte)    |                  |               |                   |                   |         |         |
| 9              | DATA IN 2 Val              | ue (High Byte)   |                  |               |                   |                   |         |         |
| 10             | DATA IN 3 Val              | ue (Low Byte)    |                  |               |                   |                   |         |         |
| 11             | DATA IN 3 Val              | ue (High Byte)   |                  |               |                   |                   |         |         |
| 12             | DATA IN 4 Value (Low Byte) |                  |                  |               |                   |                   |         |         |
| 13             | DATA IN 4 Val              | lue (High Byte)  |                  |               |                   |                   |         |         |

## **EtherNet/IP - Communication protocol**

| Instance 173 (ODVA AC/DC profile) |               |                  |       |       |       |       |       |       |  |  |  |
|-----------------------------------|---------------|------------------|-------|-------|-------|-------|-------|-------|--|--|--|
| Byte                              | Bit 7         | Bit 6            | Bit 5 | Bit 4 | Bit 3 | Bit 2 | Bit 1 | Bit O |  |  |  |
| 14                                | DATA IN 5 Val | ue (Low Byte)    |       |       |       |       |       |       |  |  |  |
| 15                                | DATA IN 5 Val | ue (High Byte)   |       |       |       |       |       |       |  |  |  |
| 16                                | DATA IN 6 Val | ue (Low Byte)    |       |       |       |       |       |       |  |  |  |
| 17                                | DATA IN 6 Val | ue (High Byte)   |       |       |       |       |       |       |  |  |  |
| 18                                | DATA IN 7 Val | ue (Low Byte)    |       |       |       |       |       |       |  |  |  |
| 19                                | DATA IN 7 Val | ue (High Byte)   |       |       |       |       |       |       |  |  |  |
| 20                                | DATA IN 8 Val | ue (Low Byte)    |       |       |       |       |       |       |  |  |  |
| 21                                | DATA IN 8 Val | ue (High Byte)   |       |       |       |       |       |       |  |  |  |
| 22                                | DATA IN 9 Val | ue (Low Byte)    |       |       |       |       |       |       |  |  |  |
| 23                                | DATA IN 9 Val | ue (High Byte)   |       |       |       |       |       |       |  |  |  |
| 24                                | DATA IN 10 Va | alue (Low Byte)  |       |       |       |       |       |       |  |  |  |
| 25                                | DATA IN 10 Va | alue (High Byte) |       |       |       |       |       |       |  |  |  |

#### ABB Drives profile with set speed assembly

The ABB Drives profile with set speed assembly is defined by ABB. The format of the output assembly is:

| Instance 1 (ABB Drives profile) |               |                 |           |                  |                   |               |               |                  |  |  |  |
|---------------------------------|---------------|-----------------|-----------|------------------|-------------------|---------------|---------------|------------------|--|--|--|
| Byte                            | Bit 7         | Bit 6           | Bit 5     | Bit 4            | Bit 3             | Bit 2         | Bit 1         | Bit O            |  |  |  |
| 0                               | Reset         | Ramp<br>in Zero | Ramp Hold | Ramp<br>Out Zero | Inhibit Operation | Off 3 Control | Off 2 Control | Off 1<br>Control |  |  |  |
| 1                               |               |                 |           |                  | Ext Ctrl Loc      | Remote Cmd    |               |                  |  |  |  |
| 2                               | Set Speed (Lo | ow Byte)        |           |                  |                   |               |               |                  |  |  |  |
| 3                               | Set Speed (Hi | gh Byte)        |           |                  |                   |               |               |                  |  |  |  |

The format of the input assembly is:

| Instance 51 (ABB Drives profile) |                   |              |           |                   |              |             |         |                 |  |  |  |
|----------------------------------|-------------------|--------------|-----------|-------------------|--------------|-------------|---------|-----------------|--|--|--|
| Byte                             | Bit 7             | Bit 6        | Bit 5     | Bit 4             | Bit 3        | Bit 2       | Bit 1   | Bit O           |  |  |  |
| 0                                | Alarm             | Swc On Inhib | Off 3 Sta | Off 2 Sta         | Tripped      | Rdy Ref     | Rdy Run | Rdy On          |  |  |  |
| 1                                | Fieldbus<br>Error |              |           | Ext<br>Run Enable | Ext Ctrl Loc | Above Limit | Remote  | At<br>Set point |  |  |  |
| 2                                | Actual Speed      | (Low Byte)   |           |                   |              |             |         |                 |  |  |  |
| 3                                | Actual Speed      | (High Byte)  |           |                   |              |             |         |                 |  |  |  |

#### ABB Drives profile with set speed plus drive parameters assembly

The ABB Drives profile with set speed plus drive parameters assembly, defined by ABB, adds configurable drive parameters to the ABB Drives profile with set speed of the ABB Drives profile.

| Instance 101 (ABB Drives profile) |               |                             |           |                  |                      |               |               |               |  |  |  |
|-----------------------------------|---------------|-----------------------------|-----------|------------------|----------------------|---------------|---------------|---------------|--|--|--|
| Byte                              | Bit 7         | Bit 6                       | Bit 5     | Bit 4            | Bit 3                | Bit 2         | Bit 1         | Bit O         |  |  |  |
| 0                                 | Reset         | Ramp<br>in Zero             | Ramp Hold | Ramp<br>Out Zero | Inhibit<br>Operation | Off 3 Control | Off 2 Control | Off 1 Control |  |  |  |
| 1                                 |               |                             |           |                  | Ext Ctrl Loc         | Remote Cmd    |               |               |  |  |  |
| 2                                 | Set Speed (Lc | ow Byte)                    |           |                  |                      |               |               |               |  |  |  |
| 3                                 | Set Speed (Hi | gh Byte)                    |           |                  |                      |               |               |               |  |  |  |
| 4                                 | DATA OUT 1 V  | DATA OUT 1 Value (Low Byte) |           |                  |                      |               |               |               |  |  |  |
| 5                                 | DATA OUT 1 V  | alue (High Byte             | e)        |                  |                      |               |               |               |  |  |  |

## INDUSTRIAL DRIVES EtherNet/IP - Communication protocol

| Instance 101 ( | ABB Drives pro               | ofile)         |       |       |       |       |       |       |
|----------------|------------------------------|----------------|-------|-------|-------|-------|-------|-------|
| Byte           | Bit 7                        | Bit 6          | Bit 5 | Bit 4 | Bit 3 | Bit 2 | Bit 1 | Bit O |
| 6              | DATA OUT 2                   | Value (Low By  | te)   |       |       |       |       |       |
| 7              | DATA OUT 2                   | Value (High By | /te)  |       |       |       |       |       |
| 8              | DATA OUT 3                   | Value (Low By  | te)   |       |       |       |       |       |
| 9              | DATA OUT 3                   | Value (High By | /te)  |       |       |       |       |       |
| 10             | DATA OUT 4                   | Value (Low By  | te)   |       |       |       |       |       |
| 11             | DATA OUT 4                   | Value (High By | /te)  |       |       |       |       |       |
| 12             | DATA OUT 5                   | Value (Low By  | te)   |       |       |       |       |       |
| 13             | DATA OUT 5                   | Value (High By | /te)  |       |       |       |       |       |
| 14             | DATA OUT 6                   | Value (Low By  | te)   |       |       |       |       |       |
| 15             | DATA OUT 6                   | Value (High By | /te)  |       |       |       |       |       |
| 16             | DATA OUT 7                   | Value (Low By  | te)   |       |       |       |       |       |
| 17             | DATA OUT 7                   | Value (High By | /te)  |       |       |       |       |       |
| 18             | DATA OUT 8                   | Value (Low By  | te)   |       |       |       |       |       |
| 19             | DATA OUT 8                   | Value (High By | /te)  |       |       |       |       |       |
| 20             | DATA OUT 9 Value (Low Byte)  |                |       |       |       |       |       |       |
| 21             | DATA OUT 9 Value (High Byte) |                |       |       |       |       |       |       |
| 22             | DATA OUT 10                  | Value (Low B   | yte)  |       |       |       |       |       |
| 23             | DATA OUT 10                  | Value (High B  | Syte) |       |       |       |       |       |

| Instance 151 (ABB Drives profile) |                             |                 |           |                   |              |             |         |             |
|-----------------------------------|-----------------------------|-----------------|-----------|-------------------|--------------|-------------|---------|-------------|
| Byte                              | Bit 7                       | Bit 6           | Bit 5     | Bit 4             | Bit 3        | Bit 2       | Bit 1   | Bit O       |
| 0                                 | Alarm                       | Swc<br>On Inhib | Off 3 Sta | Off 2 Sta         | Tripped      | Rdy Ref     | Rdy Run | Rdy On      |
| 1                                 | Fieldbus<br>Error           |                 |           | Ext<br>Run Enable | Ext Ctrl Loc | Above Limit | Remote  | At Setpoint |
| 2                                 | Actual Speed (Low Byte)     |                 |           |                   |              |             |         |             |
| 3                                 | Actual Speed (High Byte)    |                 |           |                   |              |             |         |             |
| 4                                 | DATA IN 1 Value (Low Byte)  |                 |           |                   |              |             |         |             |
| 5                                 | DATA IN 1 Value (High Byte) |                 |           |                   |              |             |         |             |
| 6                                 | DATA IN 2 Value (Low Byte)  |                 |           |                   |              |             |         |             |
| 7                                 | DATA IN 2 Value (High Byte) |                 |           |                   |              |             |         |             |
| 8                                 | DATA IN 3 Value (Low Byte)  |                 |           |                   |              |             |         |             |
| 9                                 | DATA IN 3 Value (High Byte) |                 |           |                   |              |             |         |             |
| 10                                | DATA IN 4 Value (Low Byte)  |                 |           |                   |              |             |         |             |
| 11                                | DATA IN 4 Value (High Byte) |                 |           |                   |              |             |         |             |
| 12                                | DATA IN 5 Value (Low Byte)  |                 |           |                   |              |             |         |             |
| 13                                | DATA IN 5 Value (High Byte) |                 |           |                   |              |             |         |             |
| 14                                | DATA IN 6 Value (Low Byte)  |                 |           |                   |              |             |         |             |
| 15                                | DATA IN 6 Value (High Byte) |                 |           |                   |              |             |         |             |
| 16                                | DATA IN 7 Value (Low Byte)  |                 |           |                   |              |             |         |             |
| 17                                | DATA IN 7 Value (High Byte) |                 |           |                   |              |             |         |             |
| 18                                | DATA IN 8 Value (Low Byte)  |                 |           |                   |              |             |         |             |
| 19                                | DATA IN 8 Value (High Byte) |                 |           |                   |              |             |         |             |
INDUSTRIAL DRIVES

| Instance 151 (ABB Drives profile) |                             |                           |       |       |       |       |       |       |  |
|-----------------------------------|-----------------------------|---------------------------|-------|-------|-------|-------|-------|-------|--|
| Byte                              | Bit 7                       | Bit 6                     | Bit 5 | Bit 4 | Bit 3 | Bit 2 | Bit 1 | Bit O |  |
| 20                                | DATA IN 9 Val               | ATA IN 9 Value (Low Byte) |       |       |       |       |       |       |  |
| 21                                | DATA IN 9 Val               | lue (High Byte            | )     |       |       |       |       |       |  |
| 22                                | DATA IN 10 Value (Low Byte) |                           |       |       |       |       |       |       |  |
| 23                                | DATA IN 10 Va               | alue (High Byte           | e)    |       |       |       |       |       |  |

#### ABB Drives profile with set speed and set torque assembly

The ABB Drives profile with set speed and set torque assembly is defined by ABB. The format of the output assembly is:

| Instance 2 (ABB Drives profile) |               |                 |           |                  |                      |               |               |               |  |  |
|---------------------------------|---------------|-----------------|-----------|------------------|----------------------|---------------|---------------|---------------|--|--|
| Byte                            | Bit 7         | Bit 6           | Bit 5     | Bit 4            | Bit 3                | Bit 2         | Bit 1         | Bit O         |  |  |
| 0                               | Reset         | Ramp<br>in Zero | Ramp Hold | Ramp<br>Out Zero | Inhibit<br>Operation | Off 3 Control | Off 2 Control | Off 1 Control |  |  |
| 1                               |               |                 |           |                  | Ext Ctrl Loc         | Remote Cmd    |               |               |  |  |
| 2                               | Set Speed (Lo | ow Byte)        |           |                  |                      |               |               |               |  |  |
| 3                               | Set Speed (Hi | gh Byte)        |           |                  |                      |               |               |               |  |  |
| 4                               | Set Torque (L | ow Byte)        |           |                  |                      |               |               |               |  |  |
| 5                               | Set Torque (H | igh Byte)       |           |                  |                      |               |               |               |  |  |

The format of the input assembly is:

| Instance 52 (ABB Drives profile) |                          |                 |           |                |              |                |         |             |  |
|----------------------------------|--------------------------|-----------------|-----------|----------------|--------------|----------------|---------|-------------|--|
| Byte                             | Bit 7                    | Bit 6           | Bit 5     | Bit 4          | Bit 3        | Bit 2          | Bit 1   | Bit O       |  |
| 0                                | Alarm                    | Swc<br>On Inhib | Off 3 Sta | Off 2 Sta      | Tripped      | Rdy Ref        | Rdy Run | Rdy On      |  |
| 1                                | Fieldbus<br>Error        |                 |           | Ext Run Enable | Ext Ctrl Loc | Above<br>Limit | Remote  | At Setpoint |  |
| 2                                | Actual Speed             | (Low Byte)      |           |                |              |                |         |             |  |
| 3                                | Actual Speed             | (High Byte)     |           |                |              |                |         |             |  |
| 4                                | Actual Torque (Low Byte) |                 |           |                |              |                |         |             |  |
| 5                                | Actual Torque            | (High Byte)     |           |                |              |                |         |             |  |

#### ABB Drives profile with set speed and set torque plus drive parameters assembly

The ABB Drives profile with set speed and set torque plus drive parameters assembly, defined by ABB, adds configurable drive parameters to the ABB Drives profile with set speed and set torque of the ABB Drives profile.

| Instance 102 (ABB Drives profile) |                       |                 |           |                  |                      |               |               |               |  |
|-----------------------------------|-----------------------|-----------------|-----------|------------------|----------------------|---------------|---------------|---------------|--|
| Byte                              | Bit 7                 | Bit 6           | Bit 5     | Bit 4            | Bit 3                | Bit 2         | Bit 1         | Bit O         |  |
| 0                                 | Reset                 | Ramp<br>in Zero | Ramp Hold | Ramp<br>Out Zero | Inhibit<br>Operation | Off 3 Control | Off 2 Control | Off 1 Control |  |
| 1                                 |                       |                 |           |                  | Ext Ctrl Loc         | Remote Cmd    |               |               |  |
| 2                                 | Set Speed (Lo         | ow Byte)        |           |                  |                      |               |               |               |  |
| 3                                 | Set Speed (Hi         | gh Byte)        |           |                  |                      |               |               |               |  |
| 4                                 | Set Torque (Low Byte) |                 |           |                  |                      |               |               |               |  |
| 5                                 | Set Torque (H         | igh Byte)       |           |                  |                      |               |               |               |  |

## INDUSTRIAL DRIVES EtherNet/IP - Communication protocol

| Instance 102 (ABB Drives profile) |              |                            |       |       |       |       |       |       |  |  |
|-----------------------------------|--------------|----------------------------|-------|-------|-------|-------|-------|-------|--|--|
| Byte                              | Bit 7        | Bit 6                      | Bit 5 | Bit 4 | Bit 3 | Bit 2 | Bit 1 | Bit O |  |  |
| 6                                 | DATA OUT 1 V | /alue (Low By              | te)   |       |       |       |       |       |  |  |
| 7                                 | DATA OUT 1 V | /alue (High By             | te)   |       |       |       |       |       |  |  |
| 8                                 | DATA OUT 2   | Value (Low By              | te)   |       |       |       |       |       |  |  |
| 9                                 | DATA OUT 2   | Value (High By             | /te)  |       |       |       |       |       |  |  |
| 10                                | DATA OUT 3   | ATA OUT 3 Value (Low Byte) |       |       |       |       |       |       |  |  |
| 11                                | DATA OUT 3   | Value (High By             | /te)  |       |       |       |       |       |  |  |
| 12                                | DATA OUT 4   | Value (Low By              | rte)  |       |       |       |       |       |  |  |
| 13                                | DATA OUT 4   | Value (High By             | yte)  |       |       |       |       |       |  |  |
| 14                                | DATA OUT 5   | Value (Low By              | te)   |       |       |       |       |       |  |  |
| 15                                | DATA OUT 5   | Value (High By             | /te)  |       |       |       |       |       |  |  |
| 16                                | DATA OUT 6   | Value (Low By              | rte)  |       |       |       |       |       |  |  |
| 17                                | DATA OUT 6   | Value (High By             | /te)  |       |       |       |       |       |  |  |
| 18                                | DATA OUT 7   | Value (Low By              | te)   |       |       |       |       |       |  |  |
| 19                                | DATA OUT 7   | Value (High By             | /te)  |       |       |       |       |       |  |  |
| 20                                | DATA OUT 8   | Value (Low By              | rte)  |       |       |       |       |       |  |  |
| 21                                | DATA OUT 8   | Value (High By             | /te)  |       |       |       |       |       |  |  |
| 22                                | DATA OUT 9   | Value (Low By              | rte)  |       |       |       |       |       |  |  |
| 23                                | DATA OUT 9   | Value (High By             | /te)  |       |       |       |       |       |  |  |
| 24                                | DATA OUT 10  | Value (Low B               | yte)  |       |       |       |       |       |  |  |
| 25                                | DATA OUT 10  | Value (High E              | Byte) |       |       |       |       |       |  |  |

| Instance 152 (ABB Drives profile) |                             |                 |           |                |              |             |         |             |  |  |
|-----------------------------------|-----------------------------|-----------------|-----------|----------------|--------------|-------------|---------|-------------|--|--|
| Byte                              | Bit 7                       | Bit 6           | Bit 5     | Bit 4          | Bit 3        | Bit 2       | Bit 1   | Bit O       |  |  |
| 0                                 | Alarm                       | Swc<br>On Inhib | Off 3 Sta | Off 2 Sta      | Tripped      | Rdy Ref     | Rdy Run | Rdy On      |  |  |
| 1                                 | Fieldbus Error              |                 |           | Ext Run Enable | Ext Ctrl Loc | Above Limit | Remote  | At Setpoint |  |  |
| 2                                 | Actual Speed (L             | ow Byte)        |           |                |              |             | ·       | · ·         |  |  |
| 3                                 | Actual Speed (H             | ligh Byte)      |           |                |              |             |         |             |  |  |
| 4                                 | Actual Torque (L            | ow Byte)        |           |                |              |             |         |             |  |  |
| 5                                 | Actual Torque (H            | High Byte)      |           |                |              |             |         |             |  |  |
| 6                                 | DATA IN 1 Value             | (Low Byte)      |           |                |              |             |         |             |  |  |
| 7                                 | DATA IN 1 Value             | (High Byte)     | )         |                |              |             |         |             |  |  |
| 8                                 | DATA IN 2 Value             | (Low Byte)      | )         |                |              |             |         |             |  |  |
| 9                                 | DATA IN 2 Value             | (High Byte      | )         |                |              |             |         |             |  |  |
| 10                                | DATA IN 3 Value             | e (Low Byte)    | )         |                |              |             |         |             |  |  |
| 11                                | DATA IN 3 Value             | e (High Byte    | e)        |                |              |             |         |             |  |  |
| 12                                | DATA IN 4 Value             | e (Low Byte     | )         |                |              |             |         |             |  |  |
| 13                                | DATA IN 4 Value             | e (High Byte    | 2)        |                |              |             |         |             |  |  |
| 14                                | DATA IN 5 Value             | e (Low Byte     | )         |                |              |             |         |             |  |  |
| 15                                | DATA IN 5 Value             | e (High Byte    | e)        |                |              |             |         |             |  |  |
| 16                                | DATA IN 6 Value             | e (Low Byte     | )         |                |              |             |         |             |  |  |
| 17                                | DATA IN 6 Value             | e (High Byte    | e)        |                |              |             |         |             |  |  |
| 18                                | DATA IN 7 Value (Low Byte)  |                 |           |                |              |             |         |             |  |  |
| 19                                | DATA IN 7 Value (High Byte) |                 |           |                |              |             |         |             |  |  |
| 20                                | DATA IN 8 Value (Low Byte)  |                 |           |                |              |             |         |             |  |  |
| 21                                | DATA IN 8 Value             | e (High Byte    | e)        |                |              |             |         |             |  |  |

| Instance 152 (ABB Drives profile) |                             |                            |       |       |       |       |       |       |  |
|-----------------------------------|-----------------------------|----------------------------|-------|-------|-------|-------|-------|-------|--|
| Byte                              | Bit 7                       | Bit 6                      | Bit 5 | Bit 4 | Bit 3 | Bit 2 | Bit 1 | Bit O |  |
| 22                                | DATA IN 9 Value             | DATA IN 9 Value (Low Byte) |       |       |       |       |       |       |  |
| 23                                | DATA IN 9 Value             | e (High Byte               | e)    |       |       |       |       |       |  |
| 24                                | DATA IN 10 Value (Low Byte) |                            |       |       |       |       |       |       |  |
| 25                                | DATA IN 10 Value            | e (High Byt                | e)    |       |       |       |       |       |  |

#### **Transparent 16 with one assembly**

The Transparent 16 with one assembly, defined by ABB, provides unaltered 16-bit access to the configured drive profile.

The format of the output assembly is:

| Instance 11 (Transparent 16 profile) |                                                   |                |               |         |       |       |       |       |  |  |
|--------------------------------------|---------------------------------------------------|----------------|---------------|---------|-------|-------|-------|-------|--|--|
| Byte                                 | Bit 7                                             | Bit 6          | Bit 5         | Bit 4   | Bit 3 | Bit 2 | Bit 1 | Bit O |  |  |
| 0                                    | Drive Profile 16-bit Control Word (Low Byte)      |                |               |         |       |       |       |       |  |  |
| 1                                    | Drive Profile 16-bit Control Word (High Byte)     |                |               |         |       |       |       |       |  |  |
| 2                                    | Drive Profile 16                                  | 6-bit Referenc | e 1 Word (Low | v Byte) |       |       |       |       |  |  |
| 3                                    | Drive Profile 16-bit Reference 1 Word (High Byte) |                |               |         |       |       |       |       |  |  |

The format of the input assembly is:

| Instance 61 (Transparent 16 profile) |                                               |                                             |               |       |       |       |       |       |  |  |
|--------------------------------------|-----------------------------------------------|---------------------------------------------|---------------|-------|-------|-------|-------|-------|--|--|
| Byte                                 | Bit 7                                         | Bit 6                                       | Bit 5         | Bit 4 | Bit 3 | Bit 2 | Bit 1 | Bit O |  |  |
| 0                                    | Drive Profile 10                              | Drive Profile 16-bit Status Word (Low Byte) |               |       |       |       |       |       |  |  |
| 1                                    | Drive Profile 16-bit Status Word (High Byte)  |                                             |               |       |       |       |       |       |  |  |
| 2                                    | Drive Profile 16-bit Actual 1 Word (Low Byte) |                                             |               |       |       |       |       |       |  |  |
| 3                                    | Drive Profile 10                              | 6-bit Actual 1                              | Word (High By | yte)  |       |       |       |       |  |  |

#### Transparent 16 with one assembly plus drive parameters

The Transparent 16 with one assembly plus drive parameters, defined by ABB, adds configurable drive parameters to the Transparent 16 with one assembly.

| Instance 111 ( | Instance 111 (Transparent 16 profile)         |               |               |         |       |       |       |       |  |  |  |  |
|----------------|-----------------------------------------------|---------------|---------------|---------|-------|-------|-------|-------|--|--|--|--|
| Byte           | Bit 7                                         | Bit 6         | Bit 5         | Bit 4   | Bit 3 | Bit 2 | Bit 1 | Bit O |  |  |  |  |
| 0              | Drive Profile 16-k                            | oit Control \ | Word (Low By  | te)     |       |       |       |       |  |  |  |  |
| 1              | Drive Profile 16-bit Control Word (High Byte) |               |               |         |       |       |       |       |  |  |  |  |
| 2              | Drive Profile 16-k                            | oit Referenc  | e 1 Word (Lov | v Byte) |       |       |       |       |  |  |  |  |
| 3              | Drive Profile 16-k                            | oit Referenc  | e 1 Word (Hig | h Byte) |       |       |       |       |  |  |  |  |
| 4              | DATA OUT 1 Valu                               | ue (Low Byt   | e)            |         |       |       |       |       |  |  |  |  |
| 5              | DATA OUT 1 Valu                               | ue (High By   | te)           |         |       |       |       |       |  |  |  |  |
| 6              | DATA OUT 2 Val                                | ue (Low By    | te)           |         |       |       |       |       |  |  |  |  |
| 7              | DATA OUT 2 Val                                | ue (High By   | rte)          |         |       |       |       |       |  |  |  |  |
| 8              | DATA OUT 3 Val                                | ue (Low By    | te)           |         |       |       |       |       |  |  |  |  |
| 9              | DATA OUT 3 Val                                | ue (High By   | rte)          |         |       |       |       |       |  |  |  |  |
| 10             | DATA OUT 4 Val                                | lue (Low By   | te)           |         |       |       |       |       |  |  |  |  |
| 11             | DATA OUT 4 Value (High Byte)                  |               |               |         |       |       |       |       |  |  |  |  |
| 12             | DATA OUT 5 Val                                | ue (Low By    | te)           |         |       |       |       |       |  |  |  |  |
| 13             | DATA OUT 5 Val                                | ue (High By   | rte)          |         |       |       |       |       |  |  |  |  |

# **EtherNet/IP - Communication protocol**

| Instance 111 (Transparent 16 profile) |                              |              |       |       |       |       |       |       |  |  |
|---------------------------------------|------------------------------|--------------|-------|-------|-------|-------|-------|-------|--|--|
| Byte                                  | Bit 7                        | Bit 6        | Bit 5 | Bit 4 | Bit 3 | Bit 2 | Bit 1 | Bit O |  |  |
| 14                                    | DATA OUT 6 Val               | ue (Low By   | te)   |       |       |       |       |       |  |  |
| 15                                    | DATA OUT 6 Value (High Byte) |              |       |       |       |       |       |       |  |  |
| 16                                    | DATA OUT 7 Val               | ue (Low By   | te)   |       |       |       |       |       |  |  |
| 17                                    | DATA OUT 7 Val               | ue (High By  | rte)  |       |       |       |       |       |  |  |
| 18                                    | DATA OUT 8 Val               | ue (Low By   | te)   |       |       |       |       |       |  |  |
| 19                                    | DATA OUT 8 Val               | ue (High By  | rte)  |       |       |       |       |       |  |  |
| 20                                    | DATA OUT 9 Val               | ue (Low By   | te)   |       |       |       |       |       |  |  |
| 21                                    | DATA OUT 9 Val               | ue (High By  | rte)  |       |       |       |       |       |  |  |
| 22                                    | DATA OUT 10 Value (Low Byte) |              |       |       |       |       |       |       |  |  |
| 23                                    | DATA OUT 10 Va               | alue (High B | yte)  |       |       |       |       |       |  |  |

The format of the input assembly is:

| Instance 161 (Transparent 16 profile) |                                                                                                    |                                                                                                    |                                                                                                    |                                                                                                    |                                                                                                    |                                                                                                    |                                                                                                    |  |  |  |  |
|---------------------------------------|----------------------------------------------------------------------------------------------------|----------------------------------------------------------------------------------------------------|----------------------------------------------------------------------------------------------------|----------------------------------------------------------------------------------------------------|----------------------------------------------------------------------------------------------------|----------------------------------------------------------------------------------------------------|----------------------------------------------------------------------------------------------------|--|--|--|--|
| Bit 7                                 | Bit 6                                                                                                    | Bit 5                                                                                                    | Bit 4                                                                                                    | Bit 3                                                                                                    | Bit 2                                                                                                    | Bit 1                                                                                                    | Bit O                                                                                                    |  |  |  |  |
| Drive Profile 16-I                    | bit Status W                                                                                                    | /ord (Low Byte                                                                                                    | e)                                                                                                    |                                                                                                    |                                                                                                    |                                                                                                    |                                                                                                    |  |  |  |  |
| Drive Profile 16-I                    | bit Status W                                                                                                    | /ord (High Byt                                                                                                    | e)                                                                                                    |                                                                                                    |                                                                                                    |                                                                                                    |                                                                                                    |  |  |  |  |
| Drive Profile 16-I                    | bit Actual 1                                                                                                    | Word (Low By                                                                                                    | vte)                                                                                                    |                                                                                                    |                                                                                                    |                                                                                                    |                                                                                                    |  |  |  |  |
| Drive Profile 16-I                    | bit Actual 1                                                                                                    | Word (High B                                                                                                    | yte)                                                                                                    |                                                                                                    |                                                                                                    |                                                                                                    |                                                                                                    |  |  |  |  |
| DATA IN 1 Value                       | (Low Byte)                                                                                                    |                                                                                                    |                                                                                                    |                                                                                                    |                                                                                                    |                                                                                                    |                                                                                                    |  |  |  |  |
| DATA IN 1 Value                       | (High Byte)                                                                                                    | )                                                                                                    |                                                                                                    |                                                                                                    |                                                                                                    |                                                                                                    |                                                                                                    |  |  |  |  |
| DATA IN 2 Value                       | e (Low Byte)                                                                                                    | )                                                                                                    |                                                                                                    |                                                                                                    |                                                                                                    |                                                                                                    |                                                                                                    |  |  |  |  |
| DATA IN 2 Value                       | e (High Byte                                                                                                    | )                                                                                                    |                                                                                                    |                                                                                                    |                                                                                                    |                                                                                                    |                                                                                                    |  |  |  |  |
| DATA IN 3 Value                       | e (Low Byte)                                                                                                    | )                                                                                                    |                                                                                                    |                                                                                                    |                                                                                                    |                                                                                                    |                                                                                                    |  |  |  |  |
| DATA IN 3 Value                       | e (High Byte                                                                                                    | )                                                                                                    |                                                                                                    |                                                                                                    |                                                                                                    |                                                                                                    |                                                                                                    |  |  |  |  |
| DATA IN 4 Value                       | e (Low Byte                                                                                                    | )                                                                                                    |                                                                                                    |                                                                                                    |                                                                                                    |                                                                                                    |                                                                                                    |  |  |  |  |
| DATA IN 4 Value                       | e (High Byte                                                                                                    | e)                                                                                                    |                                                                                                    |                                                                                                    |                                                                                                    |                                                                                                    |                                                                                                    |  |  |  |  |
| DATA IN 5 Value                       | e (Low Byte)                                                                                                    | )                                                                                                    |                                                                                                    |                                                                                                    |                                                                                                    |                                                                                                    |                                                                                                    |  |  |  |  |
| DATA IN 5 Value                       | e (High Byte                                                                                                    | )                                                                                                    |                                                                                                    |                                                                                                    |                                                                                                    |                                                                                                    |                                                                                                    |  |  |  |  |
| DATA IN 6 Value                       | e (Low Byte)                                                                                                    | )                                                                                                    |                                                                                                    |                                                                                                    |                                                                                                    |                                                                                                    |                                                                                                    |  |  |  |  |
| DATA IN 6 Value                       | e (High Byte                                                                                                    | )                                                                                                    |                                                                                                    |                                                                                                    |                                                                                                    |                                                                                                    |                                                                                                    |  |  |  |  |
| DATA IN 7 Value                       | e (Low Byte)                                                                                                    | )                                                                                                    |                                                                                                    |                                                                                                    |                                                                                                    |                                                                                                    |                                                                                                    |  |  |  |  |
| DATA IN 7 Value                       | e (High Byte                                                                                                    | )                                                                                                    |                                                                                                    |                                                                                                    |                                                                                                    |                                                                                                    |                                                                                                    |  |  |  |  |
| DATA IN 8 Value                       | e (Low Byte)                                                                                                    | )                                                                                                    |                                                                                                    |                                                                                                    |                                                                                                    |                                                                                                    |                                                                                                    |  |  |  |  |
| DATA IN 8 Value (High Byte)           |                                                                                                    |                                                                                                    |                                                                                                    |                                                                                                    |                                                                                                    |                                                                                                    |                                                                                                    |  |  |  |  |
| DATA IN 9 Value (Low Byte)            |                                                                                                    |                                                                                                    |                                                                                                    |                                                                                                    |                                                                                                    |                                                                                                    |                                                                                                    |  |  |  |  |
| DATA IN 9 Value (High Byte)           |                                                                                                    |                                                                                                    |                                                                                                    |                                                                                                    |                                                                                                    |                                                                                                    |                                                                                                    |  |  |  |  |
| DATA IN 10 Value (Low Byte)           |                                                                                                    |                                                                                                    |                                                                                                    |                                                                                                    |                                                                                                    |                                                                                                    |                                                                                                    |  |  |  |  |
| DATA IN 10 Valu                       | e (High Byt                                                                                                    | e)                                                                                                    |                                                                                                    |                                                                                                    |                                                                                                    |                                                                                                    |                                                                                                    |  |  |  |  |
|                                       | Bit 7Drive Profile 16-Drive Profile 16-Drive Profile 16-Drive Profile 16-Drive Profile 16-DATA IN 1 ValueDATA IN 1 ValueDATA IN 2 ValueDATA IN 2 ValueDATA IN 3 ValueDATA IN 3 ValueDATA IN 3 ValueDATA IN 3 ValueDATA IN 3 ValueDATA IN 3 ValueDATA IN 3 ValueDATA IN 4 ValueDATA IN 5 ValueDATA IN 5 ValueDATA IN 5 ValueDATA IN 6 ValueDATA IN 7 ValueDATA IN 7 ValueDATA IN 7 ValueDATA IN 8 ValueDATA IN 9 ValueDATA IN 9 ValueDATA IN 9 ValueDATA IN 10 ValueDATA IN 10 Value | Transparent 16 profile)Bit 7Bit 6Drive Profile 16-bit Status WDrive Profile 16-bit Status WDrive Profile 16-bit Actual 1Drive Profile 16-bit Actual 1Datta IN 1 Value (Low Byte)DATA IN 2 Value (Low Byte)DATA IN 2 Value (Low Byte)DATA IN 2 Value (Low Byte)DATA IN 3 Value (Low Byte)DATA IN 3 Value (Low Byte)DATA IN 3 Value (Low Byte)DATA IN 4 Value (Low Byte)DATA IN 5 Value (Low Byte)DATA IN 6 Value (Low Byte)DATA IN 7 Value (Low Byte)DATA IN 7 Value (Low Byte)DATA IN 8 Value (Low Byte)DATA IN 8 Value (Low Byte)DATA IN 8 Value (Low Byte)DATA IN 9 Value (Low Byte)DATA IN 9 Value (Low Byte)DATA IN 10 Value (High Byte)DATA IN 10 Value (High Byte) | Transparent 16 profileBit 7Bit 6Bit 5Drive Profile 16-bit Status Word (Low Byte)Drive Profile 16-bit Status Word (High Byte)Drive Profile 16-bit Actual 1 Word (Low Byte)DATA IN 1 Value (Low Byte)DATA IN 1 Value (Low Byte)DATA IN 2 Value (Low Byte)DATA IN 2 Value (Low Byte)DATA IN 3 Value (Low Byte)DATA IN 3 Value (Low Byte)DATA IN 3 Value (Low Byte)DATA IN 3 Value (Low Byte)DATA IN 5 Value (Low Byte)DATA IN 4 Value (Low Byte)DATA IN 5 Value (Low Byte)DATA IN 5 Value (Low Byte)DATA IN 5 Value (Low Byte)DATA IN 5 Value (Low Byte)DATA IN 5 Value (Low Byte)DATA IN 6 Value (Low Byte)DATA IN 7 Value (Low Byte)DATA IN 8 Value (Low Byte)DATA IN 9 Value (Low Byte)DATA IN 7 Value (Low Byte)DATA IN 9 Value (Low Byte)DATA IN 9 Value (Low Byte)DATA IN 9 Value (Low Byte)DATA IN 9 Value (Low Byte)DATA IN 9 Value (Low Byte)DATA IN 9 Value (Low Byte)DATA IN 9 Value (Low Byte)DATA IN 9 Value (Low Byte)DATA IN 10 Value (Low Byte)DATA IN 10 Value (Low Byte) | Transparent 16 priveBit 7Bit 6Bit 5Bit 4Drive Profile 16-bit Status Word (Low Byte)Drive Profile 16-bit Status Word (High Byte)Drive Profile 16-bit Actual 1 Word (Low Byte)Drive Profile 16-bit Actual 1 Word (High Byte)DATA IN 1 Value (Low Byte)DATA IN 1 Value (Low Byte)DATA IN 2 Value (Low Byte)DATA IN 2 Value (Low Byte)DATA IN 3 Value (Low Byte)DATA IN 3 Value (Low Byte)DATA IN 4 Value (Low Byte)DATA IN 5 Value (High Byte)DATA IN 5 Value (Low Byte)DATA IN 5 Value (Low Byte)DATA IN 6 Value (Low Byte)DATA IN 7 Value (Low Byte)DATA IN 7 Value (Low Byte)DATA IN 6 Value (Low Byte)DATA IN 7 Value (Low Byte)DATA IN 7 Value (Low Byte)DATA IN 7 Value (Low Byte)DATA IN 7 Value (Low Byte)DATA IN 7 Value (Low Byte)DATA IN 8 Value (Low Byte)DATA IN 9 Value (High Byte)DATA IN 9 Value (High Byte)DATA IN 9 Value (High Byte)DATA IN 9 Value (High Byte)DATA IN 9 Value (High Byte)DATA IN 9 Value (Low Byte)DATA IN 9 Value (Low Byte)DATA IN 9 Value (Low Byte)DATA IN 9 Value (Low Byte)DATA IN 9 Value (Low Byte)DATA IN 10 Value (High Byte) | Transparent 16 proteilesBit 7Bit 6Bit 5Bit 4Bit 3Drive Profile 16-bit Status Word (Low Byte)Drive Profile 16-bit Actual 1 Word (Low Byte)Drive Profile 16-bit Actual 1 Word (Low Byte)DATA IN 1 Value (Low Byte)DATA IN 1 Value (Low Byte)DATA IN 2 Value (Low Byte)DATA IN 2 Value (Low Byte)DATA IN 3 Value (Low Byte)DATA IN 3 Value (Low Byte)DATA IN 3 Value (Low Byte)DATA IN 3 Value (Low Byte)DATA IN 3 Value (Low Byte)DATA IN 4 Value (Low Byte)DATA IN 5 Value (Low Byte)DATA IN 6 Value (Low Byte)DATA IN 7 Value (Low Byte)DATA IN 7 Value (Low Byte)DATA IN 7 Value (Low Byte)DATA IN 6 Value (Low Byte)DATA IN 7 Value (Low Byte)DATA IN 7 Value (Low Byte)DATA IN 7 Value (Low Byte)DATA IN 7 Value (Low Byte)DATA IN 7 Value (Low Byte)DATA IN 8 Value (Low Byte)DATA IN 9 Value (Low Byte)DATA IN 9 Value (Low Byte)DATA IN 9 Value (Low Byte)DATA IN 9 Value (Low Byte)DATA IN 9 Value (Low Byte)DATA IN 9 Value (Low Byte)DATA IN 9 Value (Low Byte)DATA IN 9 Value (Low Byte)DATA IN 9 Value (Low Byte)DATA IN 10 Value (High Byte) | Transparent 16 performance       Bit 6       Bit 7       Bit 3       Bit 3       Bit 3       Bit 2         Drive Profile 16-bit Status Vort (Low Byte)       Drive Profile 16-bit Status Vort (High Byte)       Status Vort (Low Byte)       Status Vort (Low Byte)         Drive Profile 16-bit Actual 1 Vort (Low Byte)       Drive Profile 16-bit Actual 1 Vort (High Byte)       Status Vort (High Byte)         DATA IN 1 Value (Low Byte)       DATA IN 1 Value (Low Byte)       Status Vort (High Byte)         DATA IN 2 Value (Low Byte)       Status Vort (High Byte)       Status Vort Vort (High Byte)         DATA IN 2 Value (Low Byte)       Status Vort (High Byte)       Status Vort Vort (High Byte)         DATA IN 3 Value (Low Byte)       Status Vort (High Byte)       Status Vort Vort Vort Vort Vort Vort Vort Vort | Transparent 16 projer Profile 16-bit Status Word (Low Byte)         Drive Profile 16-bit Status Word (High Byte)         Drive Profile 16-bit Status Word (High Byte)         Drive Profile 16-bit Actual 1 Word (Low Byte)         Drive Profile 16-bit Actual 1 Word (Low Byte)         Drive Profile 16-bit Actual 1 Word (Low Byte)         Data IN 1 Value (Low Byte)         DATA IN 1 Value (Low Byte)         DATA IN 2 Value (High Byte)         DATA IN 2 Value (Low Byte)         DATA IN 3 Value (High Byte)         DATA IN 3 Value (High Byte)         DATA IN 4 Value (Low Byte)         DATA IN 4 Value (Low Byte)         DATA IN 5 Value (Low Byte)         DATA IN 5 Value (Low Byte)         DATA IN 5 Value (Low Byte)         DATA IN 5 Value (Low Byte)         DATA IN 6 Value (High Byte)         DATA IN 6 Value (High Byte)         DATA IN 6 Value (High Byte)         DATA IN 6 Value (Low Byte)         DATA IN 7 Value (Low Byte)         DATA IN 7 Value (Low Byte)         DATA IN 7 Value (Low Byte)         DATA IN 7 Value (Low Byte)         DATA IN 7 Value (Low Byte)         DATA IN 7 Value (Low Byte)         DATA IN 7 Value (Low Byte)         DATA IN 7 Value (Low Byte)         DATA IN 8 Value (Low Byte) |  |  |  |  |

#### Transparent 16 with two assembly

The Transparent 16 with two assembly, defined by ABB, provides unaltered 16-bit access to the configured drive profile.

| Instance 12 (Transparent 16 profile) |                                                   |               |               |         |       |       |       |       |  |
|--------------------------------------|---------------------------------------------------|---------------|---------------|---------|-------|-------|-------|-------|--|
| Byte                                 | Bit 7                                             | Bit 6         | Bit 5         | Bit 4   | Bit 3 | Bit 2 | Bit 1 | Bit O |  |
| 0                                    | Drive Profile 16-k                                | oit Control \ | Vord (Low By  | te)     |       |       |       |       |  |
| 1                                    | Drive Profile 16-bit Control Word (High Byte)     |               |               |         |       |       |       |       |  |
| 2                                    | Drive Profile 16-bit Reference 1 Word (Low Byte)  |               |               |         |       |       |       |       |  |
| 3                                    | Drive Profile 16-k                                | oit Referenc  | e 1 Word (Hig | h Byte) |       |       |       |       |  |
| 4                                    | Drive Profile 16-bit Reference 2 Word (Low Byte)  |               |               |         |       |       |       |       |  |
| 5                                    | Drive Profile 16-bit Reference 2 Word (High Byte) |               |               |         |       |       |       |       |  |

The format of the input assembly is:

| Instance 62 (Transparent 16 profile) |                                                |              |               |       |       |       |       |       |  |
|--------------------------------------|------------------------------------------------|--------------|---------------|-------|-------|-------|-------|-------|--|
| Byte                                 | Bit 7                                          | Bit 6        | Bit 5         | Bit 4 | Bit 3 | Bit 2 | Bit 1 | Bit O |  |
| 0                                    | Drive Profile 16-k                             | oit Status W | ord (Low Byte | e)    |       |       |       |       |  |
| 1                                    | Drive Profile 16-bit Status Word (High Byte)   |              |               |       |       |       |       |       |  |
| 2                                    | Drive Profile 16-bit Actual 1 Word (Low Byte)  |              |               |       |       |       |       |       |  |
| 3                                    | Drive Profile 16-k                             | oit Actual 1 | Word (High By | yte)  |       |       |       |       |  |
| 4                                    | Drive Profile16-bit Actual 2 Word (Low Byte)   |              |               |       |       |       |       |       |  |
| 5                                    | Drive Profile 16-bit Actual 2 Word (High Byte) |              |               |       |       |       |       |       |  |

#### Transparent 16 with two assembly plus drive parameters

The Transparent 16 with two assembly plus drive parameters, defined by ABB, adds configurable drive parameters to the Transparent 16 with two assembly.

| Instance 112 (Transparent 16 profile) |                                               |               |               |          |          |       |       |       |  |  |
|---------------------------------------|-----------------------------------------------|---------------|---------------|----------|----------|-------|-------|-------|--|--|
| Byte                                  | Bit 7                                         | Bit 6         | Bit 5         | Bit 4    | Bit 3    | Bit 2 | Bit 1 | Bit O |  |  |
| 0                                     | Drive Profile 16-                             | bit Control V | Word (Low By  | te)      | <u>.</u> |       |       |       |  |  |
| 1                                     | Drive Profile 16-bit Control Word (High Byte) |               |               |          |          |       |       |       |  |  |
| 2                                     | Drive Profile 16-                             | bit Referenc  | e 1 Word (Lov | v Byte)  |          |       |       |       |  |  |
| 3                                     | Drive Profile 16-                             | bit Referenc  | e 1 Word (Hig | h Byte)  |          |       |       |       |  |  |
| 4                                     | Drive Profile 16-                             | bit Referenc  | e 2 Word (Lov | w Byte)  |          |       |       |       |  |  |
| 5                                     | Drive Profile 16-                             | bit Referenc  | e 2 Word (Hig | jh Byte) |          |       |       |       |  |  |
| 6                                     | DATA OUT 1 Valu                               | ue (Low By    | :e)           |          |          |       |       |       |  |  |
| 7                                     | DATA OUT 1 Valu                               | ue (High By   | te)           |          |          |       |       |       |  |  |
| 8                                     | DATA OUT 2 Val                                | lue (Low By   | te)           |          |          |       |       |       |  |  |
| 9                                     | DATA OUT 2 Val                                | lue (High By  | /te)          |          |          |       |       |       |  |  |
| 10                                    | DATA OUT 3 Val                                | lue (Low By   | te)           |          |          |       |       |       |  |  |
| 11                                    | DATA OUT 3 Val                                | lue (High By  | /te)          |          |          |       |       |       |  |  |
| 12                                    | DATA OUT 4 Va                                 | lue (Low By   | te)           |          |          |       |       |       |  |  |
| 13                                    | DATA OUT 4 Va                                 | lue (High By  | /te)          |          |          |       |       |       |  |  |
| 14                                    | DATA OUT 5 Val                                | lue (Low By   | te)           |          |          |       |       |       |  |  |
| 15                                    | DATA OUT 5 Val                                | lue (High By  | /te)          |          |          |       |       |       |  |  |
| 16                                    | DATA OUT 6 Val                                | lue (Low By   | te)           |          |          |       |       |       |  |  |
| 17                                    | DATA OUT 6 Val                                | lue (High By  | /te)          |          |          |       |       |       |  |  |
| 18                                    | DATA OUT 7 Value (Low Byte)                   |               |               |          |          |       |       |       |  |  |
| 19                                    | DATA OUT 7 Value (High Byte)                  |               |               |          |          |       |       |       |  |  |
| 20                                    | DATA OUT 8 Value (Low Byte)                   |               |               |          |          |       |       |       |  |  |
| 21                                    | DATA OUT 8 Val                                | lue (High By  | /te)          |          |          |       |       |       |  |  |

# **EtherNet/IP - Communication protocol**

| Instance 112 (Transparent 16 profile) |                                                                                                    |              |              |       |         |       |       |       |  |  |
|---------------------------------------|----------------------------------------------------------------------------------------------------|--------------|--------------|-------|---------|-------|-------|-------|--|--|
| Byte                                  | Bit 7                                                                                                   | Bit 6        | Bit 5        | Bit 4 | Bit 3   | Bit 2 | Bit 1 | Bit O |  |  |
| 22                                    | DATA OUT 9 Va                                                                                           | alue (Low B  | yte)         | ·     |         | ÷     |       |       |  |  |
| 23                                    | DATA OUT 9 Va                                                                                           | alue (High B | yte)         |       |         |       |       |       |  |  |
| 24                                    | DATA OUT 10 V                                                                                           | 'alue (Low E | Byte)        |       |         |       |       |       |  |  |
| 25                                    | DATA OUT 10 V                                                                                           | alue (High I | Byte)        |       |         |       |       |       |  |  |
|                                       |                                                                                                    |              |              |       |         |       |       |       |  |  |
| Instance 162 (                        | nstance 162 (Transparent 16 profile)                                                                    |              |              |       |         |       |       |       |  |  |
| Byte                                  | Bit 7         Bit 6         Bit 5         Bit 4         Bit 3         Bit 2         Bit 1         Bit 0 |              |              |       |         |       |       |       |  |  |
| 0                                     | Drive Profile 16-                                                                                       | bit Status V | Vord (Low By | rte)  | · · · · | ·     |       |       |  |  |
| 1                                     | Drive Profile 16-                                                                                       | bit Status V | Vord (High B | yte)  |         |       |       |       |  |  |
| 2                                     | Drive Profile 16-                                                                                       | bit Actual 1 | Word (Low E  | Byte) |         |       |       |       |  |  |
| 3                                     | Drive Profile 16-                                                                                       | bit Actual 1 | Word (High   | Byte) |         |       |       |       |  |  |
| 4                                     | Drive Profile 16-                                                                                       | bit Actual 2 | Word (Low    | Byte) |         |       |       |       |  |  |
| 5                                     | Drive Profile 16-                                                                                       | bit Actual 2 | Word (High   | Byte) |         |       |       |       |  |  |
| 6                                     | DATA IN 1 Value                                                                                         | e (Low Byte  | )            |       |         |       |       |       |  |  |
| 7                                     | DATA IN 1 Value                                                                                         | e (High Byte | e)           |       |         |       |       |       |  |  |
| 8                                     | DATA IN 2 Value (Low Byte)                                                                              |              |              |       |         |       |       |       |  |  |
| 9                                     | DATA IN 2 Value                                                                                         | e (High Byte | e)           |       |         |       |       |       |  |  |
| 10                                    | DATA IN 3 Valu                                                                                          | e (Low Byte  | e)           |       |         |       |       |       |  |  |
| 11                                    | DATA IN 3 Valu                                                                                          | e (High Byte | e)           |       |         |       |       |       |  |  |
| 12                                    | DATA IN 4 Valu                                                                                          | e (Low Byte  | e)           |       |         |       |       |       |  |  |
| 13                                    | DATA IN 4 Valu                                                                                          | e (High Byt  | e)           |       |         |       |       |       |  |  |
| 14                                    | DATA IN 5 Valu                                                                                          | e (Low Byte  | e)           |       |         |       |       |       |  |  |
| 15                                    | DATA IN 5 Valu                                                                                          | e (High Byte | e)           |       |         |       |       |       |  |  |
| 16                                    | DATA IN 6 Valu                                                                                          | e (Low Byte  | e)           |       |         |       |       |       |  |  |
| 17                                    | DATA IN 6 Valu                                                                                          | e (High Byt  | e)           |       |         |       |       |       |  |  |
| 18                                    | DATA IN 7 Value                                                                                         | e (Low Byte  | e)           |       |         |       |       |       |  |  |
| 19                                    | DATA IN 7 Value                                                                                         | e (High Byte | e)           |       |         |       |       |       |  |  |
| 20                                    | DATA IN 8 Value (Low Byte)                                                                              |              |              |       |         |       |       |       |  |  |
| 21                                    | DATA IN 8 Value (High Byte)                                                                             |              |              |       |         |       |       |       |  |  |
| 22                                    | DATA IN 9 Value (Low Byte)                                                                              |              |              |       |         |       |       |       |  |  |
| 23                                    | DATA IN 9 Value (High Byte)                                                                             |              |              |       |         |       |       |       |  |  |
| 24                                    | DATA IN 10 Valu                                                                                         | ue (Low Byt  | e)           |       |         |       |       |       |  |  |
| 25                                    | DATA IN 10 Valu                                                                                         | ue (High By  | te)          |       |         |       |       |       |  |  |

#### Transparent 32 with one assembly

The Transparent 32 with one assembly, defined by ABB, provides unaltered 32-bit access to the configured drive profile.

| Instance 21 (Transparent 32 profile) |                                                  |               |               |       |       |       |       |       |  |  |
|--------------------------------------|--------------------------------------------------|---------------|---------------|-------|-------|-------|-------|-------|--|--|
| Byte                                 | Bit 7                                            | Bit 6         | Bit 5         | Bit 4 | Bit 3 | Bit 2 | Bit 1 | Bit O |  |  |
| 0                                    | Drive Profile 32-bit Control Word (Low Byte)     |               |               |       |       |       |       |       |  |  |
| 1                                    | Drive Profile 32-I                               | bit Control ' | Word          |       |       |       |       |       |  |  |
| 2                                    | Drive Profile 32-bit Control Word                |               |               |       |       |       |       |       |  |  |
| 3                                    | Drive Profile 32-I                               | bit Control ' | Word (High By | yte)  |       |       |       |       |  |  |
| 4                                    | Drive Profile 32-bit Reference 1 Word (Low Byte) |               |               |       |       |       |       |       |  |  |
| 5                                    | Drive Profile 32-bit Reference 1 Word            |               |               |       |       |       |       |       |  |  |

| Instance 21 (Transparent 32 profile) |                                                                                                    |  |  |  |  |  |  |  |  |  |  |
|--------------------------------------|----------------------------------------------------------------------------------------------------|--|--|--|--|--|--|--|--|--|--|
| Byte                                 | Bit 7         Bit 6         Bit 5         Bit 4         Bit 3         Bit 2         Bit 1         Bit 0 |  |  |  |  |  |  |  |  |  |  |
| 6                                    | Drive Profile 32-bit Reference 1 Word                                                                   |  |  |  |  |  |  |  |  |  |  |
| 7                                    | Drive Profile 32-bit Reference 1 Word (High Byte)                                                       |  |  |  |  |  |  |  |  |  |  |

The format of the input assembly is:

| Instance 71 (Transparent 32 profile) |                                                |              |              |       |       |       |       |       |  |  |
|--------------------------------------|------------------------------------------------|--------------|--------------|-------|-------|-------|-------|-------|--|--|
| Byte                                 | Bit 7                                          | Bit 6        | Bit 5        | Bit 4 | Bit 3 | Bit 2 | Bit 1 | Bit O |  |  |
| 0                                    | Drive Profile 32-bit Status Word (Low Byte)    |              |              |       |       |       |       |       |  |  |
| 1                                    | Drive Profile 32-I                             | bit Status W | /ord         |       |       |       |       |       |  |  |
| 2                                    | Drive Profile 32-bit Status Word               |              |              |       |       |       |       |       |  |  |
| 3                                    | Drive Profile 32-bit Status Word (High Byte)   |              |              |       |       |       |       |       |  |  |
| 4                                    | Drive Profile 32-I                             | bit Actual 1 | Word (Low By | /te)  |       |       |       |       |  |  |
| 5                                    | Drive Profile 32-I                             | bit Actual 1 | Word         |       |       |       |       |       |  |  |
| 6                                    | Drive Profile 32-bit Actual 1 Word             |              |              |       |       |       |       |       |  |  |
| 7                                    | Drive Profile 32-bit Actual 1 Word (High Byte) |              |              |       |       |       |       |       |  |  |

#### Transparent 32 with one assembly plus drive parameters

The Transparent 32 with one assembly plus drive parameters, defined by ABB, adds configurable drive parameters to the Transparent 32 with one assembly.

| Instance 121 (Transparent 32 profile) |                                       |              |                |          |       |       |       |       |  |  |
|---------------------------------------|---------------------------------------|--------------|----------------|----------|-------|-------|-------|-------|--|--|
| Byte                                  | Bit 7                                 | Bit 6        | Bit 5          | Bit 4    | Bit 3 | Bit 2 | Bit 1 | Bit O |  |  |
| 0                                     | Drive Profile 32-                     | bit Control  | Word (Low By   | /te)     |       |       |       |       |  |  |
| 1                                     | Drive Profile 32-                     | bit Control  | Word           |          |       |       |       |       |  |  |
| 2                                     | Drive Profile 32-bit Control Word     |              |                |          |       |       |       |       |  |  |
| 3                                     | Drive Profile 32-                     | bit Control  | Word (High B   | yte)     |       |       |       |       |  |  |
| 4                                     | Drive Profile 32-                     | bit Referen  | ce 1 Word (Lov | w Byte)  |       |       |       |       |  |  |
| 5                                     | Drive Profile 32-bit Reference 1 Word |              |                |          |       |       |       |       |  |  |
| 6                                     | Drive Profile 32-bit Reference 1 Word |              |                |          |       |       |       |       |  |  |
| 7                                     | Drive Profile 32-                     | bit Referen  | ce 1 Word (Hig | ıh Byte) |       |       |       |       |  |  |
| 8                                     | DATA OUT 1 Val                        | ue (Low By   | te)            |          |       |       |       |       |  |  |
| 9                                     | DATA OUT 1 Val                        | ue (High By  | rte)           |          |       |       |       |       |  |  |
| 10                                    | DATA OUT 2 Va                         | lue (Low By  | rte)           |          |       |       |       |       |  |  |
| 11                                    | DATA OUT 2 Va                         | lue (High By | yte)           |          |       |       |       |       |  |  |
| 12                                    | DATA OUT 3 Va                         | lue (Low By  | rte)           |          |       |       |       |       |  |  |
| 13                                    | DATA OUT 3 Va                         | lue (High By | yte)           |          |       |       |       |       |  |  |
| 14                                    | DATA OUT 4 Va                         | lue (Low By  | /te)           |          |       |       |       |       |  |  |
| 15                                    | DATA OUT 4 Va                         | lue (High B  | yte)           |          |       |       |       |       |  |  |
| 16                                    | DATA OUT 5 Va                         | lue (Low By  | rte)           |          |       |       |       |       |  |  |
| 17                                    | DATA OUT 5 Va                         | lue (High By | yte)           |          |       |       |       |       |  |  |
| 18                                    | DATA OUT 6 Va                         | lue (Low By  | vte)           |          |       |       |       |       |  |  |
| 19                                    | DATA OUT 6 Va                         | lue (High B  | yte)           |          |       |       |       |       |  |  |
| 20                                    | DATA OUT 7 Value (Low Byte)           |              |                |          |       |       |       |       |  |  |
| 21                                    | DATA OUT 7 Value (High Byte)          |              |                |          |       |       |       |       |  |  |
| 22                                    | DATA OUT 8 Value (Low Byte)           |              |                |          |       |       |       |       |  |  |
| 23                                    | DATA OUT 8 Va                         | lue (High B  | yte)           |          |       |       |       |       |  |  |
| 24                                    | DATA OUT 9 Va                         | lue (Low By  | /te)           |          |       |       |       |       |  |  |

# **EtherNet/IP - Communication protocol**

| Instance 121 (Transparent 32 profile)                                                                                |                               |                              |  |  |  |  |  |  |  |  |
|----------------------------------------------------------------------------------------------------|-------------------------------|------------------------------|--|--|--|--|--|--|--|--|
| Byte         Bit 7         Bit 6         Bit 5         Bit 4         Bit 3         Bit 2         Bit 1         Bit 0 |                               |                              |  |  |  |  |  |  |  |  |
| 25                                                                                                    | DATA OUT 9 Val                | DATA OUT 9 Value (High Byte) |  |  |  |  |  |  |  |  |
| 26                                                                                                    | DATA OUT 10 Va                | DATA OUT 10 Value (Low Byte) |  |  |  |  |  |  |  |  |
| 27                                                                                                    | DATA OUT 10 Value (High Byte) |                              |  |  |  |  |  |  |  |  |

The format of the input assembly is:

| Instance 171 (Transparent 32 profile) |                                  |              |              |         |       |       |       |       |  |  |  |
|---------------------------------------|----------------------------------|--------------|--------------|---------|-------|-------|-------|-------|--|--|--|
| Byte                                  | Bit 7                            | Bit 6        | Bit 5        | Bit 4   | Bit 3 | Bit 2 | Bit 1 | Bit O |  |  |  |
| 0                                     | Drive Profile 32-                | bit Status V | Vord (Low E  | Byte)   |       |       |       |       |  |  |  |
| 1                                     | Drive Profile 32-                | bit Status V | Vord         |         |       |       |       |       |  |  |  |
| 2                                     | Drive Profile 32-bit Status Word |              |              |         |       |       |       |       |  |  |  |
| 3                                     | Drive Profile 32-                | bit Status V | Word (High I | Byte)   |       |       |       |       |  |  |  |
| 4                                     | Drive Profile 32-                | bit Actual 1 | Word (Low    | Byte)   |       |       |       |       |  |  |  |
| 5                                     | Drive Profile 32-                | bit Actual 1 | Word (High   | n Byte) |       |       |       |       |  |  |  |
| 6                                     | Drive Profile 32-                | bit Actual 1 | Word         |         |       |       |       |       |  |  |  |
| 7                                     | Drive Profile 32-                | bit Actual 1 | Word (High   | n Byte) |       |       |       |       |  |  |  |
| 8                                     | DATA IN 1 Value                  | (Low Byte)   | )            |         |       |       |       |       |  |  |  |
| 9                                     | DATA IN 1 Value                  | (High Byte   | )            |         |       |       |       |       |  |  |  |
| 10                                    | DATA IN 2 Value                  | e (Low Byte  | )            |         |       |       |       |       |  |  |  |
| 11                                    | DATA IN 2 Value                  | e (High Byte | e)           |         |       |       |       |       |  |  |  |
| 12                                    | DATA IN 3 Value                  | e (Low Byte  | )            |         |       |       |       |       |  |  |  |
| 13                                    | DATA IN 3 Value                  | e (High Byte | e)           |         |       |       |       |       |  |  |  |
| 14                                    | DATA IN 4 Value                  | e (Low Byte  | e)           |         |       |       |       |       |  |  |  |
| 15                                    | DATA IN 4 Value                  | e (High Byte | e)           |         |       |       |       |       |  |  |  |
| 16                                    | DATA IN 5 Value                  | e (Low Byte  | )            |         |       |       |       |       |  |  |  |
| 17                                    | DATA IN 5 Value                  | e (High Byte | e)           |         |       |       |       |       |  |  |  |
| 18                                    | DATA IN 6 Value                  | e (Low Byte  | e)           |         |       |       |       |       |  |  |  |
| 19                                    | DATA IN 6 Value                  | e (High Byte | e)           |         |       |       |       |       |  |  |  |
| 20                                    | DATA IN 7 Value                  | e (Low Byte  | )            |         |       |       |       |       |  |  |  |
| 21                                    | DATA IN 7 Value                  | e (High Byte | e)           |         |       |       |       |       |  |  |  |
| 22                                    | DATA IN 8 Value                  | e (Low Byte  | )            |         |       |       |       |       |  |  |  |
| 23                                    | DATA IN 8 Value (High Byte)      |              |              |         |       |       |       |       |  |  |  |
| 24                                    | DATA IN 9 Value (Low Byte)       |              |              |         |       |       |       |       |  |  |  |
| 25                                    | DATA IN 9 Value                  | e (High Byte | e)           |         |       |       |       |       |  |  |  |
| 26                                    | DATA IN 10 Valu                  | ie (Low Byt  | e)           |         |       |       |       |       |  |  |  |
| 27                                    | DATA IN 10 Valu                  | ie (High Byt | :e)          |         |       |       |       |       |  |  |  |

#### Transparent 32 with two assembly

The Transparent 32 with two assembly, defined by ABB, provides unaltered 32-bit access to the configured drive profile.

| Instance 22 (Transparent 32 profile) |                                               |       |       |       |       |       |       |       |  |
|--------------------------------------|-----------------------------------------------|-------|-------|-------|-------|-------|-------|-------|--|
| Byte                                 | Bit 7                                         | Bit 6 | Bit 5 | Bit 4 | Bit 3 | Bit 2 | Bit 1 | Bit O |  |
| 0                                    | Drive Profile 32-bit Control Word (Low Byte)  |       |       |       |       |       |       |       |  |
| 1                                    | Drive Profile 32-bit Control Word             |       |       |       |       |       |       |       |  |
| 2                                    | Drive Profile 32-bit Control Word             |       |       |       |       |       |       |       |  |
| 3                                    | Drive Profile 32-bit Control Word (High Byte) |       |       |       |       |       |       |       |  |

| Instance 22 (Transparent 32 profile) |                                                   |              |               |          |       |       |       |       |  |  |  |
|--------------------------------------|---------------------------------------------------|--------------|---------------|----------|-------|-------|-------|-------|--|--|--|
| Byte                                 | Bit 7                                             | Bit 6        | Bit 5         | Bit 4    | Bit 3 | Bit 2 | Bit 1 | Bit O |  |  |  |
| 4                                    | Drive Profile 32-bit Reference 1 Word (Low Byte)  |              |               |          |       |       |       |       |  |  |  |
| 5                                    | Drive Profile 32-                                 | bit Referenc | e 1 Word      |          |       |       |       |       |  |  |  |
| 6                                    | Drive Profile 32-bit Reference 1 Word             |              |               |          |       |       |       |       |  |  |  |
| 7                                    | Drive Profile 32-bit Reference 1 Word (High Byte) |              |               |          |       |       |       |       |  |  |  |
| 8                                    | Drive Profile 32-                                 | bit Referenc | e 2 Word (Lo  | w Byte)  |       |       |       |       |  |  |  |
| 9                                    | Drive Profile 32-                                 | bit Referenc | e 2 Word      |          |       |       |       |       |  |  |  |
| 10                                   | Drive Profile 32-bit Reference 2 Word             |              |               |          |       |       |       |       |  |  |  |
| 11                                   | Drive Profile 32-                                 | bit Referenc | e 2 Word (Hig | gh Byte) |       |       |       |       |  |  |  |

The format of the input assembly is:

| Instance 72 (Transparent 32 profile) |                                    |              |                |       |       |       |       |       |  |
|--------------------------------------|------------------------------------|--------------|----------------|-------|-------|-------|-------|-------|--|
| Byte                                 | Bit 7                              | Bit 6        | Bit 5          | Bit 4 | Bit 3 | Bit 2 | Bit 1 | Bit O |  |
| 0                                    | Drive Profile 32-                  | bit Status V | /ord (Low Byt  | e)    |       |       |       |       |  |
| 1                                    | Drive Profile 32-                  | bit Status V | /ord           |       |       |       |       |       |  |
| 2                                    | Drive Profile 32-                  | bit Status V | /ord           |       |       |       |       |       |  |
| 3                                    | Drive Profile 32-                  | bit Status V | /ord (High Byt | te)   |       |       |       |       |  |
| 4                                    | Drive Profile 32-                  | bit Actual 1 | Word (Low By   | yte)  |       |       |       |       |  |
| 5                                    | Drive Profile 32-                  | bit Actual 1 | Word           |       |       |       |       |       |  |
| 6                                    | Drive Profile 32-                  | bit Actual 1 | Word           |       |       |       |       |       |  |
| 7                                    | Drive Profile 32-                  | bit Actual 1 | Word (High B   | yte)  |       |       |       |       |  |
| 8                                    | Drive Profile 32-                  | bit Actual 2 | Word (Low B    | yte)  |       |       |       |       |  |
| 9                                    | Drive Profile 32-bit Actual 2 Word |              |                |       |       |       |       |       |  |
| 10                                   | Drive Profile 32-bit Actual 2 Word |              |                |       |       |       |       |       |  |
| 11                                   | Drive Profile 32-                  | bit Actual 2 | Word (High E   | Byte) |       |       |       |       |  |

#### Transparent 32 with two assembly plus drive parameters

The Transparent 32 with two assembly plus drive parameters, defined by ABB, adds configurable drive parameters to the Transparent 32 with two assembly.

| Instance 122 ( | stance 122 (Transparent 32 profile) |               |                |          |       |       |       |       |  |  |
|----------------|-------------------------------------|---------------|----------------|----------|-------|-------|-------|-------|--|--|
| Byte           | Bit 7                               | Bit 6         | Bit 5          | Bit 4    | Bit 3 | Bit 2 | Bit 1 | Bit O |  |  |
| 0              | Drive Profile 32-                   | bit Control ' | Word (Low By   | rte)     |       |       |       |       |  |  |
| 1              | Drive Profile 32-                   | bit Control ' | Word           |          |       |       |       |       |  |  |
| 2              | Drive Profile 32-                   | bit Control ' | Word           |          |       |       |       |       |  |  |
| 3              | Drive Profile 32-                   | bit Control ' | Word (High By  | yte)     |       |       |       |       |  |  |
| 4              | Drive Profile 32-                   | bit Referenc  | e 1 Word (Lov  | v Byte)  |       |       |       |       |  |  |
| 5              | Drive Profile 32-                   | bit Referenc  | e 1 Word       |          |       |       |       |       |  |  |
| 6              | Drive Profile 32-                   | bit Referenc  | ce 1 Word      |          |       |       |       |       |  |  |
| 7              | Drive Profile 32-                   | bit Referenc  | ce 1 Word (Hig | h Byte)  |       |       |       |       |  |  |
| 8              | Drive Profile 32-                   | bit Referenc  | ce 2 Word (Lo  | w Byte)  |       |       |       |       |  |  |
| 9              | Drive Profile 32-                   | bit Referenc  | ce 2 Word      |          |       |       |       |       |  |  |
| 10             | Drive Profile 32-                   | bit Referenc  | ce 2 Word      |          |       |       |       |       |  |  |
| 11             | Drive Profile 32-                   | bit Referenc  | e 2 Word (Hig  | gh Byte) |       |       |       |       |  |  |
| 12             | DATA OUT 1 Value (Low Byte)         |               |                |          |       |       |       |       |  |  |
| 13             | DATA OUT 1 Valu                     | ue (High By   | te)            |          |       |       |       |       |  |  |
| 14             | DATA OUT 2 Val                      | ue (Low By    | te)            |          |       |       |       |       |  |  |

## INDUSTRIAL DRIVES EtherNet/IP - Communication protocol

| Instance 122 ( | Instance 122 (Transparent 32 profile) |              |       |       |       |       |       |       |  |
|----------------|---------------------------------------|--------------|-------|-------|-------|-------|-------|-------|--|
| Byte           | Bit 7                                 | Bit 6        | Bit 5 | Bit 4 | Bit 3 | Bit 2 | Bit 1 | Bit O |  |
| 15             | DATA OUT 2 Val                        | ue (High By  | rte)  |       |       |       |       |       |  |
| 16             | DATA OUT 3 Val                        | ue (Low By   | te)   |       |       |       |       |       |  |
| 17             | DATA OUT 3 Val                        | lue (High By | rte)  |       |       |       |       |       |  |
| 18             | DATA OUT 4 Va                         | lue (Low By  | te)   |       |       |       |       |       |  |
| 19             | DATA OUT 4 Va                         | lue (High By | vte)  |       |       |       |       |       |  |
| 20             | DATA OUT 5 Val                        | ue (Low By   | te)   |       |       |       |       |       |  |
| 21             | DATA OUT 5 Val                        | lue (High By | rte)  |       |       |       |       |       |  |
| 22             | DATA OUT 6 Va                         | lue (Low By  | te)   |       |       |       |       |       |  |
| 23             | DATA OUT 6 Va                         | lue (High By | /te)  |       |       |       |       |       |  |
| 24             | DATA OUT 7 Val                        | ue (Low By   | te)   |       |       |       |       |       |  |
| 25             | DATA OUT 7 Val                        | ue (High By  | rte)  |       |       |       |       |       |  |
| 26             | DATA OUT 8 Va                         | lue (Low By  | te)   |       |       |       |       |       |  |
| 27             | DATA OUT 8 Va                         | lue (High By | rte)  |       |       |       |       |       |  |
| 28             | DATA OUT 9 Value (Low Byte)           |              |       |       |       |       |       |       |  |
| 29             | DATA OUT 9 Value (High Byte)          |              |       |       |       |       |       |       |  |
| 30             | DATA OUT 10 Va                        | alue (Low B  | yte)  |       |       |       |       |       |  |
| 31             | DATA OUT 10 Va                        | alue (High B | yte)  |       |       |       |       |       |  |

| Instance 172 (Transparent 32 profile) |                                                                                                    |              |               |       |   |  |   |     |  |
|---------------------------------------|----------------------------------------------------------------------------------------------------|--------------|---------------|-------|---|--|---|-----|--|
| Byte                                  | Bit 7         Bit 6         Bit 5         Bit 4         Bit 3         Bit 2         Bit 1         Bit 0 |              |               |       |   |  |   |     |  |
| 0                                     | Drive Profile 32-                                                                                       | bit Status V | Vord (Low Byt | e)    | ÷ |  | · | · · |  |
| 1                                     | Drive Profile 32-                                                                                       | bit Status V | Vord          |       |   |  |   |     |  |
| 2                                     | Drive Profile 32-                                                                                       | bit Status V | Vord          |       |   |  |   |     |  |
| 3                                     | Drive Profile 32-                                                                                       | bit Status V | Vord (High By | te)   |   |  |   |     |  |
| 4                                     | Drive Profile 32-                                                                                       | bit Actual 1 | Word (Low By  | yte)  |   |  |   |     |  |
| 5                                     | Drive Profile 32-                                                                                       | bit Actual 1 | Word          |       |   |  |   |     |  |
| 6                                     | Drive Profile 32-                                                                                       | bit Actual 1 | Word          |       |   |  |   |     |  |
| 7                                     | Drive Profile 32-                                                                                       | bit Actual 1 | Word (High B  | yte)  |   |  |   |     |  |
| 8                                     | Drive Profile 32-                                                                                       | bit Actual 2 | Word (Low B   | yte)  |   |  |   |     |  |
| 9                                     | Drive Profile 32-                                                                                       | bit Actual 2 | Word          |       |   |  |   |     |  |
| 10                                    | Drive Profile 32-                                                                                       | bit Actual 2 | Word          |       |   |  |   |     |  |
| 11                                    | Drive Profile 32-                                                                                       | bit Actual 2 | Word (High E  | Byte) |   |  |   |     |  |
| 12                                    | DATA IN 1 Value                                                                                         | (Low Byte)   |               |       |   |  |   |     |  |
| 13                                    | DATA IN 1 Value                                                                                         | (High Byte)  | )             |       |   |  |   |     |  |
| 14                                    | DATA IN 2 Value                                                                                         | (Low Byte)   | )             |       |   |  |   |     |  |
| 15                                    | DATA IN 2 Value                                                                                         | e (High Byte | )             |       |   |  |   |     |  |
| 16                                    | DATA IN 3 Value                                                                                         | e (Low Byte) | )             |       |   |  |   |     |  |
| 17                                    | DATA IN 3 Value                                                                                         | e (High Byte | )             |       |   |  |   |     |  |
| 18                                    | DATA IN 4 Value                                                                                         | e (Low Byte) | )             |       |   |  |   |     |  |
| 19                                    | DATA IN 4 Value                                                                                         | e (High Byte | )             |       |   |  |   |     |  |
| 20                                    | DATA IN 5 Value (Low Byte)                                                                              |              |               |       |   |  |   |     |  |
| 21                                    | DATA IN 5 Value (High Byte)                                                                             |              |               |       |   |  |   |     |  |
| 22                                    | DATA IN 6 Value (Low Byte)                                                                              |              |               |       |   |  |   |     |  |
| 23                                    | DATA IN 6 Value (High Byte)                                                                             |              |               |       |   |  |   |     |  |
| 24                                    | DATA IN 7 Value                                                                                         | (Low Byte)   | )             |       |   |  |   |     |  |
| 25                                    | DATA IN 7 Value                                                                                         | e (High Byte | )             |       |   |  |   |     |  |

# **EtherNet/IP - Communication protocol**

| Instance 172 (Transparent 32 profile) |               |                             |       |       |       |       |       |       |  |
|---------------------------------------|---------------|-----------------------------|-------|-------|-------|-------|-------|-------|--|
| Byte                                  | Bit 7         | Bit 6                       | Bit 5 | Bit 4 | Bit 3 | Bit 2 | Bit 1 | Bit O |  |
| 26                                    | DATA IN 8 Va  | DATA IN 8 Value (Low Byte)  |       |       |       |       |       |       |  |
| 27                                    | DATA IN 8 Va  | DATA IN 8 Value (High Byte) |       |       |       |       |       |       |  |
| 28                                    | DATA IN 9 Va  | DATA IN 9 Value (Low Byte)  |       |       |       |       |       |       |  |
| 29                                    | DATA IN 9 Va  | DATA IN 9 Value (High Byte) |       |       |       |       |       |       |  |
| 30                                    | DATA IN 10 Va | DATA IN 10 Value (Low Byte) |       |       |       |       |       |       |  |
| 31                                    | DATA IN 10 Va | alue (High Byte             | e)    |       |       |       |       |       |  |

## **Class objects**

The following table lists the data types used in the class object descriptions of this manual.

| Legend | Data type               |
|--------|-------------------------|
| UINT8  | Unsigned Integer 8 bit  |
| UINT16 | Unsigned Integer 16 bit |
| SINT16 | Signed Integer 16 bit   |
| UINT32 | Unsigned Integer 32 bit |
| BOOL   | Boolean value           |

Note: The adapter module is designed to provide EtherNet/IP communications for a variety of drives with different capabilities. Default, minimum and maximum values for attributes necessarily vary based upon the capabilities of the drive to which the module is attached and are not documented herein. Default, minimum and maximum values for attributes may be found in the:

drive manuals

• Electronic Data Sheet Files (EDS) for the drive.

Note that the units of the attributes may differ from those of the parameters documented elsewhere, and those differences must be considered when interfacing to the drive via the module.

The table below shows the service names of the class objects.

| Service | Name                      |
|---------|---------------------------|
| GET     | 0x0E Get_Attribute_Single |
| SET     | Ox10 Set_Attribute_Single |
| SET ALL | 0x02 Set_Attribute_All    |
| GET ALL | 0x01 Get_Attribute_All    |

#### Identity object, class 01h

This object provides identification of and general information about the device.

#### **Class attributes (Instance #0)**

| # | Attribute name | Services | Description                        | Data type      |
|---|----------------|----------|------------------------------------|----------------|
| 1 | Revision       | Get      | Revision of the<br>identity object | Array of UINT8 |

#### Instance attributes (Instance #1)

| # | Attribute name | Services | Description                                | Data type |
|---|----------------|----------|--------------------------------------------|-----------|
| 1 | Vendor ID      | Get      | Identification of the device vendor        | UINT16    |
| 2 | Device Type    | Get      | Identification of the general product type | UINT16    |

# **EtherNet/IP - Communication protocol**

| # | Attribute name     | Services | Description                                               | Data type          |
|---|--------------------|----------|-----------------------------------------------------------|--------------------|
| 3 | Product Code       | Get      | Assigned vendor<br>code to describe<br>the device         | UINT16             |
| 4 | Revision           | Get      | Revision of the item<br>the identity object<br>represents | Array[UINT8 UINT8] |
| 5 | Status             | Get      | Summary status of the device                              | UINT16             |
| 6 | ODVA Serial Number | Get      | Serial number of<br>the EtherNet/IP<br>module             | UINT32             |
| 7 | Product Name       | Get      | Product identification.<br>Max 32 characters.             | Short String       |

#### Reset service (Service code 05h)

| Value (reset type) | Type of reset                                                                                                  |
|--------------------|----------------------------------------------------------------------------------------------------|
| 0                  | Reset the adapter                                                                                              |
| 1                  | Reset the adapter (* and factory default configuration)                                                        |
| 2                  | Reset the adapter (* and set the out-of-box configuration with the exception of communication link parameters) |

#### \* not implemented

#### **Attribute explanations**

#### Vendor ID

Vendor IDs are managed by the Open DeviceNet Vendor Association, Inc. (ODVA). The ABB Vendor ID is 46.

#### Device Type

The list of device types is managed by ODVA. It is used to identify the device profile that a particular product is using.

| Drive Type | Profile            | Device Type   | Value |
|------------|--------------------|---------------|-------|
|            | ODVA AC/DC Drive   | ODVA AC Drive | 02h   |
| A.C.       | ABB Drives Profile | ABB AC Drive  | 64h   |
| AC         | Transparent 16     | ABB AC Drive  | 64h   |
|            | Transparent 32     | ABB AC Drive  | 64h   |
|            | ODVA AC/DC Drive   | ODVA DC Drive | 13h   |
| DC         | ABB Drives Profile | ABB DC Drive  | 65h   |
| DC         | Transparent 16     | ABB DC Drive  | 65h   |
|            | Transparent 32     | ABB DC Drive  | 65h   |

#### Product Code

Every ABB drive type or application of the drive has a dedicated product code. The product code is 100 + the value of parameter 29 FBA A/B drive type code (page 31).

#### Revision

Revision attribute, which consists of Major and Minor Revisions, identifies the revision of the item the identity object represents.

#### Status

This attribute represents the current status of the entire device. Its value changes as the state of the device changes. The Status attribute is a WORD, with the following bit definitions:

| Bit(s)         | Type/ Name                 | Definition                                                                                                    |
|----------------|----------------------------|----------------------------------------------------------------------------------------------------|
| 0              | Owned                      | TRUE indicates the device (or an object within the device) has an owner. Within the Master/Slave paradigm the setting of this bit means that the Predefined Master/Slave Connection Set has been allocated to a master. Outside the Master/Slave paradigm the meaning of this bit is to be defined. |
| 1              |                            | Reserved, set to O                                                                                                    |
| 2              | Configured                 | TRUE indicates that the application of the device has been configured<br>to do something that differs from the "out-of-box" default. This does<br>not include configuration of the communications.                                                                                                  |
| 3              |                            | Reserved, set to O                                                                                                    |
| 4, 5, 6, 7     |                            | Vendor-specific                                                                                                    |
| 8              | Minor Recoverable Fault    | TRUE indicates the device detected a recoverable problem. The problem does not cause the device fault state.                                                                                                    |
| 9              | Minor Unrecoverable Fault  | TRUE indicates the device detected a unrecoverable problem. The problem does not cause the device fault state.                                                                                                    |
| 10             | Major Recoverable<br>Fault | TRUE indicates the device detected a problem which caused the device to transfer into the "Major Recoverable Fault" state.                                                                                                    |
| 11             | Major Unrecoverable Fault  | TRUE indicates the device detected a problem which caused the device to transfer into the "Major Unrecoverable Fault" state.                                                                                                    |
| 12, 13, 14, 15 |                            | Reserved, set to O                                                                                                    |

#### ODVA Serial Number

This attribute is a number used in conjunction with the Vendor ID to form a unique identifier for each device on EtherNet/IP. The value of this attribute is 02000000h plus the SERNO value from the device label.

#### Product Name

This text string should represent a short description of the product/product family represented by the product code in attribute 3.

#### Motor data object, class 28h

The Motor data object can only be used if the ODVA AC/DC drive profile is in use.

The object serves as a database for motor parameters. Different motor types require different data to describe the motor. For example, AC induction motors do not need field current data like a DC motor to describe the motor.

| Motor class | Motor types in class              |
|-------------|-----------------------------------|
|             | 3 - PM synchronous                |
| AC motors   | 6 - Wound rotor induction         |
|             | 7 - Squirrel cage induction motor |
|             | 1 - PM DC motor                   |
| DC motors   | 2 - FC DC motor                   |

| Class attributes (Instance #0) |                |          |                                                                                          |                |  |
|--------------------------------|----------------|----------|------------------------------------------------------------------------------------------|----------------|--|
| #                              | Attribute name | Services | Description                                                                              | Data type      |  |
| 1                              | Revision       | Get      | Revision of the CIP Object<br>Class Definition upon which<br>the implementation is based | Array of UINT8 |  |

#### Instance attributes (Instance #1)

| #  | Attribute name  | Services | Description                                                           | Motor type | Data type |
|----|-----------------|----------|-----------------------------------------------------------------------|------------|-----------|
| 3  | Motor type      | Get      | See the table above.                                                  | AC         | UINT8     |
| 6  | Rated Current   | Get, Set | Rated Stator<br>Current from motor<br>name plate<br>Units: [100mA]    | AC/DC      | UINT16    |
| 7  | Rated Voltage   | Get, Set | Rated Base Voltage<br>from motor name<br>plate Units: [V]             | AC/DC      | UINT16    |
| 8  | Rated Power     | Get, Set | Rated Power at<br>Rated Frequency<br>Units: [W]                       | AC/DC      | UINT32    |
| 9  | Rated frequency | Get, Set | Rated Electrical<br>Frequency<br>Units: [Hz]                          | AC         | UINT16    |
| 12 | Pole Count      | Get      | Number of poles in the motor                                          | AC         | UINT16    |
| 15 | Base Speed      | Get, Set | Nominal speed<br>at rated frequency<br>from name plate<br>Units [RPM] | AC/DC      | UINT16    |

#### Control supervisor object, class 29h

The Control supervisor object can only be used if the ODVA AC/DC drive profile is in use.

The object models all the management functions for devices within the 'Hierarchy of Motor Control Devices'. The behavior of motor control devices is described by:

- AC/DC-drive object, class 2Ah (page 87) and
- Run/Stop event matrix under Run Forward & Run Reverse (Control supervisor object) (page 53).

See also section State (Control supervisor object) (page 55).

Note: If assembly instances are used, they override this object, for example, upon drive power-up.

#### Class attributes (Instance #0)

| # | Attribute name | Services | Description                                                                                 | Data type      |
|---|----------------|----------|---------------------------------------------------------------------------------------------|----------------|
| 1 | Revision       | Get      | Revision of the CIP Object<br>Class Definition upon<br>which the implementation<br>is based | Array of UINT8 |

#### Instance attributes (Instance #1)

| # | Attribute name | Services | Description                                                                               | Data type |
|---|----------------|----------|-------------------------------------------------------------------------------------------|-----------|
| 3 | Run 1 (RunFwd) | Get, Set | 0 = Stop, 1 = Run See Run Forward & Run<br>Reverse (Control supervisor object) (page 53). | BOOL      |
| 4 | Run 2 (RunRev) | Get, Set | 0 = Stop, 1 = Run See Run Forward & Run<br>Reverse (Control supervisor object) (page 53). | BOOL      |
| 5 | Net Control    | Get, Set | 0 = Local Control, 1 = Network Control                                                    | BOOL      |

# **EtherNet/IP - Communication protocol**

| #  | Attribute name  | Services | Description                                                                                                    | Data type |
|----|-----------------|----------|----------------------------------------------------------------------------------------------------|-----------|
| 6  | State           | Get      | State of Object. See section State<br>(Controlsupervisor object) (page 55).                                                                                                    | UINT8     |
| 7  | Running 1 (Fwd) | Get      | 0 = Stopped, 1 = Running                                                                                                    | BOOL      |
| 8  | Running 2 (Rev) | Get      | 0 = Stopped, 1 = Running                                                                                                    | BOOL      |
| 9  | Ready           | Get      | 1 = Ready, Enabled or Stopping; 0 = Other state                                                                                                    | BOOL      |
| 10 | Faulted         | Get      | 0 = Not faulted, 1 = Fault occurred                                                                                                    | BOOL      |
| 11 | Warning         | Get      | 0 = No Warnings present, 1 = Warning                                                                                                    | BOOL      |
| 12 | FaultRst        | Get, Set | 0 → 1 Fault Reset                                                                                                    | BOOL      |
| 13 | Fault Code      | Get      | The fault that caused the last transition to the<br>Faulted state. DRIVECOMMcodes are reported.<br>See the drive manual forfurtherinformation on<br>DRIVECOMM codes.                                                     | UINT16    |
| 14 | Warning Code    | Get      | Code word indicating the warning present. If<br>multiple warnings are present,thelowest<br>code value is displayed. DRIVECOMM codes are<br>reported. See the drive manual for<br>further information on DRIVECOMM codes. | UINT16    |
| 15 | CtlFromNet      | Get      | 0 = NetControl disabled 1 = NetControl enabled                                                                                                    | BOOL      |
| 16 | DNFaultMode     | Get, Set | 2 = Vendor specified                                                                                                    | UINT8     |
| 17 | ForceFault      | Get, Set | $0 \rightarrow 1$ forces the drive to fault                                                                                                    | BOOL      |

#### AC/DC-drive object, class 2Ah

The AC/DC-drive object can only be used if the ODVA AC/DC drive profile is in use.

The object models the functions specific to an AC or DC Drive.

#### **Class attributes (Instance #0)**

| # | Attribute name | Services | Description                                                                              | Data type      |
|---|----------------|----------|------------------------------------------------------------------------------------------|----------------|
| 1 | Revision       | Get      | Revision of the CIP Object<br>Class Definition upon which<br>the implementation is based | Array of UINT8 |

#### Instance attributes (Instance #1)

| #  | Attribute name | Services | Description                                                                                                    | Data type |
|----|----------------|----------|----------------------------------------------------------------------------------------------------|-----------|
| 3  | At Reference   | Get      | Frequency arrival                                                                                                    | BOOL      |
| 4  | NetRef         | Get, Set | <ul> <li>Requests torque or speed reference to be local or from the network.</li> <li>0 = Set Reference not DN Control</li> <li>1 = Set Reference at DN Control</li> <li>Note that the actual status of torque or speed reference is reflected in attribute 29, RefFromNet.</li> </ul> | BOOL      |
| 6  | Drive mode     | Get, Set | 0 = Vendor-specific                                                                                                    | UINT8     |
| 7  | Speed Actual   | Get      | Units = See parameter 23 Speed scale (page 30).                                                                                                    | SINT16    |
| 8  | SpeedRef       | Get, Set | Units = See parameter 23 Speed scale (page 30).                                                                                                    | SINT16    |
| 11 | Torque Actual  | Get      | Units = See parameter 24 Torque scale (page 30).                                                                                                    | SINT16    |
| 12 | TorqueRef      | Get, Set | Units = See parameter 24 Torque scale (page 30).                                                                                                    | SINT16    |
| 18 | AccelTime      | Get, Set | Units = milliseconds                                                                                                    | UINT16    |
| 19 | DecelTime      | Get, Set | Units = milliseconds                                                                                                    | UINT16    |

| #  | Attribute name | Services | Description                                                     | Data type |
|----|----------------|----------|-----------------------------------------------------------------|-----------|
| 22 | Speed Scale    | Get, Set | Speed scaling factor. See parameter 23 Speed scale (page 30).   | UINT8     |
| 24 | Torque Scale   | Get, Set | Torque scaling factor. See parameter 24 Torque scale (page 30). | UINT8     |
| 29 | Ref From Net   | Get      | Reflecting attribute 4                                          | BOOL      |

#### Drive parameter object, class 90h

With the FEIP-21 adapter module, drive parameters can also be accessed via Explicit Messaging. Explicit Messaging makes use of objects consisting of three parts: class, instance and attribute.

Note: When you use the drive parameter object to update the fieldbus configuration groups, changes to the fieldbus configuration will only take effect when the module is powered up the next time or when a 'Fieldbus Adapter parameter refresh' is given.

Class is always 144 (90h). Instance and attribute correspond to the drive parameter group and index in the following way:

- Instance = Parameter group (0...99) (ACx880/580: 0...255)
- Attribute = Parameter index (01...99) (ACx880/580: 0...255)

For example, Parameter 99.01 is accessed as follows:

- Class = 144 = 90h
- Instance = 99 = 63h
- Attribute = 1 = 01h

#### Fieldbus configuration object, class 91h

The fieldbus configuration object allows you to configure the fieldbus configuration groups without the need to know the drive-specific groups associated with the configuration groups.

Note: When you use the fieldbus configuration object to update the fieldbus configuration groups, changes to the fieldbus configuration will only take effect when a reset service is requested of the Identity Object, the module is powered up the next time or when a 'Fieldbus Adapter parameter refresh' is given.

#### **Class attributes**

| # | Attribute name | Services | Description                          | Data type      |
|---|----------------|----------|--------------------------------------|----------------|
| 1 | Revision       | Get      | Revision of the Configuration Object | Array of UINT8 |

#### Instance #1: FEIP-21 configuration parameters group A (group 1)

The actual parameter group number depends on the drive type. Group A (group 1) corresponds to:

- parameter group 51 in ACS380, ACS480, ACH580, ACQ580 and ACS580
- parameter group is typically 51/54 (group 151/154 in some variants) in ACS880 if the adapter is installed as fieldbus adapter A/B.

| # | Attribute name                                   | Services | Description                     | Data type |
|---|--------------------------------------------------|----------|---------------------------------|-----------|
| 1 | Configuration<br>Group A (Group 1) - Parameter 1 | Get, Set | See FBA type (page 26) .        | UINT16    |
| 2 | Configuration<br>Group A (Group 1) - Parameter 2 | Get, Set | See Protocol/Profile (page 26). | UINT16    |
| 3 | Configuration<br>Group A (Group 1) - Parameter 3 | Get, Set | See Commrate (page 26).         | UINT16    |

INDUSTRIAL DRIVES

# EtherNet/IP - Communication protocol

| #  | Attribute name                                    | Services | Description                             | Data type |
|----|---------------------------------------------------|----------|-----------------------------------------|-----------|
| 4  | Configuration<br>Group A (Group 1) - Parameter 4  | Get, Set | See IP configuration (page 26).         | UINT16    |
| 5  | Configuration<br>Group A (Group 1) - Parameter 5  | Get, Set | See IP address 1 (page 26).             | UINT16    |
| 6  | Configuration<br>Group A (Group 1) - Parameter 6  | Get, Set | See IP address 1 (page 26).             | UINT16    |
| 7  | Configuration<br>Group A (Group 1) - Parameter 7  | Get, Set | See IP address 1 (page 26).             | UINT16    |
| 8  | Configuration<br>Group A (Group 1) - Parameter 8  | Get, Set | See IP address 1 (page 26).             | UINT16    |
| 9  | Configuration<br>Group A (Group 1) - Parameter 9  | Get, Set | See Subnet CIDR (page 26).              | UINT16    |
| 10 | Configuration<br>Group A (Group 1) - Parameter 10 | Get, Set | See GW address 1 (page 27).             | UINT16    |
| 11 | Configuration<br>Group A (Group 1) - Parameter 11 | Get, Set | See GW address 1 (page 27).             | UINT16    |
| 12 | Configuration<br>Group A (Group 1) - Parameter 12 | Get, Set | See GW address 1 (page 27).             | UINT16    |
| 13 | Configuration<br>Group A (Group 1) - Parameter 13 | Get, Set | See GW address 1 (page 27).             | UINT16    |
| 14 | Configuration<br>Group A (Group 1) - Parameter 14 | Get, Set | See Commrate port 2 (page 27).          | UINT16    |
| 15 | Configuration<br>Group A (Group 1) - Parameter 15 | Get, Set | See Service configuration (page 27).    | UINT16    |
| 16 | Configuration<br>Group A (Group 1) - Parameter 16 | Get, Set | See Reserved (page 28).                 | UINT16    |
| 17 | Configuration<br>Group A (Group 1) - Parameter 17 | Get, Set | See Reserved (page 28).                 | UINT16    |
| 18 | Configuration<br>Group A (Group 1) - Parameter 18 | Get, Set | See Reserved (page 28).                 | UINT16    |
| 19 | Configuration<br>Group A (Group 1) - Parameter 19 | Get, Set | See T16 scale (page 28).                | UINT16    |
| 20 | Configuration<br>Group A (Group 1) -Parameter 20  | Get, Set | See Control timeout (page 29).          | UINT16    |
| 21 | Configuration<br>Group A (Group 1) - Parameter 21 | Get, Set | See Idle action (page 29).              | UINT16    |
| 22 | Configuration<br>Group A (Group 1) - Parameter 22 | Get, Set | See Stop function (page 29).            | UINT16    |
| 23 | Configuration<br>Group A (Group 1) - Parameter 23 | Get, Set | See Speed scale (page 30).              | UINT16    |
| 24 | Configuration<br>Group A (Group 1) - Parameter 24 | Get, Set | See Torque scale (page 30).             | UINT16    |
| 25 | Configuration<br>Group A (Group 1) - Parameter 25 | Get, Set | See Reserved (page 31).                 | UINT16    |
| 26 | Configuration<br>Group A (Group 1) - Parameter 26 | Get, Set | See Reserved (page 31).                 | UINT16    |
| 27 | Configuration<br>Group A (Group 1) - Parameter 27 | Get, Set | See FBAA/B par refresh (page 31).       | UINT16    |
| 28 | Configuration<br>Group A (Group 1) - Parameter 28 | Get      | See FBA A/B par table ver (page 31).    | UINT16    |
| 29 | Configuration<br>Group A (Group 1) - Parameter 29 | Get      | See FBA A/B drive type code (page 31).  | UINT16    |
| 30 | Configuration<br>Group A (Group 1) - Parameter 30 | Get      | See FBA A/B mapping file ver (page 31). | UINT16    |

### INDUSTRIAL DRIVES EtherNet/IP - Communication protocol

| #  | Attribute name                                    | Services | Description                          | Data type |
|----|---------------------------------------------------|----------|--------------------------------------|-----------|
| 31 | Configuration<br>Group A (Group 1) - Parameter 31 | Get      | See D2FBA A/B comm status (page 31). | UINT16    |
| 32 | Configuration<br>Group A (Group 1) - Parameter 32 | Get      | See FBA A/B comm SW ver (page 32).   | UINT16    |
| 33 | Configuration<br>Group A (Group 1) - Parameter 33 | Get      | See FBA A/B appl SW ver (page 32).   | UINT16    |

#### Instance #2: FEIP-21 configuration parameters group B (group 2)

The actual parameter group number depends on the drive type. Group B (group 2) corresponds to:

- parameter group 53 in ACS380, ACS480, ACH580, ACQ580 and ACS580
- parameter group is typically 53/56 (group 153/156 in some variants) in ACS880 if the adapter is installed as fieldbus adapter A/B.

| #  | Attribute name                                    | Services | Description                                            | Data type                       |
|----|---------------------------------------------------|----------|--------------------------------------------------------|---------------------------------|
| 1  | Configuration<br>Group B (Group 2) - Parameter 1  | Get, Set | See FBA A/B data out 1<br>(client to drive) (page 32). | UINT16 / UINT32<br>ACx880 / 580 |
| 2  | Configuration<br>Group B (Group 2) - Parameter 2  | Get, Set | See FBA A/B data out 1<br>(client to drive) (page 32). | UINT16 / UINT32<br>ACx880 / 580 |
| 3  | Configuration<br>Group B (Group 2) - Parameter 3  | Get, Set | See FBA A/B data out 1<br>(client to drive) (page 32). | UINT16 / UINT32<br>ACx880 / 580 |
| 4  | Configuration<br>Group B (Group 2) - Parameter 4  | Get, Set | See FBA A/B data<br>out 1 (client to drive) (page 32). | UINT16 / UINT32<br>ACx880 / 580 |
| 5  | Configuration<br>Group B (Group 2) - Parameter 5  | Get, Set | See FBA A/B data<br>out 1 (client to drive) (page 32). | UINT16 / UINT32<br>ACx880 / 580 |
| 6  | Configuration<br>Group B (Group 2) - Parameter 6  | Get, Set | See FBA A/B data<br>out 1 (client to drive) (page 32). | UINT16 / UINT32<br>ACx880 / 580 |
| 7  | Configuration<br>Group B (Group 2) - Parameter 7  | Get, Set | See FBA A/B data<br>out 1 (client to drive) (page 32). | UINT16 / UINT32<br>ACx880 / 580 |
| 8  | Configuration<br>Group B (Group 2) - Parameter 8  | Get, Set | See FBA A/B data<br>out 1 (client to drive) (page 32). | UINT16 / UINT32<br>ACx880 / 580 |
| 9  | Configuration<br>Group B (Group 2) - Parameter 9  | Get, Set | See FBA A/B data<br>out 1 (client to drive) (page 32). | UINT16 / UINT32<br>ACx880 / 580 |
| 10 | Configuration<br>Group B (Group 2) - Parameter 10 | Get, Set | See FBA A/B data<br>out 1 (client to drive) (page 32). | UINT16 / UINT32<br>ACx880 / 580 |

#### Instance #3: FEIP-21 configuration parameters group C (group 3)

The actual parameter group number depends on the drive type. Group C (group 3) corresponds to:

- parameter group 52 in ACS380, ACS480, ACH580, ACQ580 and ACS580
- parameter group is typically 52/55 (group 152/155 in some variants) in ACS880 if the adapter is installed as fieldbus adapter A/B.

| # | Attribute name                                   | Services | Description                                          | Data type                       |
|---|--------------------------------------------------|----------|------------------------------------------------------|---------------------------------|
| 1 | Configuration<br>Group C (Group 3) - Parameter 1 | Get, Set | See FBA A/B data<br>in1 (drive to client) (page 33). | UINT16 / UINT32<br>ACx880 / 580 |
| 2 | Configuration<br>Group C (Group 3) - Parameter 2 | Get, Set | See FBA A/B data<br>in1 (drive to client) (page 33). | UINT16 / UINT32<br>ACx880 / 580 |
| 3 | Configuration<br>Group C (Group 3) - Parameter 3 | Get, Set | See FBA A/B data<br>in1 (drive to client) (page 33). | UINT16 / UINT32<br>ACx880 / 580 |
| 4 | Configuration<br>Group C (Group 3) - Parameter 4 | Get, Set | See FBA A/B data<br>in1 (drive to client) (page 33). | UINT16 / UINT32<br>ACx880 / 580 |

INDUSTRIAL DRIVES

# **EtherNet/IP - Communication protocol**

| #  | Attribute name                                    | Services | Description                                          | Data type                       |
|----|---------------------------------------------------|----------|------------------------------------------------------|---------------------------------|
| 5  | Configuration<br>Group C (Group 3) - Parameter 5  | Get, Set | See FBA A/B data<br>in1 (drive to client) (page 33). | UINT16 / UINT32<br>ACx880 / 580 |
| 6  | Configuration<br>Group C (Group 3) - Parameter 6  | Get, Set | See FBA A/B data<br>in1 (drive to client) (page 33). | UINT16 / UINT32<br>ACx880 / 580 |
| 7  | Configuration<br>Group C (Group 3) - Parameter 7  | Get, Set | See FBA A/B data<br>in1 (drive to client) (page 33). | UINT16 / UINT32<br>ACx880 / 580 |
| 8  | Configuration<br>Group C (Group 3) - Parameter 8  | Get, Set | See FBA A/B data<br>in1 (drive to client) (page 33). | UINT16 / UINT32<br>ACx880 / 580 |
| 9  | Configuration<br>Group C (Group 3) - Parameter 9  | Get, Set | See FBA A/B data<br>in1 (drive to client) (page 33). | UINT16 / UINT32<br>ACx880 / 580 |
| 10 | Configuration<br>Group C (Group 3) - Parameter 10 | Get, Set | See FBA A/B data<br>in1 (drive to client) (page 33). | UINT16 / UINT32<br>ACx880 / 580 |

#### Instance #10: SNTP configuration

| # | Attribute name  | Services | Description                                                                                             | Data type |
|---|-----------------|----------|----------------------------------------------------------------------------------------------------|-----------|
| 1 | UTC time offset | Get, Set | SNTP time offset to UTC time. Value in minutes [-1440, 1440] to offset the UTC time received from SNTP. | SINT16    |

#### TCP/IP interface object, class F5h

This object provides the mechanism to configure the TCP/IP network interface of the device.

#### **Class attributes (Instance #0)**

| # | Attribute name | Services | Description                                                                                           | Data type      |
|---|----------------|----------|----------------------------------------------------------------------------------------------------|----------------|
| 1 | Revision       | Get      | Revision of the TCP/IP Interface Object Class<br>Definition upon which the implementation<br>is based | Array of UINT8 |

#### Instance attributes (Instance #1)

| #  | Attribute name              | Services  | Description                                                 | Data type                                         |
|----|-----------------------------|-----------|-------------------------------------------------------------|---------------------------------------------------|
| 1  | Interface status            | Get       | See Interface Status attribute (#1)<br>bits (page 92).      | DWORD                                             |
| 2  | Configuration Capability    | Get       | See Configuration Capability attribute (#2 bits (page 92).  | DWORD                                             |
| 3  | Configuration Control       | Get       | See Configuration Control attribute (#3)<br>bits (page 92). | DWORD                                             |
|    | Physical Link Object        |           | Path to physical link object                                | STRUCT of :                                       |
| 4  | Path Size                   | Get       | Path size                                                   | UINT                                              |
| -  | Path                        |           | Logical segments identifying the physical link object       | Padded EPATH                                      |
|    | Interface Configuration     | Get       |                                                             | STRUCT of :                                       |
|    | IP Address                  |           | IP Address                                                  | UDINT                                             |
|    | Network Mask                |           | Network Mask                                                | UDINT                                             |
| 5  | Gateway Address             |           | Gateway Address                                             | UDINT                                             |
|    | Unused                      |           |                                                             | UDINT                                             |
|    | Unused                      |           |                                                             | UDINT                                             |
|    | Default Domain Name         |           | Default Domain Name for unqualified host names.             | STRING                                            |
| 6  | Host Name                   | Get / Set | Host name                                                   | STRING                                            |
| 8  | TTL Value                   | Get / Set | TTL value for EtherNet/IP multi cast packets                | USINT 1 255                                       |
| 13 | NV Encapsulation Inactivity | Get / Set | Encapsulation inactivity timeout                            | UINT 0 = disabled 1<br>3600 timeout<br>in seconds |

#### **Attribute explanations**

Interface Status attribute (#1) bits

| Bit | Name                           | Description         |                                                                                                    |  |
|-----|--------------------------------|---------------------|----------------------------------------------------------------------------------------------------|--|
|     |                                | Indicates the statu | s of the Interface Configuration attribute.                                                                                                    |  |
|     |                                |                     |                                                                                                    |  |
|     |                                | Value               | Description                                                                                                    |  |
| 0 3 | Interface configuration status | 0                   | The Interface Configuration attribute has not been configured.                                                                                              |  |
|     |                                | 1                   | The Interface Configuration attribute contains valid configuration obtained from BOOTP, DHCP or nonvolatile storage.                                        |  |
|     |                                | 2                   | The IP address member of the Interface Configuration attribute contains valid configuration obtained from hardware settings (e.g., push-wheel, thumbwheel). |  |
|     |                                | 3 15                | Reserved                                                                                                    |  |
|     |                                |                     |                                                                                                    |  |

Configuration Capability attribute (#2) bits

| Bit  | Name                   | Description                                                                                                    |
|------|------------------------|----------------------------------------------------------------------------------------------------|
| 0    | BOOTP client           | 1 (True) = The device is capable of obtaining its network configuration via BOOTP.                                                                                                    |
| 1    | DNS client             | 1 (True) = The device is capable of resolving host names by querying a DNS server.                                                                                                    |
| 2    | DHCP client            | 1 (True) = The device is capable of obtaining its network configuration via DHCP.                                                                                                    |
| 3    | DCHP-DNS update        | 1 (True) = The device is capable of sending its host name in the DHCP request as documented in Internet draft <draft-ietf-dhc-dhcp-dnc-12.txt></draft-ietf-dhc-dhcp-dnc-12.txt>                                  |
| 4    | Configuration settable | 1 (True) = The Interface Configuration attribute is settable. Some devices, e.g., a PC or workstation, may not allow interface configuration to be set via the TCP/IP interface object.                          |
|      |                        | 1 (True) = The IP address member of the Interface Configuration attribute can be obtained from hardware settings (e.g., push-wheel, thumb-wheel).                                                                |
| 5    | Hardware configurable  | O (False) = The Status instance attribute (1) Interface configuration status field value shall never be 2. (The Interface configuration attribute contains valid configuration obtained from hardware settings.) |
| 6 31 |                        | Reserved, set to 0                                                                                                    |

Configuration Control attribute (#3) bits

| Bit  | Name                   | Description         |                                                                                                    |  |
|------|------------------------|---------------------|----------------------------------------------------------------------------------------------------|--|
|      |                        | Determines how th   | ne device obtains its initial configuration and startup.                                                                    |  |
|      |                        |                     |                                                                                                    |  |
|      |                        | Value               | Description                                                                                                    |  |
| 0 3  | Start-up configuration | 0                   | The device uses the interface configuration values previously stored (eg, in non-volatile memory or via hardware switches). |  |
|      |                        | 1                   | The device obtains its interface configuration values via BOOTP.                                                            |  |
|      |                        | 2                   | The device obtains its interface configuration values via DHCP upon startup.                                                |  |
|      |                        | 3 15                | Reserved                                                                                                    |  |
|      |                        |                     |                                                                                                    |  |
| 4    | DNS enable             | 1 (True) = The devi | ce resolves host names by querying a DNS server.                                                                            |  |
| 5 31 |                        | Reserved, set to 0. |                                                                                                    |  |

#### Ethernet link object, class F6h

This object maintains link-specific counters and status information for the Ethernet communication interface.

*Class attributes (Instance #0)* 

| # | Attribute name | Services | Description                                                                                        | Data type      |
|---|----------------|----------|----------------------------------------------------------------------------------------------------|----------------|
| 1 | Revision       | Get      | Revision of the Ethernet Link Object<br>Class Definition upon which the implementation<br>is based | Array of UINT8 |

Instance attributes (Instance #1)

| # | Attribute name   | Services | Description                        | Description                   |               |  |
|---|------------------|----------|------------------------------------|-------------------------------|---------------|--|
| 1 | Interface Speed  | Get, Set | 10 or 100 Mbps                     |                               | UDINT         |  |
|   |                  |          | Interface status flags:            |                               |               |  |
|   |                  | Get, Set | Bit                                | Description                   | DWORD         |  |
| 2 | Interface Flags  |          | 0                                  | Link status                   |               |  |
|   |                  |          | 1                                  | Half/Full duplex              |               |  |
|   |                  |          | 2 4                                | Negotiation status            |               |  |
|   |                  |          | 5                                  | Manual setting requires reset |               |  |
|   |                  |          | 6                                  | Local hardware fault          |               |  |
|   |                  |          | 7 31                               | Reserved                      |               |  |
|   |                  |          |                                    |                               |               |  |
| 3 | Physical Address | Get      | Ethernet MAC address of the module |                               | ARRAY 6XUSINT |  |

#### **Connection object, class 05h**

Do not modify this object. This object is only used while establishing the connection between the adapter module and the PLC.

The connection class allocates and manages the internal resources associated with both I/O and explicit messaging connections. The specific instance generated by the connection class is referred to as connection instance or connection object.

Connection object states

| State | Description               | State | Description     |
|-------|---------------------------|-------|-----------------|
| 00    | Non-Existent              | 03    | Established     |
| 01    | Configuring               | 04    | Timed Out       |
| 02    | Waiting for Connection ID | 05    | Deferred Delete |

#### **Class attributes**

| # | Attribute name | Services | Description                       | Data type      |
|---|----------------|----------|-----------------------------------|----------------|
| 1 | Revision       | Get      | Revision of the connection object | Array of UINT8 |

#### Instance attributes

| Instance number | Description                             |
|-----------------|-----------------------------------------|
| 1               | Explicit messaging connection           |
| 2               | Polled I/O connection                   |
| 4               | Change-of-State / Cyclic I/O connection |

### INDUSTRIAL DRIVES EtherNet/IP - Communication protocol

| #  | Attribute name                     | Services | Description                                                                                                    | Data type      |
|----|------------------------------------|----------|----------------------------------------------------------------------------------------------------|----------------|
| 1  | State                              | Get      | State of the object.                                                                                                | UINT8          |
| 2  | Instance Type                      | Get      | See the <i>Connection object states</i> (page 93).<br>Indicates either I/O (1) or messaging<br>connection (0).      | UINT8          |
| 3  | Transport Class Trigger            | Get      | Defines the behavior of the connection.                                                                             | UINT8          |
| 4  | Produced Cnxn Id                   | Get      | Placed in CAN Identifier Field when the connection transmits.                                                       | UINT16         |
| 5  | Consumed Cnxn Id                   | Get      | CAN Identifier Field value that denotes the message to be received                                                  | UINT16         |
| 6  | Comm Characteristics Get           |          | Defines the Message Group(s) across which productions and consumptions are associated in this connection.           | UINT8          |
| 7  | Produced Connection Size           | Get      | Maximum number of bytes transmitted across this connection                                                          | UINT16         |
| 8  | Consumed Connection size           | Get      | Maximum number of bytes received across this connection                                                             | UINT16         |
| 9  | Expected Packet Rate               | Get, Set | Defines the timing associated with this connection in milliseconds. A value of 0 deactivates the associated timers. | UINT16         |
| 12 | Watchdog Timeout Action            | Get, Set | Defines how to handle Inactivity/Watchdog timeouts.                                                                 | UINT8          |
| 13 | Produced Connection<br>Path Length | Get      | Number of bytes in the produced_connection_<br>path length attribute                                                | UINT16         |
| 14 | Produced Connection Path           | Get      | Application object producing data on this connection                                                                | Array of UINT8 |
| 15 | Consumed Connection<br>Path Length | Get      | Number of bytes in the consumed_connection_<br>path length attribute                                                | UINT16         |
| 16 | Consumed Connection Path           | Get      | Specifies the application object(s) that are to receive the data consumed by this connection object.                | Array of UINT8 |
| 17 | Production Inhibit Time            | Get      | Defines the minimum time between new data production in milliseconds.                                               | UINT16         |

#### Acknowledge handler object, class 2Bh

The acknowledge handler object is used to manage the reception of message acknowledgements. This object communicates with a message producing application object within the device. The acknowledge handler object notifies the producing application of acknowledge reception, acknowledge timeouts and production retry limit.

#### **Class attributes (Instance #0)**

| # | Attribute name | Services | Description                                                                        | Data type      |
|---|----------------|----------|------------------------------------------------------------------------------------|----------------|
| 1 | Revision       | Get      | Revision of the CIP Object Class Definition upon which the implementation is based | Array of UINT8 |

#### Instance attributes (Instance #1)

| # | Attribute name                       | Services | Description                                                                                                    | Data type |
|---|--------------------------------------|----------|----------------------------------------------------------------------------------------------------|-----------|
| 1 | Acknowledge Timer                    | Get, Set | Time in milliseconds to wait for acknowledge before resending                                                                                        | UINT16    |
| 2 | Retry Limit                          | Get, Set | Number of Acknowledge Timeouts to wait before<br>informing the producing application<br>of a Retry-Limit_Reached event                               | UINT8     |
| 3 | COS Producing<br>Connection Instance | Get      | Connection Instance Id which contains the path<br>of the producing I/O application object<br>which will be notified of Acknowledge<br>Handler events | UINT16    |

# 9

# **EtherNet/IP - Diagnostics**

# Contents of this chapter

This chapter explains how to trace faults with the status LEDs on the adapter module when the module is used for EtherNet/IP communication.

# Fault and warning messages

For the fault and warning messages concerning the adapter module, see the drive firmware manual.

# LEDs

The adapter module is equipped with three bicolor diagnostic LEDs. The LEDs are described below.

## INDUSTRIAL DRIVES EtherNet/IP - Diagnostics

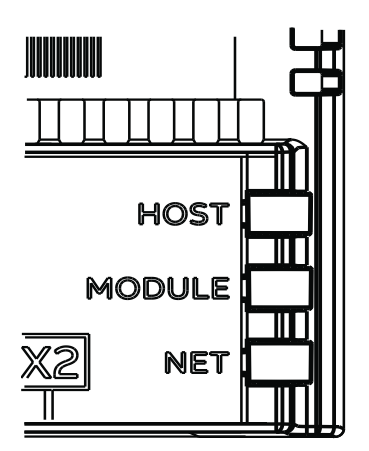

| Name          | Color                                                              | Function                                                                                                    |  |  |
|---------------|--------------------------------------------------------------------|----------------------------------------------------------------------------------------------------|--|--|
|               | Flashing green                                                     | Establishing communication to host                                                                                                    |  |  |
|               | Green                                                              | Connection to host OK                                                                                                    |  |  |
| HOST          | Flashing red                                                       | Communication to host lost temporarily                                                                                                    |  |  |
|               | Flashing orange,<br>alternating with the<br>MODULE flashing orange | Internal file system error. The error may be cleared by cycling drive power. If the error persists, contact your local ABB representative.                                                                                                    |  |  |
|               | Off                                                                | There is no power applied to the device.                                                                                                    |  |  |
|               | Green                                                              | Device is operating in a normal condition.                                                                                                    |  |  |
|               | Flashing green                                                     | Device needs commissioning due to configuration missing, incom- plete or incorrect.<br>The device may be in the Standby state. This may be caused by the adapter waiting<br>for a response from a DHCP server or Duplicate Address Detection to complete. |  |  |
| MODULE        | Flashing red                                                       | Ethernet interface is disabled. Duplicate Address Detection may have detected a duplicate address. Check the IP configuration and either initiate a Fieldbus Adapter parameter refresh or cycle power to the drive.                                       |  |  |
|               | Flashing red-green                                                 | Device is in Self Test.                                                                                                    |  |  |
|               | Flashing orange,<br>alternating with the<br>HOST flashing orange   | Internal file system error. The error may be cleared by cycling drive power. If the error persists, contact your local ABB representative.                                                                                                    |  |  |
|               |                                                                    | Device is not on-line.                                                                                                    |  |  |
|               | Off                                                                | The device has not completed the Duplicate Address Detection yet.                                                                                                    |  |  |
|               |                                                                    | <ul> <li>The device may not be powered; look at the MODULE status LED.</li> </ul>                                                                                                    |  |  |
| NETWORK / NET | Flashing green                                                     | <ul> <li>Device is on-line but has no connections in the established state.</li> <li>The device has passed Duplicate Address Detection, is on-line, but has no established connections to other nodes.</li> </ul>                                         |  |  |
|               | Green                                                              | Device is on-line and has connections in the established state.                                                                                                    |  |  |
|               | Flashing red                                                       | One or more I/O connections are in the Timed-out state.                                                                                                    |  |  |
|               | Red                                                                | Failed communication device. The device has detected an error that has rendered it incapable of communicating on the network (Duplicate MAC ID or IP address detected).                                                                                   |  |  |

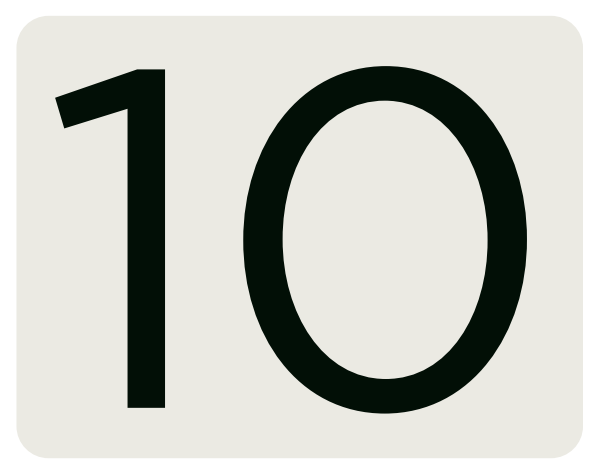

# Start-up

# **Contents of this chapter**

This chapter contains:

- information on configuring the drive for operation with the adapter module
- drive-specific instructions on starting up the drive with the adapter module
- information on configuring the client for communication with the adapter module

# Warnings

# 

Obey the safety instructions given in this manual and the drive documentation.

# **Drive configuration**

The information in this section applies to all drive types compatible with the adapter module, unless otherwise stated.

#### Connection configuration using NONE protocol

After the adapter module is mechanically and electrically installed according to the instructions in chapters Mechanical installation and Electrical installation, you must prepare the drive for communication with the module.

The detailed procedure of activating the module using the NONE protocol with the drive depends on the drive type. Normally, you must adjust a parameter to activate the communication. See the drive-specific start-up sections Starting up fieldbus communication (page 101).

# Start-up

Once communication between the drive and the adapter module is established, several configuration parameters are copied to the drive. These parameters are shown in the tables below and must be checked first and adjusted where necessary. You can adjust the parameters via a drive control panel or a PC tool.

Note:

- Not all drives will display the descriptive names for the configuration parameters.
- The new parameter settings take effect only when you power up the module the next time or when you activate the fieldbus adapter refresh parameter.
- Use the NONE protocol selection when no fieldbus protocol is required. For example, when only the Ethernet tool network is used or for synchronizing time.

#### FEIP-21 configuration parameters - group A (group 1)

Note: The actual parameter group number depends on the drive type. Group A (group 1) corresponds to:

- parameter group 51 in ACS380 and ACS580.
- parameter group 51 in ACS880 if the adapter is installed as fieldbus adapter A or group 54 if the adapter is installed as fieldbus adapter B.

| No. | Name/ Value      | Description                                                                                                    | Default            |
|-----|------------------|----------------------------------------------------------------------------------------------------|--------------------|
| 01  | FBA type         | <b>Read-only</b> . Shows the fieldbus adapter type as detected by the drive. The value cannot be adjusted by the user.<br>If the value is 0 = None, the communication between the drive and the module has not been established.                                                                                                    | 2222 = EtherNet/IP |
| 02  | Protocol/Profile | Select NONE to disable the EtherNet/IP protocol. Other services (ABB IP Configuration tool, Ethernet tool network, etc.) are still available, see Service configuration (page 99).                                                                                                    | 2222 = EtherNet/IP |
|     | 200=NONE         | NONE protocol                                                                                                    |                    |
|     | Commrate         | Sets the bit rate for the Ethernet interface.                                                                                                    | 0 = Auto           |
|     | 0 = Auto         | Autonegotiate                                                                                                    |                    |
| 03  | 1 = 100 Mbps FD  | 100 Mbps, full duplex                                                                                                    |                    |
| 05  | 2 = 100 Mbps HD  | 100 Mbps, half duplex                                                                                                    |                    |
|     | 3 = 10 Mbps FD   | 10 Mbps, full duplex                                                                                                    |                    |
|     | 4 = 10 Mbps HD   | 10 Mbps, half duplex                                                                                                    |                    |
|     | IP configuration | Sets the method for configuring the IP address, subnet mask and gateway address for the module.                                                                                                    | 1 = Dyn IP DHCP    |
| 04  | 0 = Static IP    | Configuration is obtained from parameters 0513.                                                                                                    |                    |
|     | 1 = Dyn IP DHCP  | Configuration is obtained via DHCP.                                                                                                    |                    |
| 05  | IP address 1     | An IP address is assigned to each IP node on a network. An IP address is a 32-bit<br>number that is typically represented in "dotted decimal" notation consisting of<br>four decimal integers, on the range 0255, separated by periods. Each integer<br>reprewsents the value of one octet (8-bits) in the IP address. Parameters<br>0508 define the four octets of the IP address. | 0                  |
| 08  | 0255             | IP address                                                                                                    |                    |
|     |                  |                                                                                                    |                    |
|     | IP address 4     | See parameter 05 IP address 1                                                                                                    | 0                  |
|     | 0255             | IP address                                                                                                    |                    |
| 09  | Subnet CIDR      | Subnet masks are used for splitting networks into smaller networks called<br>subnets. A subnet mask is a 32-bit binary number that splits the IP address into a<br>network address and host address.<br>Subnet masks are typically represented in either dotted decimal<br>notation or the more compact CIDR notation, as shown in the<br>table below                               | 0                  |

# **NONE – Start-up**

| No. | Name/ Value Description                                             |                                                                                                    |                                               | Default                                           |          |  |
|-----|---------------------------------------------------------------------|----------------------------------------------------------------------------------------------------|-----------------------------------------------|---------------------------------------------------|----------|--|
|     |                                                                     |                                                                                                    |                                               |                                                   |          |  |
|     | CIDR                                                                | Dotted decimal                                                                                                    | CIDR                                          | Dotted decimal                                    |          |  |
|     | 31                                                                  | 255.255.255.254                                                                                                    | 15                                            | 255.254.0.0                                       |          |  |
|     | 30                                                                  | 255.255.255.255                                                                                                    | 14                                            | 255.252.0.0                                       |          |  |
|     | 29                                                                  | 255.255.255.256                                                                                                    | 13                                            | 255.248.0.0                                       |          |  |
|     | 28                                                                  | 255.255.255.257                                                                                                    | 12                                            | 255.240.0.0                                       |          |  |
|     | 27                                                                  | 255.255.255.258                                                                                                    | 11                                            | 255.224.0.0                                       |          |  |
|     | 26                                                                  | 255.255.255.259                                                                                                    | 10                                            | 255.192.0.0                                       |          |  |
|     | 25                                                                  | 255.255.255.260                                                                                                    | 9                                             | 255.128.0.0                                       |          |  |
|     | 24                                                                  | 255.255.255.261                                                                                                    | 8                                             | 255.0.0.0                                         |          |  |
|     | 23                                                                  | 255.255.255.262                                                                                                    | 7                                             | 254.0.0.0                                         |          |  |
|     | 22                                                                  | 255.255.255.263                                                                                                    | 6                                             | 252.0.0.0                                         |          |  |
|     | 21                                                                  | 255.255.255.264                                                                                                    | 5                                             | 248.0.0.0                                         |          |  |
|     | 20                                                                  | 255.255.255.265                                                                                                    | 4                                             | 240.0.0.0                                         |          |  |
|     | 19                                                                  | 255.255.255.266                                                                                                    | 3                                             | 224.0.0.0                                         |          |  |
|     | 18                                                                  | 255.255.255.267                                                                                                    | 2                                             | 192.0.0.0                                         |          |  |
|     | 17                                                                  | 255.255.255.268                                                                                                    | 1                                             | 128.0.0.0                                         |          |  |
|     | 16                                                                  | 255.255.255.269                                                                                                    |                                               |                                                   |          |  |
|     | 1 31                                                                | Subnet mask in CIDR notation                                                                                                    |                                               |                                                   |          |  |
|     |                                                                     | IP gateways connect individual physica                                                                                                | al IP subnets into                            | a unified IP network.                             |          |  |
| 10  | GW address 1                                                        | When an IP node needs to communica<br>the IP node sends the data to the IP g<br>the four octets of the gateway address                | ate with an IP noc<br>ateway for forwar<br>s. | le on another subnet,<br>rding. Parameters define | 0        |  |
|     | 0255                                                                | GW address                                                                                                    |                                               |                                                   |          |  |
| 13  |                                                                     |                                                                                                    |                                               |                                                   |          |  |
|     | GW address 4                                                        | See parameter 10 GW address 1.                                                                                                    |                                               |                                                   | 0        |  |
|     | 0.255                                                               | GW address                                                                                                    |                                               |                                                   |          |  |
|     | Commrate port 2                                                     | 2 Sets the bit rate for the Ethernet port                                                                                             | 2.                                            |                                                   | 0 = Auto |  |
|     | 0 = Auto                                                            | Autonegotiate                                                                                                    |                                               |                                                   |          |  |
| 14  | 1 = 100 Mbps FD                                                     | 100 Mbps, full duplex                                                                                                    | 100 Mbps, full duplex                         |                                                   |          |  |
|     | 2 = 100 Mbps HD                                                     | 0 100 Mbps, half duplex                                                                                                    | 100 Mbps, half duplex                         |                                                   |          |  |
|     | 3 = 10 Mbps FD                                                      | 10 Mbps, full duplex                                                                                                    |                                               |                                                   |          |  |
|     | 4 = 10 Mbps HD                                                      | 10 Mbps, half duplex                                                                                                    |                                               |                                                   |          |  |
| 15  | Service<br>configuration                                            | Disable services that are not required.Each service is represented by a single bit. Bit 0,rvicenfigurationchanging of this parameter. |                                               |                                                   |          |  |
|     | By default, all services are enabled and configuration is unlocked. |                                                                                                    |                                               |                                                   |          |  |

# Start-up

| No.          | Name/ Value                                                                                                    |            | Description                                                                                                    |                                                                                                    | Default                                             |
|--------------|----------------------------------------------------------------------------------------------------|------------|----------------------------------------------------------------------------------------------------|----------------------------------------------------------------------------------------------------|-----------------------------------------------------|
|              | Bit                                                                                                    | Nan        | ne                                                                                                    | Information                                                                                                    |                                                     |
|              | 0                                                                                                    | Loc        | k configuration                                                                                                    | Changing this bit to one will lock service configuration<br>no bit can be changed. Only resetting the fieldbus configuration<br>will unlock the parameter. To reset the fieldbus configuration<br>choose "Reset all fieldbus settings" or "Clear all" in<br>parameter 96.06 Parameter restore. | and<br>Figuration<br>ration,                        |
|              | 1                                                                                                    | Disa       | able IP config tool                                                                                                    | When this bit is set, access from ABB IP Configuration is prevented.                                                                                                    | tool                                                |
| 15           | 2                                                                                                    | Disa       | able ETH tool network                                                                                                    | When this bit is set, access from Ethernet tool network ABB Drive Composer tool) is prevented.                                                                                                    | (eg,                                                |
|              | 3                                                                                                    | Disa       | able ping response                                                                                                    | When this bit is set, response to ICMP (ping) message prevented.                                                                                                    | is                                                  |
|              | 4                                                                                                    | Uns<br>net | ecured ETH tool<br>work                                                                                                    | When this bit is set, access from Ethernet tool network unsecured.                                                                                                    | is                                                  |
|              |                                                                                                    |            |                                                                                                    | Note: Drive Composer pro before V2.7 supports unsecured com                                                                                                    | munication only.                                    |
|              | 5 Dis<br>we                                                                                                    |            | able configuring<br>o pages                                                                                                    | When this bit is set, access to web pages is disabled.                                                                                                    |                                                     |
|              | 0000b1111b                                                                                                    |            | Service configuration                                                                                                    |                                                                                                    |                                                     |
| 16<br><br>26 | Reserved                                                                                                    |            | These parameters are not protocol.                                                                                                    | used by the adapter module when using the NONE                                                                                                    | N/A                                                 |
| 27           | FBA A/B par<br>refresh                                                                                                    |            | Validates any changed adapter module configuration parameter settings. After refreshing, the value reverts automatically to 0 = Done.<br><b>Note:</b> <i>This parameter cannot be changed while the drive is running.</i>                                                                         |                                                                                                    | 0 = Done                                            |
|              | 0 = Done                                                                                                    |            | Refreshing done                                                                                                    |                                                                                                    |                                                     |
|              | 1 = Refresh                                                                                                    |            | Refreshing                                                                                                    |                                                                                                    |                                                     |
| 28           | T = Refresh       Refreshing         Read-only. Disp       mapping file storing         in the memory of x = major revision       y = minor revision         FBA A/B par       z = correction n         table ver       OR         in format axyz, n       a = major revision         xy = minor revision       xy = minor revision |            | <b>Read-only.</b> Displays the pa<br>mapping file stored<br>in the memory of the drive<br>x = major revision number<br>y = minor revision number<br>c = correction number<br>OR<br>in format axyz, where<br>a = major revision number<br>xy = minor revision number<br>z = correction number or l | arameter table revision of the fieldbus adapter module<br>e. In format xyz, where<br>ers<br>etter.                                                                                                    | N/A                                                 |
|              |                                                                                                    |            | Parameter table revision                                                                                                    |                                                                                                    |                                                     |
| 29           | FBA A/B drive                                                                                                    | 9          | <b>Read-only</b> . Displays the dr<br>fieldbus adapter module m<br>memory of the drive.                                                                                                    | rive type code of the<br>napping file stored in the                                                                                                    | N/A                                                 |
|              |                                                                                                    |            | Drive type code of the fieldbus adapter module mapping file                                                                                                    |                                                                                                    |                                                     |
| 30           | 50 FBA A/B mapping file ver                                                                                                    |            | <b>Read-only.</b> Displays the fieldbus adapter module mapping file revision stored in the memory of the drive in decimal format.                                                                                                    |                                                                                                    | N/A                                                 |
|              |                                                                                                    |            | Mapping file revision                                                                                                    |                                                                                                    |                                                     |
| 31           | D2FBA A/B<br>comm status                                                                                                    |            | <b>Read-only.</b> Displays the sta<br>module communication.<br><b>Note:</b> <i>The value names may va</i>                                                                                                    | atus of the fieldbus adapter<br>ary by drive.                                                                                                    | 0 = Idle<br>or<br>4 = Offline<br>or<br>2 = Time out |
|              | 0 = Idle                                                                                                    |            | Adapter is not configured.                                                                                                    |                                                                                                    |                                                     |
|              | 1 = Exec.init Adapter is initializing.                                                                                                    |            |                                                                                                    |                                                                                                    |                                                     |

## **NONE – Start-up**

| No. | Name/ Value            | Description                                                                                                    | Default |
|-----|------------------------|----------------------------------------------------------------------------------------------------|---------|
|     | 2= Time out            | A timeout has occurred in the communication between the adapter and the drive.                                                                                                    |         |
| 31  | 3= Conf.err            | There is an internal error in the communication<br>between the adapter and the drive. Contact your<br>local ABB representative.                                                                                                    |         |
|     | 4 = Off-line           | Adapter is off-line.                                                                                                    |         |
|     | 5 = On-line            | Adapter is on-line.                                                                                                    |         |
|     | 6 = Reset              | Adapter is performing a hardware reset.                                                                                                    |         |
| 32  | FBA A/B comm<br>SW ver | Read-only. Displays patch and build numbers of<br>the adapter module's firmware version in xxyy<br>format, where:<br>xx = patch number<br>yy = build number.<br>Example: If the firmware version ( <major>.&lt;<br/>minor&gt;.<patch>.<build>) is 3.10.200.13, the<br/>value C80D is displayed. If the version is 3.10.0.0,<br/>the value 0 is displayed.<br/>See also parameter 33.</build></patch></major> | N/A     |
| 33  | FBA A/B appl SW<br>ver | Read-only. Displays major and minor revision<br>numbers of the adapter module's firmware version<br>in xxyy format, where:<br>xx = major revision number<br>yy = minor revision number<br>Example: If the firmware version ( <major>.&lt;<br/>minor&gt;.<patch>.<build>) is 3.10.200.13 or<br/>3.10.0.0, the value 310 is displayed.<br/>See also parameter 32.</build></patch></major>                      | N/A     |

#### Starting up fieldbus communication

- 1. Power up the drive.
- 2. Enable communication between the adapter module and the drive by selecting the correct slot number in parameter 50.01 FBA A enable. The selection must correspond to the slot where the adapter module is installed. For example, if the adapter module is installed in slot 1, you must select slot 1.
- 3. Set the module configuration parameters in group 51.
- select the communication protocol and profile with parameter 51.02, and
- configure the network settings with parameters 51.03...51.13.
- 4. Save the valid parameter values to permanent memory with parameter 96.07 Parameter save manually.
- 5. Validate the settings made in parameter groups 51 with parameter 51.27 FBA A par refresh

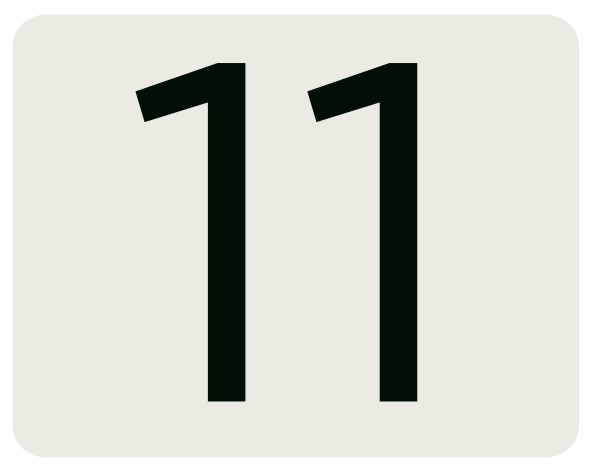

# **FEIP-21 – Diagnostics**

# **Contents of this chapter**

This chapter explains how to trace faults with the status LEDs on the adapter module using the FEIP-21 protocol.

# Fault and warning messages

For the fault and warning messages concerning the adapter module, see the drive firmware manual.

# LEDs

The adapter module is equipped with three bicolor diagnostic LEDs. The LEDs are described below.

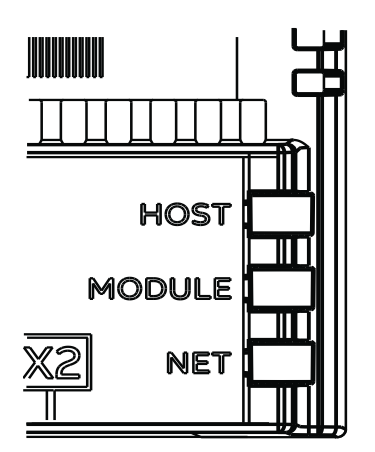

| Name          | Color                                                              | Function                                                                                                    |
|---------------|--------------------------------------------------------------------|----------------------------------------------------------------------------------------------------|
|               | Flashing green                                                     | Establishing communication to drive                                                                                                    |
|               | Green                                                              | Connection to drive OK                                                                                                    |
| HOST          | Flashing red                                                       | Communication to drive lost temporarily                                                                                                    |
|               | Flashing orange,<br>alternating with the<br>MODULE flashing orange | Internal file system error. The error may be cleared by cycling drive power. If the error persists, contact your local ABB representative.                                                                                   |
|               | Off                                                                | There is no PC tool connected to the device.                                                                                                    |
|               | Flashing orange                                                    | Device is attempting to obtain IP configuration from the DHCP                                                                                                    |
|               | Orange                                                             | Device is executing Duplicate Address Detection.                                                                                                    |
|               | Green                                                              | PC tool is connected to the device.                                                                                                    |
|               | Flashing red                                                       | Ethernet link is down                                                                                                    |
| MODULE        | Red                                                                | Ethernet interface is disabled. Duplicate Address Detection may<br>have detected a duplicate address. Check the IP configuration and<br>either initiate a Fieldbus Adapter parameter refresh or cycle power<br>to the drive. |
|               | Flashing<br>orange,alternating<br>with the HOST flashing<br>orange | Internal file system error. The error may be cleared by cycling drive power. If the error persists, contact your local ABB representative.                                                                                   |
|               | Off                                                                | Ethernet link is down.                                                                                                    |
|               |                                                                    | Ethernet link is up at 100 Mbps.                                                                                                    |
| NETWORK / NET | Flashing green                                                     | Flashing indicates activity on interface.                                                                                                    |
|               | Flashing orange                                                    | Ethernet link is up at 10 Mbps.<br>Flashing indicates activity on interface.                                                                                                    |

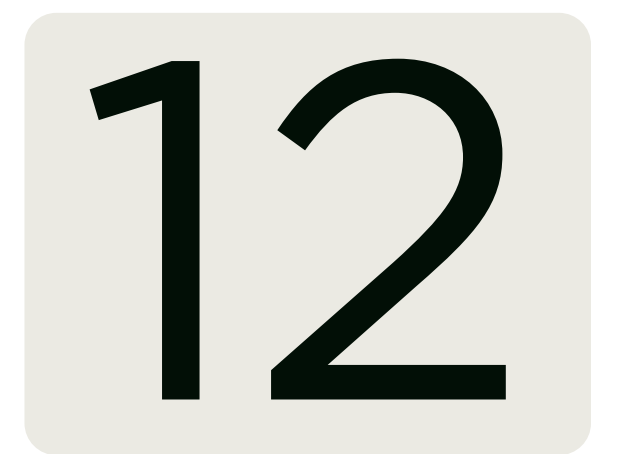

# **Technical data**

# Contents of this chapter

This chapter contains the technical specifications of the FEIP-21 module.

# **Dimension drawing**

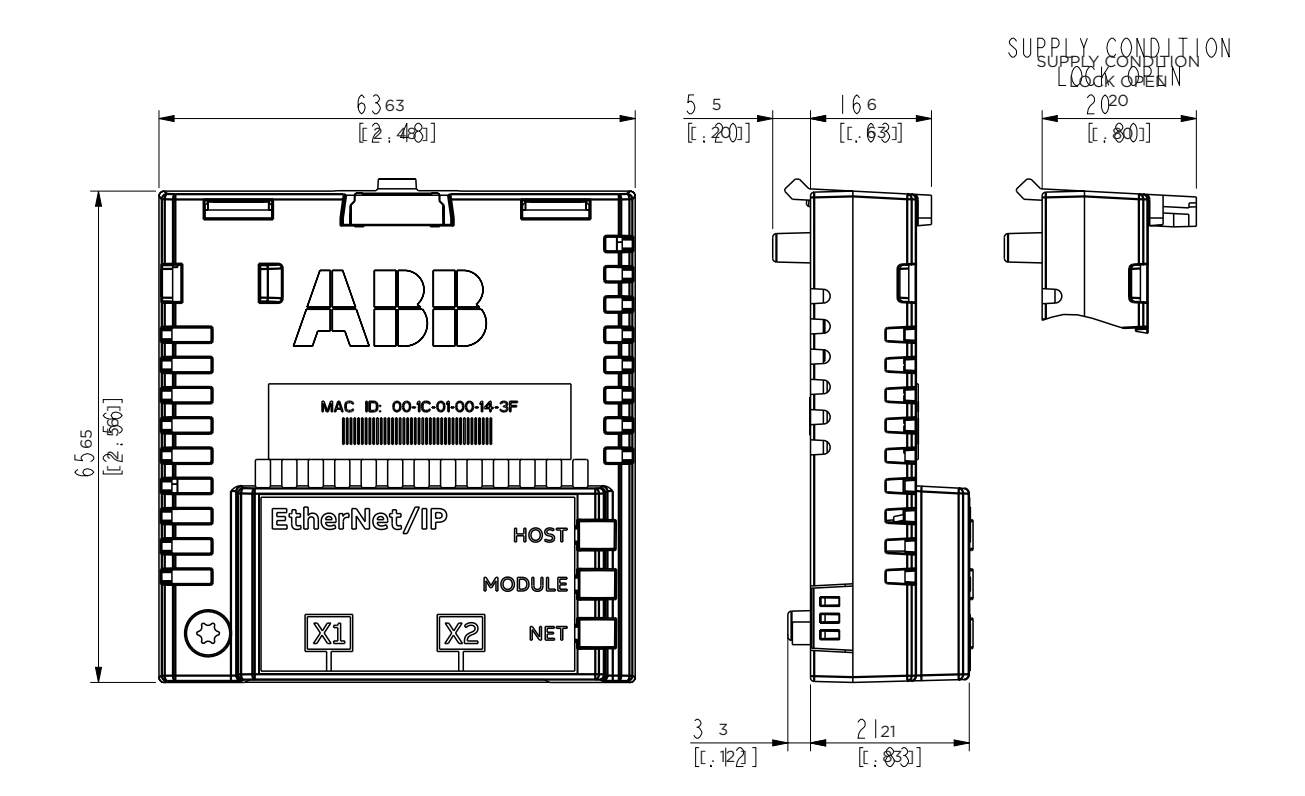

# **General Data**

| Installation         | Into an option slot on the drive control unit                                          |
|----------------------|----------------------------------------------------------------------------------------|
| Degree of protection | IP20                                                                                   |
| Ambient conditions   | The applicable ambient conditions specfied for the drive in its manuals are in effect. |
| Package              | Cardboard. Plastic wrapping: Antistatic air bubble sheet (PE).                         |
| Indicators           | Three bicolor LEDs (HOST, MODULE, NETWORK/NET)                                         |
|                      | A 20-pin connector to the drive                                                        |
| Connectors           | RJ-45 connector to Ethernet (X1)                                                       |
|                      | RJ-45 connector for chaining another adapter module (X2)                               |
| Power supply         | +3.3 V ±5% max. 400 mA (supplied by the drive)                                         |
|                      | Complies with EMC standard EN 61800-3:2004                                             |
| General              | Printed circuit board conformal coated                                                 |

## **Ethernet link**

| Compatible devices        | Ethernet Standard IEEE 802.3 and IEEE 802.3u devices.                                                                                                 |
|---------------------------|----------------------------------------------------------------------------------------------------|
|                           | 10BASE-TX or 100Base-TX with Auto-negotiation and Auto-MDIX (Auto-crossover) <ul> <li>Wiring: CAT5e/6 S/FTP, CAT5e/6 S/STP, CAT5e/6 SF/FTP</li> </ul> |
| Medium                    | Connector: RJ-45                                                                                                    |
|                           | Termination: Internal                                                                                                    |
|                           | • Maximum segment length: 100 m / 328 ft                                                                                                    |
|                           | Bus, star or ring.                                                                                                    |
| Тороlоду                  | Max. 50 nodes allowed for FEIP-21 module in a ring topology.                                                                                          |
|                           | In a chain maximum recommended amount of nodes is 50.                                                                                                 |
| Transfer rate             | 10 Mbps or 100 Mbps                                                                                                    |
| Serial communication type | Half or full duplex                                                                                                    |
| Protocol                  | EtherNet/IP                                                                                                    |
| Number of connections     | Three                                                                                                    |

# **TCP and UDP service ports**

There are multiple in-bound and out-bound network services running on the module. Some ports are protocol-specific and are not used when other protocols are selected.

| Port     | Service | Purpose                                                                                   |
|----------|---------|-------------------------------------------------------------------------------------------|
|          | НТТР    | HTTP protocol, used for Ethernet tool Network (like Drive composer pro)                   |
|          |         | To disable, go to Service Configuration parameter 51.15.                                  |
| 68 (UDP) | DHCP    | DHCP client<br>Note: Used only when IP configuration method is selected as "Dyn IP DHCP". |

# **Technical data**

| Port        | Service       | Purpose                                                                                                    |  |  |
|-------------|---------------|----------------------------------------------------------------------------------------------------|--|--|
|             |               | Auto discovery protocol                                                                                                    |  |  |
|             |               | <ul> <li>Used by ControlBuilder plus (IP Configuration tool) and Drive<br/>composer pro tools</li> </ul>                                     |  |  |
| 24576 (UDP) | ABB Netconfig | <ul> <li>Discovers ABB-specific Ethernet devices in a local network segment,<br/>by listening to and responding to UDP broadcasts</li> </ul> |  |  |
|             |               | To disable, go to Service Configuration parameter 51.15 or to Service configuration web page.                                                |  |  |
|             | Ethorpot /ID  | Ethernet/IP, explicit messaging.                                                                                                    |  |  |
| 44010 (TCP) |               | Note: Used only when Ethernet/IP protocol is selected                                                                                        |  |  |
| 2222 (חסוו) | Ethorpot /ID  | Ethernet/IP, implicit messaging.                                                                                                    |  |  |
| 2222 (UDP)  | Ethernet/IP   | Note: Used only when Ethernet/IP protocol is selected                                                                                        |  |  |
| 123 (UDP)   | SNTP          | Simple Network Time Protocol. This service is disabled by default. To enable the service, go to Service configuration page.                  |  |  |
| 443 (TCP)   | HTTPS         | HTTPS protocol, used for access to FEIP-21's web page and for Ethernet tool Network (like Drive Composer pro).                               |  |  |

# 13

# **Appendix A - ABB IP configuration tool**

# **Contents of this chapter**

This chapter shows how to use the ABB IP configuration tool to:

- find configured and unconfigured FEIP-21 adapter modules in the network
- rewrite the IP configuration of the adapter modules.

## Installation

The ABB IP configuration tool is part of the ABB Automation Builder software. No separate installation is needed.

# Finding adapter modules in the network

- 1. Open the ABB IP configuration tool.
- 2. Click the Scan button.

The FEIP-21 adapter modules present in the network appear on the results list.

| Scan           IAC address         Device name         Position         Serial number         Device ID         Current IP Address         Configured IP Address         Auth. supp           00-1C-01-00-37-22         FENA-11         0         03120090         0x11         192.168.0.41         192.168.0.41         no           00-1C-01-00-20-0C         FENA-11         0         02140161         0x11         192.168.0.3         192.168.0.3         no           00-1C-01-00-30-0E         FENA-11         0         0312015         0x11         192.168.0.39         192.168.0.3         no           00-1C-01-00-30-0E         FENA-11         0         0312015         0x11         192.168.0.39         192.168.0.39         no           00-1C-01-05-36-EE         FENA-21         0         02090498         0x11         192.168.0.43         192.168.0.43         no                                                                                                    | a Help                |             |          |               |           |                    |                       |            |  |
|----------------------------------------------------------------------------------------------------|-----------------------|-------------|----------|---------------|-----------|--------------------|-----------------------|------------|--|
| IAC address         Device name         Position         Serial number         Device ID         Current IP Address         Configured IP Address         Auth. supp           00-1C-01-00-37-22         FENA-11         0         03120090         0x11         192.168.0.41         192.168.0.41         no           00-1C-01-00-20-0C         FENA-11         0         02140161         0x11         192.168.0.28         192.168.0.28         no           00-1C-01-00-29-0C         FENA-11         0         02120242         0x11         192.168.0.3         192.168.0.3         no           00-1C-01-00-58-1F         FENA-11         0         04220242         0x11         192.168.0.3         192.168.0.3         no           00-1C-01-00-58-EF         FENA-11         0         0210115         0x11         192.168.0.43         192.168.0.3         no           00-1C-01-FF-F4-93         FENA-21         0         02090498         0x11         192.168.0.43         192.168.0.43         no | Scan                  |             |          |               |           |                    |                       |            |  |
| 00-1C-01-00-37-22         FENA-11         0         0312090         0x11         192.168.0.41         192.168.0.41         no           00-1C-01-00-20-CC         FENA-11         0         02140161         0x11         192.168.0.28         192.168.0.28         no           00-1C-01-00-20-C1         FEIP-21         0         04220242         0x11         192.168.0.39         no           00-1C-01-05-84-F         FEINA-21         0         03120968         0x11         192.168.0.39         no           00-1C-01-FF-F4-93         FEINA-21         0         02050498         0x11         192.168.0.43         192.168.0.43         no                                                                                                    | IAC address           | Device name | Position | Serial number | Device ID | Current IP Address | Configured IP Address | Auth. supp |  |
| 00-1C-01-00-20-0C         FENA-11         0         02140161         0x11         192.168.0.28         192.168.0.28         no           00-1C-01-00-30-19         FEIP-21         0         04220242         0x11         192.168.0.3         192.168.0.3         no           00-1C-01-00-36-EE         FENA-11         0         03120115         0x11         192.168.0.39         192.168.0.39         no           00-1C-01-0FF-F4-93         FENA-21         0         02090498         0x11         192.168.0.43         192.168.0.43         no                                                                                                    | 00-10-01-00-37-22     | FENA-11     | 0        | 03120090      | 0x11      | 192.168.0.41       | 192.168.0.41          | no         |  |
| 00-1C-01-00-9A-19         FEIP-21         0         04220242         0x11         192 168 0.3         192 168 0.3         no           00-1C-01-00-36-EE         FEINA-11         0         03120115         0x11         192 168 0.39         192 168 0.39         no           00-1C-01-00-36-EE         FEINA-21         0         02090498         0x11         192 168 0.43         192 168 0.43         no                                                                                                    | 00-1C-01-00-20-0C     | FENA-11     | 0        | 02140161      | 0x11      | 192.168.0.28       | 192.168.0.28          | no         |  |
| 00-1C-01-00-36-EE PENA-11 0 03120115 0x11 192.168.0.39 192.168.0.39 no<br>00-1C-01-#F-F4-93 PENA-21 0 02090498 0x11 192.168.0.43 192.168.0.43 no                                                                                                    | 00-1C-01-00-9A-19     | FEIP-21     | 0        | 04220242      | 0x11      | 192.168.0.3        | 192.168.0.3           | no         |  |
| 00-1C-01-FF-F4-93 FENA-21 0 02090498 0x11 192.168.0.43 192.168.0.43 no                                                                                                    | 00-1C-01-00-36-EE     | FENA-11     | 0        | 03120115      | 0x11      | 192.168.0.39       | 192.168.0.39          | no         |  |
|                                                                                                    | 00-1C-01-FF-F4-93     | FENA-21     | 0        | 02090498      | 0x11      | 192.168.0.43       | 192.168.0.43          | no         |  |
|                                                                                                    |                       |             |          |               |           |                    |                       |            |  |
|                                                                                                    | an finished, received | 5 responses |          |               |           |                    |                       |            |  |
|                                                                                                    | an finished, received | 5 responses |          |               |           |                    |                       |            |  |
|                                                                                                    | an finished, received | 5 responses |          |               |           |                    |                       |            |  |
|                                                                                                    | an finished, received | 5 responses |          |               |           |                    |                       |            |  |
|                                                                                                    | an finished, received | 5 responses |          |               |           |                    |                       |            |  |

## **Rewriting the IP configuration of adapter modules**

- 1. Scan the network for adapter modules.For instructions, see section Finding adapter modules in the network (page 107).
- 2. On the results list, click to select the adapter module whose IP configuration you want to modify.

| ile Help                                                                                                    |                                   |                                |          |               |           |                    |                       |           |   |
|----------------------------------------------------------------------------------------------------|-----------------------------------|--------------------------------|----------|---------------|-----------|--------------------|-----------------------|-----------|---|
| 5cen                                                                                                    |                                   |                                |          |               |           |                    |                       |           |   |
| WWC address                                                                                                    |                                   | Device name                    | Position | Serial number | Device ID | Current IP Address | Configured IP Address | Auth supp |   |
| 00-10-01-06-37                                                                                                    | 2 F                               | ENA.11                         | 0        | 03120090      | Oc11      | 182.168.0.41       | 192.158.0.41          | np        | - |
| 00-10-01-06-94                                                                                                    | 1 2                               | E (P-21                        | 0        | 04220242      | Qe11      | 0.00.0             | 00.00                 | no        | _ |
| 00-10-01-00-36-6                                                                                                    | E F                               | ENA-11                         | 0        | 08120115      | 0x11      | 182, 198, 0, 38    | 192.168.0.39          | no        |   |
|                                                                                                    |                                   |                                |          |               |           |                    |                       |           |   |
| ican finished, race                                                                                                   | wed 3 rea                         | iponses                        |          |               |           |                    |                       |           |   |
| Scen linished, roce<br>EIP+21 [S                                                                                      | wed 3 rea                         | ponses<br>120242, IE           | 0=0x11]  |               |           |                    |                       |           |   |
| icen linehed, rece<br>EIP-21 [S<br>lew configuratio                                                                   | wed 3 rea<br><b>N=042</b><br>m    | 120242, IE                     | )=0x11]  |               |           |                    |                       |           |   |
| ican finished, race<br>EIP-21 [S<br>lew configuratio<br>] CHCP<br>address                                             | wed 3 rea<br><b>N=042</b><br>m    | ponses<br>120242, IE           | )=0x11]  |               |           |                    |                       |           |   |
| ican finahad, raca<br>FEIP-21 [S<br>iew configuratio<br>] D+CP<br>2 address<br>what mask                              | wed 3 res<br>N=042<br>m           | 0<br>0<br>0                    | 0=0x11]  |               |           |                    |                       |           |   |
| icen finished, reco<br>EIP-21 [S<br>eve configuratio<br>D-CP<br>address<br>ubrat mask<br>landard galeway              | wed 3 res<br>N=042<br>m<br>a<br>a | ponses<br>120242, IE<br>0<br>0 | D=0x11]  | Send Daning   | uration   |                    |                       |           |   |
| Ican finished, recr<br>EIP-21 [S<br>iew configuratic<br>CHCP<br>'address<br>ubrat mask<br>Isndard galeway<br>rik mode | N=042<br>n<br>a<br>a<br>Auto      | ponees<br>120242, IE<br>0<br>0 | D=0x11]  | - Send Config | union     |                    |                       |           |   |
- 3. Below New configuration, define the IP configuration settings according to your network configuration.
- 4. If you want the adapter module to use a static IP address instead of DHCP, clear the DHCP check box.
- To apply the new settings, click the Send Configuration button.
  The new current IP address and configured IP address appear on the results list.

| le Help                                                                                             |                                                                                                    |        |                               |                |           |                    |                       |           |  |
|----------------------------------------------------------------------------------------------------|----------------------------------------------------------------------------------------------------|--------|-------------------------------|----------------|-----------|--------------------|-----------------------|-----------|--|
| 5can                                                                                                |                                                                                                    |        |                               |                |           |                    |                       |           |  |
| AC address                                                                                          | Device                                                                                                    | name   | Pesition                      | Seriel number  | Device ID | Current IP Address | Configured IP Address | Auth-supp |  |
| 00-10-01-00-57-0                                                                                    | FENA-1                                                                                                    |        | 0                             | 03120090       | Gx11      | 192 168 0 41       | 132.103.6.41          | no        |  |
| 09-10-01-00-36-6                                                                                    | FENA-1                                                                                                    |        | 0                             | 03120115       | Ge11      | 192 168.0.39       | 192.193.6.39          | no        |  |
| 09-10-01-00-94-1                                                                                    | PEP-2                                                                                                    |        | 0                             | 94220242       | 0x11      | 192 103.0.3        | 192.1554.3            | ro I      |  |
|                                                                                                    |                                                                                                    |        |                               |                |           |                    |                       |           |  |
| on trished, rass<br>EIP-21 [S<br>avr configuratio<br>  DHDP<br>oddrace                              | vod i raspanac<br>V=042202                                                                                                    | 42, IC | )-0x11]                       | -              |           |                    |                       |           |  |
| en triched, rase<br>EIP-21 [S<br>avr configuratio<br>DHOP<br>oddrace                                | vot 3 raspanar<br>N-042202                                                                                                    | 12, IC | 0-0x11]                       |                |           |                    |                       |           |  |
| an techod raca<br>EIP-21 [S<br>av configuratio<br>DecP<br>oddress<br>brock reak                     | 192 19<br>192 202<br>192 20<br>192 20<br>192 20<br>20<br>20<br>20<br>20<br>20<br>20<br>20<br>20<br>20                                                                                                    | 12, IC | 0-0x11]<br>0 3                | Signal Control | u00000    |                    |                       |           |  |
| an teishod, rasa<br>EIP-21 [S<br>av configuratio<br>DHOP<br>odfrees<br>troct reck<br>anderd getavay | 112 112<br>112 115<br>112 15<br>113 15<br>113 15<br>11<br>11<br>11<br>11<br>11<br>11<br>11<br>11<br>11 | 12. IC | 0-0x11]<br>0 3<br>55 9<br>0 5 | Sent Corts     | unison.   |                    |                       |           |  |

110 | Hubbell Industrial Controls -

# 14

# **Appendix B - Module configuration** backup

# Contents of this chapter

This chapter presents the settings for FEIP-21 configuration backup.

## Compatibility

FEIP-21 settings are stored in the drive parameters and also in the configuration files.FEIP-21 adapter module supports backup of all settings to the drive. These settings are now also included in any backups made of the drive using the Drive composer PC tool or the control panel.

# Settings for backup

Consider the following points:

- Backup is not slot-specific. For example, backup of FEIP-21 in FBA A, slot 1 can be restored to FEIP-21 FBA A, slot 2.
- Backup depends on the fieldbus channel. For example, backup of FEIP-21 in FBA A is not restored to FEIP-21 in FBA B.
- FEIP-21 configuration parameters are included in the backup when drive parameters are saved.

#### Configuration backup for all protocols in FEIP-21

The settings are saved to the drive after 10 seconds. If a Refresh command is given to FEIP-21 using parameter 51.27, the pending backup is transferred to drive immediately and FEIP-21 is rebooted after the transfer is completed.

Note: The new setting is not saved to drive if the drive was powered off or the adapter was disconnected from the drive within 10 seconds of changing a setting.

# 15

# Appendix C - Replacing FENA-xx module with FEIP-21

# Contents of this chapter

This chapter shows the configurations to replace FENA-xx with FEIP-21.

# Compatibility

FEIP-21 supports automatic configuration of fieldbus settings and service configuration. The automatic configuration can be performed when FENA-xx is replaced with FEIP-21 and it is configured to use an Ethernet/IP profile. In case of other profiles (for example, Modbus), a manual configuration is needed.

## Automatic configuration process

FEIP-21 reads the fieldbus configuration parameters from the drive (group A) during the first initialization. When FEIP-21 detects a FENA-xx or Ethernet usage, FEIP-21 accepts the configuration settings read from the drive and overwrites the configuration back to the drive.

The configuration for FENA-xx (v3.10 or later) is stored in a backup file on the drive, for example, VariMax.

During the first initialization, FEIP-21 checks the backup configuration of module type and protocol from the drive. When FEIP-21 detects that a FENA-xx or Ethernet/IP was used, FEIP-21 reads the backup file from the drive and extracts the service configuration parameters configured through FENA-xx web page. The parameters recognized by FEIP-21 (for example, ping response, IP config tool, ETH tool network) are applied and the unrecognized parameters are ignored.

After replacing FENA-xx with FEIP-21, FEIP-21 automatically enables the configuration lock to prevent unwanted modifications to the service configuration.

114 | Hubbell Industrial Controls -

# 16

# Appendix D - FEIP-21 configuration web pages

# Contents of this chapter

This chapter presents the FEIP-21 configuration web pages.

Note: ABB recommends to disable the web pages after the commissioning to reduce cyber security risks. See the Service configuration page (page 120).

## **Browser requirements**

Any web browser can be used.

# Compatibility

The web pages support all drives compatible with the FEIP-21 adapter module. For the compatibility table, see section Drives (page 13).

# Logging in

Open a web browser and type the IP address of the adapter module in the address field. The IP address is visible in the FEIP-21 configuration parameters, group A, parameter 5...8.
 Example: http://192.168.0.100/

| ← → <sup>6</sup> / <sub>6</sub> http://1 | 92.168.0.100/ <b>P</b> - <b>X O</b> Waiting for 192.168.0.100                                 | × |
|------------------------------------------|-----------------------------------------------------------------------------------------------|---|
| Windows Security                         |                                                                                               | × |
| The server 192<br>server reports         | 168.0.100 is asking for your user name and password. The that it is from ABB Ethernet Module. |   |
|                                          | User name<br>Password                                                                         |   |
|                                          | Remember my credentials                                                                       |   |
|                                          | OK Cancel                                                                                     |   |

2. Log in with a user name and a password. Default user name: admin

Password: The last six digits of the MAC address of the adapter module, in upper case, without hyphens.

The MAC ID is visible on the cover of the adapter module and in the ABB IP configuration tool, see Appendix A - ABB IP configuration tool (page 107).

Example: If the MAC address of the adapter module is 00-1C-01-00-2F-73, the password is 002F73. The browser opens the user interface.

3. After successful login, you will be prompted to change the password for security reasons. It is recommended to change the default password.

| Status Co                               | onfiguration                             | Service configuration | Security Suppo     | rt Password                |                            |       |
|-----------------------------------------|------------------------------------------|-----------------------|--------------------|----------------------------|----------------------------|-------|
|                                         |                                          |                       |                    |                            |                            |       |
| Please                                  | change you                               | ir password!          |                    |                            |                            |       |
|                                         | Your                                     | password is still the | default administra | tive password. It is recor | nmended to change the pass | word. |
|                                         |                                          |                       |                    |                            |                            |       |
|                                         |                                          |                       |                    |                            |                            |       |
| Change                                  | e password                               |                       |                    |                            |                            |       |
| Change                                  | e password<br>ne                         |                       |                    |                            |                            |       |
| Change<br>Usernam<br>New pas            | e password<br>ne<br>ssword               |                       |                    |                            |                            |       |
| Change<br>Usernam<br>New pas            | e password<br>ne<br>ssword               |                       |                    |                            |                            |       |
| Change<br>Usernam<br>New pas<br>Confirm | e password<br>ne<br>ssword<br>new passwo | rd                    |                    |                            |                            |       |

### Menu overview

To navigate on the web pages, use the menu items available:

- Status
- Configuration
- Service configuration
- Security
- Support
- Password.

#### Status page

The Status page shows version information, as well as the serial number and MAC address (MAC ID) of the adapter module.

| for a better world**                       | FEIP-21 ETHERNE                                                           | TADAPTER |
|--------------------------------------------|---------------------------------------------------------------------------|----------|
| Status Configuration Service configuration | Security Support Password                                                 | Logou    |
| Status information                         |                                                                           |          |
| Firmware version                           | 0120                                                                      |          |
| FW patch and build version                 | c80c                                                                      |          |
| Firmware version date                      | Mar 31 2022                                                               |          |
| Serial number                              | 1420017                                                                   |          |
| MAC address                                | The MAC address will not be displayed until you have changed the password |          |

#### **Configuration page**

On the Configuration page, you can modify parameter settings in the configuration parameter groups A (1), B (2) and C (3).

INDUSTRIAL DRIVES

# Appendix D - FEIP-21 configuration web pages

| atus Configuration Service configurat | ion Security Support Password      | Le |
|---------------------------------------|------------------------------------|----|
|                                       |                                    |    |
| Configuration parameters - Group      | A                                  |    |
|                                       |                                    |    |
| Module information                    |                                    |    |
| 51.01 Fieldbus adapter type           | ETHERNET/IP                        |    |
|                                       |                                    |    |
| Ethernet configuration                |                                    |    |
| 51.02 Protocol/Profile                | Ethernet/IP, ODVAAC/DC Drive (100) |    |
| 51.03 Communication rate              | Auto-negotiate (0)                 |    |
| 51.04 IP configuration                | Static IP (0)                      |    |
| 51.05-08 IP address                   | 192.168.0.123                      |    |
| 51.09 Subnet mask                     | 255.255.255.0 (24)                 |    |
| 51.10-13 Gateway address              | 0.0.0.0                            |    |
| 51.19 Transparent16 scale             | 0                                  |    |
| EtherNet/IP configuration             |                                    |    |
| 51.20 Control timeout                 | 0                                  |    |
| 51.21 Idle action                     | Off-line (0)                       |    |
| 51.22 ODVA Stop function              | Ramp (0)                           |    |
| 51.23 ODVA Speed scale                | 128                                |    |
| 51.24 ODVA Torque scale               | 128                                |    |

# Appendix D - FEIP-21 configuration web pages

| DATA OUT mapping (client to | drive) |  |
|-----------------------------|--------|--|
| 53.01 Data out 1            | 1      |  |
| 53.02 Data out 2            | 0      |  |
| 53.03 Data out 3            | 0      |  |
| 53.04 Data out 4            | 0      |  |
| 53.05 Data out 5            | 0      |  |
| 53.06 Data out 6            | 0      |  |
| 53.07 Data out 7            | 0      |  |
| 53.08 Data out 8            | 0      |  |
| 53.09 Data out 9            | 0      |  |
| 53.10 Data out 10           | 0      |  |
| 53.11 Data out 11           | 0      |  |
| 53.12 Data out 12           | 0      |  |

| DATA IN mapping (drive to c | lient) |  |
|-----------------------------|--------|--|
| 52.01 Data in 1             | 4      |  |
| i2.02 Data in 2             | 0      |  |
| i2.03 Data in 3             | 0      |  |
| i2.04 Data in 4             | 0      |  |
| i2.05 Data in 5             | 0      |  |
| i2.06 Data in 6             | 0      |  |
| i2.07 Data in 7             | 0      |  |
| 52.08 Data in 8             | 0      |  |
| 52.09 Data in 9             | 0      |  |
| i2.10 Data in 10            | 0      |  |
| 52.11 Data in 11            | 0      |  |
| 2.12 Data in 12             | 0      |  |

After you have changed any setting in any of the groups, you must click Save and reboot at the bottom of Group A to validate the settings.

#### Service configuration page

On the Service configuration page, you can enable or disable certain Ethernet services. All services except Simple Network Time Protocol (SNTP) are enabled by default. You can disable the following services on this page:

- access to FEIP-21 configuration web page
- allow to change IP settings remotely via ABB IP configuration tool
- remote access drive with Drive composer tool via Ethernet tool network
- Ping response
- configure SNTP.

The new settings take effect after reboot of the module. You can click Save and reboot, to validate the new settings immediately or click Save without rebooting if you want to do other settings also and then reboot.

| atus Configuration Service configuration | Security Support Password       | 1                               |  |
|------------------------------------------|---------------------------------|---------------------------------|--|
| Ethernet service configuration (saved    | settings will be in use after i | reboot)                         |  |
| FEIP configuration web pages             | Enabled                         | ~                               |  |
| Lock configuration                       | Enabled                         | v                               |  |
| ABB IP Configuration tool                | Enabled                         | Y                               |  |
| ABB Drive composer tool                  | Enabled                         | Y                               |  |
| Unsecured ABB Drive composer tool        | Disabled                        | v                               |  |
| Ping response                            | Enabled                         | v                               |  |
| Simple Network Time Protocol (SNTD)      | configuration (saved setting    | se will be in use after report) |  |
| SNTP protocol                            | Disabled                        | v                               |  |
| SNTP update interval (seconds)           | 60                              |                                 |  |
| SNTP time offset to UTC (minutes)        | 0                               |                                 |  |
| SNTP Server address 1                    |                                 |                                 |  |
|                                          |                                 |                                 |  |

Note: These settings are available only through web pages. When you select to disable the web page, a warning appears to confirm before you can save the selection.

Or, you can use the web page password. See Enable web page access after it was disabled (page 123).

It is recommended to disable all services that are not used after commissioning.

#### **Configuring SNTP**

Simple Network Time Protocol (SNTP) can be used to synchronize drive time with a network time server. When SNTP is enabled, FEIP-21 will request the time from configured server at a given interval. To receive this time synchronization, you must configure the drive with parameter 96.20 time sync primary source. The table below shows the settings for SNTP:

| Settings                | Description                                                                         | Value               |
|-------------------------|-------------------------------------------------------------------------------------|---------------------|
| SNTP update interval    | Interval to request time from server                                                | Default: 30seconds  |
|                         |                                                                                     | Minimum: 30 seconds |
|                         | Time offset to the time received from SNTP.                                         |                     |
| SNTP time offset to UTC | This value can also be set over Ethernet/IP<br>Class 91h, Instance 10, attribute 1. | -14401440 minutes   |
|                         | Note: SNTP time offset change does not need a reboot.                               |                     |
|                         | Primary server address for requesting time.                                         |                     |
| SNTP server address 1   | Format: IP address followed by optional port number, eg:                            | -                   |
|                         | 192.168.0.1:123                                                                     |                     |
|                         | Note: If port number is missing, the default NTP port number "123" is used.         |                     |
| SNTP server address 2   | Secondary server address used if the request to server 1 fails.                     | -                   |

#### Security page

On the Security page, you can upload a private key and certificates for FEIP-21 to use instead of the self-signed certificate that FEIP-21 uses as a default. You can upload and manage Drive Composer certificate files on Security page under "Drive Composer certificate settings". Up to four certificates are supported at a time.

FEIP-21 uses secure HTTPS (TLS 1.2) communication for the web page server. By default, FEIP-21 does not require client authentication for the PC tool communication. You can use client authentication to improve the system security.

If unsecured communication is required, you can enable it from Service configuration page or by setting parameter 51.15 Service configuration bit 4. When unsecured communication is enabled, the PC tool communication is not encrypted or authenticated.

For more details, refer to Drive composer start-up and maintenance PC tool user's manual (3AUA0000094606 [English]).

Note: Secure PC tool communication is possible with Drive Composer Pro version 2.7 or later.

# Appendix D - FEIP-21 configuration web pages

| Power and productivity<br>for a better world™ | FEIP-2                                                | ETHERNET ADAPTE |
|-----------------------------------------------|-------------------------------------------------------|-----------------|
| tatus Configuration Service configuration     | Security Support Password                             | Log             |
|                                               |                                                       |                 |
| Server certificate settings                   |                                                       |                 |
| Server certificate file for uploading         | Choose File No file chosen                            |                 |
| Server private key file for uploading         | Choose File No file chosen                            |                 |
|                                               | Submit certificate and key Remove certificate and key |                 |
| User uploaded certificate                     | None                                                  |                 |
|                                               |                                                       |                 |
| Drive Composer certificate settings           |                                                       |                 |
| [+] Certificate 1                             |                                                       |                 |
| [+] Certificate 2                             |                                                       |                 |
| [+] Certificate 3                             |                                                       |                 |
| [+] Certificate 4                             |                                                       |                 |
|                                               | Submit all Remove all                                 |                 |
|                                               |                                                       |                 |

#### Support page

On the Support page, you can access documentation related to the adapter module and the EDS file.

The latest files corresponding to the drive firmware are available through the hyperlinks listed under "WWW documentation and downloads". You can find more information about each parameter under "Click here for more information about fieldbus parameters".

| Power and productivity<br>for a better world™ | FEIP-21 ETHERNE          | T ADAPT |
|-----------------------------------------------|--------------------------|---------|
| tatus Configuration Service configuration S   | ecurity Support Password | Lo      |
| Click here for more information about fieldbu | us parameters.           |         |
| EDS files                                     |                          |         |
| Local EtherNet/IP EDS files                   | EDS Files                |         |
|                                               |                          |         |
| WWW documentation and downloads               |                          |         |
|                                               |                          |         |
| Fieldbus connectivity web page:               | Fieldbus communications  |         |

#### **Password page**

On the Password page, you can change password. FEIP-21 supports only one user access level.

#### Appendix D - FEIP-21 configuration web pages

| <b>\BB</b> | Power and product<br>for a better world " | Uvity<br>*            |          |         |          | FEIP-21 ∈ | THERNET ADAPTER |
|------------|-------------------------------------------|-----------------------|----------|---------|----------|-----------|-----------------|
| Status     | Configuration                             | Service configuration | Security | Support | Password |           | Logo            |
| Char       | nge password                              | I                     | _        |         |          |           |                 |
| New        | password                                  |                       |          |         |          |           | _               |
| Confi      | irm new passw                             | ord                   |          |         |          |           |                 |
|            |                                           |                       |          |         |          |           |                 |

#### Reset FEIP-21 web page password to default

You can reset the FEIP-21 web page password to factory default.

Note: The password can be reset only with local access to the drive.

- 1. Disconnect all cable connections to FEIP-21. The NET led should switch off.
- 2. Write 0 (zero) to the parameter 26 under Group A (e.g. 51.26).
- 3. Refresh the settings by selecting Refresh in parameter 27 (e.g. 51.27).
- 4. Write 17989 to parameter 26 under Group A.
- 5. Refresh the settings by selecting Refresh in parameter 27.
- 6. Write 20033 to parameter 26 under Group A.
- 7. Refresh the settings by selecting Refresh in parameter 27.
- 8. Write 0 to parameter 26 under Group A.

FEIP-21 password is now reset to the default password. For information of default password, see section Logging in (page 115).

#### Enable web page access after it was disabled

You can enable the access to web pages with drive parameters.

- 1. Disconnect all cable connections to FEIP-21. The NET led should switch off.
- 2. Write 0 (zero) to the parameter 26 under Group A (e.g. 51.26).
- 3. Refresh the settings by selecting Refresh in parameter 27 (e.g. 51.27).
- 4. Write 87 to parameter 26 under Group A.
- 5. Refresh the settings by selecting Refresh in parameter 27.
- 6. Write 17730 to parameter 26 under Group A.
- 7. Refresh the settings by selecting Refresh in parameter 27.
- 8. Write 0 to parameter 26 under Group A.

Access to web pages is now enabled.

#### HUBBELL® Industrial Controls

A brief, three-line summary about the brand or the brand's mission statement. Fugit voluptat. Bit in eume conseque soluptatur.

#### **GET IN TOUCH:**

icdservice@hubbell.com

(336) 434-2800

www.hubbell.com/hubbellindustrialcontrols

 Hubbell Industrial Controls, Inc. 4301 Cheyenne Drive Archdale, NC 27263

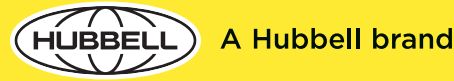